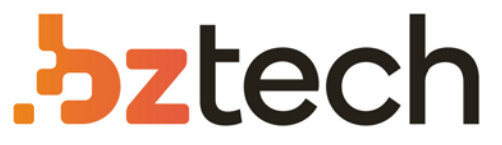

Maior portal de Automação Comercial do Brasil! Encontre o que sua empresa precisa com preços especiais, atendimento especializado, entrega rápida e pagamento facilitado.

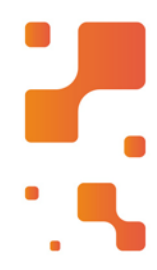

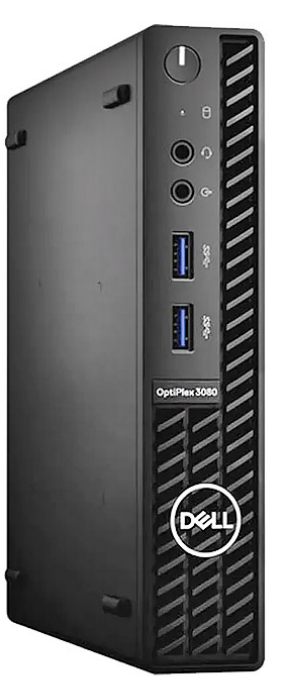

# Downloads Bz Tech

# Computador Dell OptiPlex 3080

Projetado para proporcionar uma experiência de PC versátil e tranquila, o Computador Dell OptiPlex 3080 Micro oferece acesso mais fácil a peças sem a necessidade de remover a tampa frontal, sem contar em suas configurações simplificadas para ter maior custo-benefício.

# **Torre OptiPlex 3080**

Manual de serviço

Modelo normativo: D29M Tipo normativo: D29M002 May 2020 Rev. A00

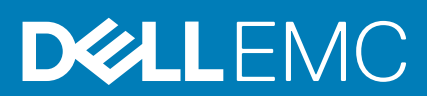

### Notas, avisos e advertências

(i) NOTA: Uma NOTA indica informações importantes que ajudam você a usar melhor o seu produto.

CUIDADO: um AVISO indica possíveis danos ao hardware ou a possibilidade de perda de dados e informa como evitar o problema.

ATENÇÃO: uma ADVERTÊNCIA indica possíveis danos à propriedade, lesões corporais ou risco de morte.

© 2020 Dell Inc. ou suas subsidiárias. Todos os direitos reservados. Dell, EMC e outras marcas comerciais são marcas comerciais da Dell Inc. ou de suas subsidiárias. Outras marcas comerciais podem ser marcas comerciais de seus respectivos proprietários.

# Índice

| Capítulo 1: Como trabalhar no computador                                    | 6  |
|-----------------------------------------------------------------------------|----|
| Instruções de segurança                                                     | 6  |
| Antes de trabalhar na parte interna do computador                           | 6  |
| Precauções de segurança                                                     | 7  |
| Proteção contra ESD (ElectroStatic Discharge [descarga eletrostática])      | 7  |
| Kit de manutenção em campo contra descarga eletrostática                    | 8  |
| Após trabalhar na parte interna do computador                               | 9  |
| Capítulo 2: Principais componentes do sistema                               | 10 |
| Capítulo 3: Desmontagem e remontagem                                        | 13 |
| Ferramentas recomendadas                                                    |    |
| Lista de parafusos                                                          |    |
| Tampa lateral                                                               | 14 |
| Como remover a tampa lateral                                                |    |
| Como instalar a tampa lateral                                               | 16 |
| Painel frontal                                                              |    |
| Como remover o painel frontal                                               | 17 |
| Como instalar o painel frontal                                              |    |
| Duto do ventilador                                                          |    |
| Como remover o duto do ventilador                                           |    |
| Como instalar o duto do ventilador                                          |    |
| Conjunto do disco rígido                                                    | 20 |
| Como remover o conjunto do disco rígido de 2,5 polegadas                    | 20 |
| Como remover o suporte da unidade de disco rígido de 2,5 polegadas          | 21 |
| Como instalar o suporte da unidade de disco rígido de 2,5 polegadas         |    |
| Como instalar o conjunto da unidade de disco rígido de 2,5 polegadas        |    |
| Disco rígido de 3,5 polegadas                                               |    |
| Como remover o disco rígido de 3,5 polegadas                                | 25 |
| Como instalar o disco rígido de 3,5 polegadas                               |    |
| Unidade de estado sólido                                                    | 26 |
| Como remover unidade de estado sólido PCIe M.2 2230                         |    |
| Como instalar a unidade de estado sólido PCIe M.2 2230                      |    |
| Como remover unidade de estado sólido PCIe M.2 2280                         |    |
| Como instalar a unidade de estado sólido PCIe M.2 2280                      |    |
| Módulos de memória                                                          |    |
| Como remover os módulos de memória                                          |    |
| Como instalar os módulos de memória                                         |    |
| Conjunto de ventilador e dissipador de calor do processador                 |    |
| Como remover o conjunto de ventilador e dissipador de calor do processador  |    |
| Como instalar o conjunto de ventilador e dissipador de calor do processador |    |
| Processador                                                                 |    |
| Como remover o processador                                                  | 34 |
| Como instalar o processador                                                 | 35 |

| Placa gráfica                                                       |                                       |
|---------------------------------------------------------------------|---------------------------------------|
| Como remover a placa gráfica                                        |                                       |
| Como instalar a placa gráfica                                       |                                       |
| Unidade de processamento gráfico                                    |                                       |
| Como remover a GPU alimentada                                       |                                       |
| Como instalar a GPU alimentada                                      |                                       |
| Bateria de célula tipo moeda                                        |                                       |
| Como remover a bateria de célula tipo moeda                         |                                       |
| Como instalar a bateria de célula tipo moeda                        |                                       |
| placa WLAN                                                          |                                       |
| Como remover a placa WLAN                                           |                                       |
| Como instalar a placa WLAN                                          | 42                                    |
| Unidade óptica slim                                                 |                                       |
| Como remover a unidade de disco óptico slim                         |                                       |
| Como instalar a unidade de disco óptico slim                        | 44                                    |
| Suporte da unidade óptica slim                                      | 45                                    |
| Como remover o suporte da ODD slim                                  |                                       |
| Como instalar o suporte da ODD slim                                 |                                       |
| Alto-falante                                                        |                                       |
| Como remover o alto-falante                                         |                                       |
| Como instalar o alto-falante                                        |                                       |
| Botão liga/desliga                                                  |                                       |
| Como remover o botão ligar/desliga                                  |                                       |
| Como instalar o botão liga/desliga                                  |                                       |
| Unidade de fonte de alimentação                                     |                                       |
| Como remover a unidade da fonte de alimentação                      |                                       |
| Como instalar a unidade de fonte de alimentação                     |                                       |
| Sensor de violação                                                  |                                       |
| Como remover a chave de violação                                    |                                       |
| Como instalar o sensor de violação.                                 | 55                                    |
| Módulos de E/S opcionais (Type-C/HDMI/VGA/DP/serial)                |                                       |
| Como remover módulos de E/S opcionais (Tipo C/ HDMI/VGA/DP/serial)  | 56                                    |
| Como instalar módulos de E/S opcionais (Tipo C/ HDMI/VGA/DP/serial) | 57                                    |
| Placa de sistema                                                    | 61                                    |
| Como remover a placa de sistema                                     |                                       |
| Como instalar a placa de sistema                                    |                                       |
|                                                                     |                                       |
| apítulo 4: Software                                                 | 68                                    |
| Como fazer o download de drivers do Windows                         | 68                                    |
| anítulo 5: Configuração do sistema                                  | 60                                    |
| Menu de inicialização                                               | 69<br>69                              |
| Teclas de naveração                                                 | 09 در<br>م                            |
| reulas de Haveyação<br>Root Saguiança                               | 09<br>07                              |
| Duoi ocyuellue                                                      | 70<br>∩⊂                              |
|                                                                     | /0                                    |
| Upçues yelais                                                       | / / / / / / / / / / / / / / / / / / / |
| Innormações de tele de vídeo                                        | ا /<br>0ح                             |
| Opçues ud leid de videu                                             | 27                                    |
| Seyurança                                                           |                                       |

| Opções de inicialização segura                                                                  | 74 |
|-------------------------------------------------------------------------------------------------|----|
| Opções do Intel Software Guard Extensions                                                       | 74 |
| Desempenho                                                                                      | 75 |
| Gerenciamento de energia                                                                        | 75 |
| Comportamento do POST                                                                           | 76 |
| Suporte à virtualização                                                                         | 77 |
| Opções de rede sem fio                                                                          |    |
| Manutenção                                                                                      | 78 |
| Registros do sistema                                                                            |    |
| Configurações avançadas                                                                         | 78 |
| Resolução do sistema SupportAssist                                                              | 79 |
| Como atualizar o BIOS no Windows                                                                | 79 |
| Como atualizar o BIOS em sistemas com o BitLocker ativado                                       | 79 |
| Como atualizar o BIOS de sistema usando uma unidade flash USB                                   | 80 |
| Senhas do sistema e de configuração                                                             | 80 |
| Como atribuir uma senha de configuração do sistema                                              | 81 |
| Como apagar ou alterar uma senha de configuração existente                                      | 81 |
| Capítulo 6: Como diagnosticar e solucionar problemas                                            | 83 |
| Diagnósticos de verificação do desempenho do sistema de pré-inicialização do Dell SupportAssist | 83 |
| Executar a verificação de desempenho de pré-inicialização do sistema do SupportAssist           |    |
| Comportamento do LED de diagnóstico                                                             |    |
| Mensagens de erro de diagnóstico                                                                | 85 |
| Mensagens de erro do sistema                                                                    |    |
| Ciclo de energia Wi-Fi                                                                          |    |
| Capítulo 7: Como obter ajuda                                                                    |    |
| Como entrar em contato com a Dell                                                               |    |

# Como trabalhar no computador

### Tópicos:

Instruções de segurança

# Instruções de segurança

Use as diretrizes de segurança a seguir para proteger o computador contra possíveis danos e garantir sua segurança pessoal. A menos que indicado de outra forma, cada procedimento incluído neste documento pressupõe que você leu as informações de segurança fornecidas com o computador.

- ATENÇÃO: Antes de trabalhar na parte interna do computador, leia as informações de segurança fornecidas com o computador. Para obter informações adicionais sobre as melhores práticas de segurança, consulte a página inicial de Conformidade de normalização em www.dell.com/regulatory\_compliance.
- ATENÇÃO: Desconecte o computador de todas as fontes de energia antes de abrir a tampa ou os painéis do computador. Depois que terminar de trabalhar na parte interna do computador, recoloque todas as tampas, painéis, e parafusos antes de conectar o computador a uma fonte de alimentação.
- CUIDADO: Para evitar danos ao computador, certifique-se de que a superfície de trabalho seja plana e esteja seca e limpa.
- CUIDADO: Para evitar danos aos componentes e placas, segure-os pelas bordas e evite tocar nos pinos e contatos.
- CUIDADO: Você deve somente resolver problemas ou efetuar consertos simples conforme autorizado ou direcionado pela equipe de assistência técnica da Dell. Danos decorrentes de mão-de-obra não autorizada pela Dell não serão cobertos pela garantia. Consulte as instruções de segurança fornecidas com o produto ou em www.dell.com/regulatory\_compliance.
- CUIDADO: Antes de tocar em qualquer componente na parte interna do computador, elimine a eletricidade estática de seu corpo tocando em uma superfície metálica sem pintura, como o metal da parte posterior do computador. Enquanto trabalha, toque periodicamente em uma superfície metálica sem pintura para dissipar a eletricidade estática, que poderia danificar componentes internos.
- CUIDADO: Ao desconectar um cabo, puxe-o pelo conector ou pela aba de puxar, e não pelo próprio cabo. Alguns cabos possuem conectores com presilhas ou parafusos borboleta que você precisará soltar antes de desconectar o cabo. Ao desconectar os cabos, mantenha-os alinhados para evitar entortar os pinos do conector. Ao conectar cabos, certifique-se de que as portas e conectores estão corretamente orientados e alinhados.
- CUIDADO: Pressione e ejete os cartões instalados no leitor de cartão de mídia.

(i) NOTA: A cor do computador e de determinados componentes pode ser diferente daquela mostrada neste documento.

# Antes de trabalhar na parte interna do computador

### Sobre esta tarefa

(i) NOTA: As imagens neste documento podem diferir do seu computador, dependendo da configuração que você encomendou.

### Etapas

1. Salve e feche todos os arquivos abertos e saia de todos os aplicativos abertos.

2. Desligue o computador. Clique em Iniciar > 🙂 Energia > Desligar.

**NOTA:** Se estiver usando um sistema operacional diferente, consulte a documentação de seu sistema operacional para obter instruções de desligamento.

- 3. Desconecte o computador e todos os dispositivos conectados de suas tomadas elétricas.
- 4. Desconecte todos os dispositivos de rede e periféricos conectados ao computador, como o teclado, mouse, monitor e assim por diante.

# CUIDADO: Para desconectar um cabo de rede, primeiro desconecte-o do computador e, em seguida, desconecte-o do dispositivo de rede.

5. Remova qualquer placa de mídia e de disco óptico do computador, se aplicável.

# Precauções de segurança

O capítulo sobre precauções de segurança apresenta em detalhes as principais etapas que devem ser adotadas antes de executar qualquer instrução de desmontagem.

Veja as precauções de segurança a seguir antes de executar qualquer procedimento de reparo ou instalação que envolvam desmontagem ou remontagem:

- Desligue o sistema e todos os periféricos a ele conectado.
- Desconecte o sistema e todos os periféricos conectados da energia CA.
- Desconecte todos os cabos de rede, o telefone ou as linhas de telecomunicações do sistema.
- Use um kit de serviço em campo contra descargas eletrostáticas quando for trabalhar na parte interna de um desktop para evitar danos causados por descargas eletrostáticas.
- Após remover um componente do sistema, coloque-o com cuidado em um tapete antiestático.
- Use calçados com sola de borracha que não seja condutiva para reduzir a chance de ser eletrocutado.

### Alimentação do modo de espera

Os produtos Dell com alimentação em modo de espera devem ser totalmente desconectados antes da abertura do gabinete. Os sistemas que incorporam alimentação em modo de espera são essencialmente alimentados enquanto estão desligados. A energia interna permite que o sistema seja ativado (Wake on LAN) e colocado em modo de suspensão remotamente, além de contar com outros recursos para gerenciamento de energia avançados.

Desconecte, pressionando e segurando o botão liga/desliga por 15 segundos, para descarregar a energia residual na placa do sistema.

### União

A ligação é um método para conectar dois ou mais condutores de aterramento ao mesmo potencial elétrico. Isso é feito com um kit de serviço de ESD (ElectroStatic Discharge, Descarga eletrostática) em campo. Ao conectar um fio de ligação, certifique-se de que está conectado a uma superfície bare-metal, e nunca a uma superfície pintada ou que não seja de metal. A pulseira antiestática deve estar presa e em total contato com sua pele. Além disso, não se esqueça de remover qualquer tipo de joia, como relógios, braceletes ou anéis, antes de se conectar ao aparelho.

# Proteção contra ESD (ElectroStatic Discharge [descarga eletrostática])

A descarga eletrostática é uma das principais preocupações ao manusear componentes eletrônicos, principalmente dispositivos sensíveis, como placas de expansão, processadores, DIMMs de memória e placas de sistema. Cargas muito leves podem danificar circuitos de maneira não muito evidente, como problemas intermitentes ou redução da vida útil do produto. Como a indústria incentiva o menor consumo de energia e o aumento da densidade, a proteção ESD é uma preocupação crescente.

Devido ao aumento da densidade dos semicondutores usados em produtos mais recentes da Dell, a sensibilidade a danos estáticos agora é maior que a de produtos anteriores da Dell. Por esse motivo, alguns métodos previamente aprovados quanto ao manuseio de peças não são mais aplicáveis.

Os dois tipos reconhecidos de danos de descarga eletrostática são falhas catastróficas e falhas intermitentes.

- Catastrófica as falhas catastróficas representam aproximadamente 20% das falhas relacionadas a descargas eletrostáticas. O dano causa uma perda imediata e completa da funcionalidade do dispositivo. Um exemplo de falha catastrófica é um DIMM de memória que recebeu um choque estático e gera imediatamente um sintoma de "No POST/No Video" (Sem POST/Sem Vídeo), com a emissão de um código de bipe para uma memória com defeito ou ausente.
- Intermitente: falhas intermitentes representam quase 80% das falhas relacionadas a descargas eletrostáticas. A alta taxa de falhas intermitentes indica que, na maior parte do tempo em que ocorrem os danos, eles não são imediatamente reconhecidos. O DIMM recebe um choque estático, mas o funcionamento da linha de interconexão é meramente enfraquecido e não produz imediatamente sintomas externos relacionados ao dano. A linha de interconexão enfraquecida pode demorar semanas ou meses para se decompor, enquanto isso, pode causar degradação da integridade da memória, erros de memória intermitentes, etc.

O tipo de dano mais difícil de reconhecer e corrigir é a falha intermitente (também chamada de latente ou de "tipo paciente de baixa prioridade").

Siga as etapas a seguir para evitar danos causados por descargas eletrostáticas:

- Utilize uma pulseira antiestática contra ESD com fio adequadamente aterrada. O uso de pulseiras antiestáticas sem fio não é mais permitido; elas não fornecem proteção adequada. Tocar no chassi antes de manusear as peças não garante a proteção adequada contra descarga eletrostática em peças com maior sensibilidade.
- Manuseie todos os componentes sensíveis a estática em uma área sem estática. Se possível, use tapetes antiestáticos e painéis de bancada.
- Ao remover da embalagem de papelão um componente sensível a estática, não remova o componente da embalagem antiestática até que você esteja pronto para instalá-lo. Antes de retirar a embalagem antiestática, descarregue a eletricidade estática do seu corpo.
- Antes de transportar um componente sensível a estática, coloque-o em uma embalagem antiestática.

# Kit de manutenção em campo contra descarga eletrostática

O kit de serviço de campo não monitorado é o mais comumente usado. Cada kit de manutenção em campo inclui três componentes principais: tapete antiestático, pulseira antiestática e fio de ligação.

### Componentes de um kit de manutenção em campo contra ESD

Os componentes de um kit de manutenção em campo contra ESD são:

- Tapete antiestática o tapete antiestática é dissipativo e as peças podem ser colocadas sobre ele durante os procedimentos de serviço. Ao usar um tapete antiestático, sua pulseira antiestática deve estar ajustada, e o fio de ligação deve estar conectado ao tapete e diretamente ao sistema em que se está trabalhando. Quando dispostas corretamente, as peças de serviço podem ser removidas da bolsa antiestática e colocadas diretamente no tapete. Itens sensíveis à descarga eletrostática estão seguros nas suas mãos, no tapete antiestático, no sistema ou na dentro da bolsa.
- Pulseira e fio de ligação A pulseira antiestática e o fio de ligação podem ser conectados diretamente entre seu pulso e o hardware caso não seja necessário usar o tapete antiestático ou conectados ao tapete antiestático para proteger o hardware que está temporariamente colocado no tapete. A conexão física da pulseira antiestática e do fio de ligação entre a pele, o tapete antiestático e o hardware é conhecida como ligação. Use apenas kits de manutenção em campo com uma pulseira antiestática, um tapete e um fio de ligação. Nunca use tiras pulseiras antiestáticas wireless. Lembre-se sempre de que os fios internos de uma pulseira antiestática são propensos a danos provocados pelo uso e desgaste normais e devem ser regularmente verificados com um testador de pulseira antiestática e o fio de ligação pelo menos uma vez por semana.
- Testador de pulseira antiestática Os fios dentro de uma pulseira antiestática são propensos a danos ao longo do tempo. Ao usar um kit não monitorado, recomenda-se testar regularmente a pulseira antes de cada chamada de serviço e, pelo menos, uma vez por semana. O uso de um testador de pulseira antiestática é o melhor método para fazer esse teste. Se você não tiver seu próprio testador, verifique com o seu escritório regional para saber se eles têm um. Para executar o teste, conecte o fio de ligação da pulseira antiestática no testador enquanto ela estiver colocada em seu pulso e pressione o botão para testar. Um LED na cor verde acenderá se o teste for bem-sucedido; um LED na cor vermelha acenderá e um sinal sonoro será emitido se o teste falhar.
- Elementos isolantes É essencial manter os dispositivos sensíveis a descargas eletrostáticas, como invólucros plásticos de dissipador de calor, afastados de peças internas isolantes e que muitas vezes estão altamente carregados.
- Ambiente de trabalho Antes de utilizar o kit de manutenção em campo contra descarga eletrostática, avalie a situação no local do cliente. Por exemplo, o uso do kit em um ambiente de servidor é diferente daquele empregado em um ambiente de desktops ou computadores portáteis. Normalmente, os servidores são instalados em um rack dentro de um data center; desktops ou computadores portáteis geralmente são colocados em mesas de escritório ou compartimentos. Procure sempre uma grande área de trabalho plana e aberta que esteja organizada e seja grande o suficiente para utilizar o kit contra descarga eletrostática e tenha espaço adicional para acomodar o tipo de sistema que está sendo reparado. A área de trabalho também não deve conter isolantes que possam causar uma descarga eletrostática. Sobre a área de trabalho, isolantes como isopor e outros plásticos devem ser sempre movidos a pelo menos 12 polegadas ou 30 centímetros de distância de peças sensíveis antes de fisicamente manusear componentes de hardware

- Embalagem antiestática Todos os dispositivos sensíveis a descargas eletrostáticas devem ser enviados e recebidos em uma embalagem sem estática. É preferível usar embalagens de metal com proteção estática. Porém, lembre-se de sempre devolver a peça danificada no mesmo invólucro ou embalagem de ESD na qual a peça foi enviada. O invólucro de ESD deve ser dobrado e fechado com fita adesiva e todo material de embalagem de poliestireno deve ser usado na caixa original na qual a nova peça foi enviada. Os dispositivos sensíveis a descargas eletrostáticas devem ser removidos da embalagem apenas para serem colocados em uma superfície de trabalho protegida contra descargas eletrostáticas, e as peças jamais devem ser colocadas em cima do invólucro contra descargas eletrostática, no sistema ou dentro da embalagem antiestática.
- **Transporte de componentes sensíveis** Ao transportar componentes sensíveis à descarga eletrostática, tais como peças de substituição ou peças a serem devolvidas à Dell, é essencial colocar essas peças em bolsas antiestáticas para transporte seguro.

### Resumo da proteção contra descargas eletrostáticas

É recomendado que todos os técnicos de serviço em campo usem a tradicional pulseira antiestática com aterramento e com fio, além de tapete antiestático protetor, todas as vezes que prestarem serviço em produtos Dell. Além disso, é essencial que os técnicos mantenham as peças sensíveis separadas de todas as peças isolantes ao executar serviços e utilizem bolsas antiestáticas para transportar peças sensíveis.

# Após trabalhar na parte interna do computador

### Sobre esta tarefa

CUIDADO: Deixar parafusos soltos na parte interna do computador pode danificar gravemente o computador.

### Etapas

- 1. Recoloque todos os parafusos e verifique se nenhum parafuso foi esquecido dentro do computador.
- 2. Conecte todos os dispositivos externos, periféricos e cabos que removeu antes de trabalhar no computador.
- 3. Recoloque todas as placas de mídia, discos e quaisquer outras peças que tenham sido removidas antes de trabalhar no computador.
- 4. Conecte o computador e todos os dispositivos conectados às suas tomadas elétricas.
- 5. Ligue o computador.

# Principais componentes do sistema

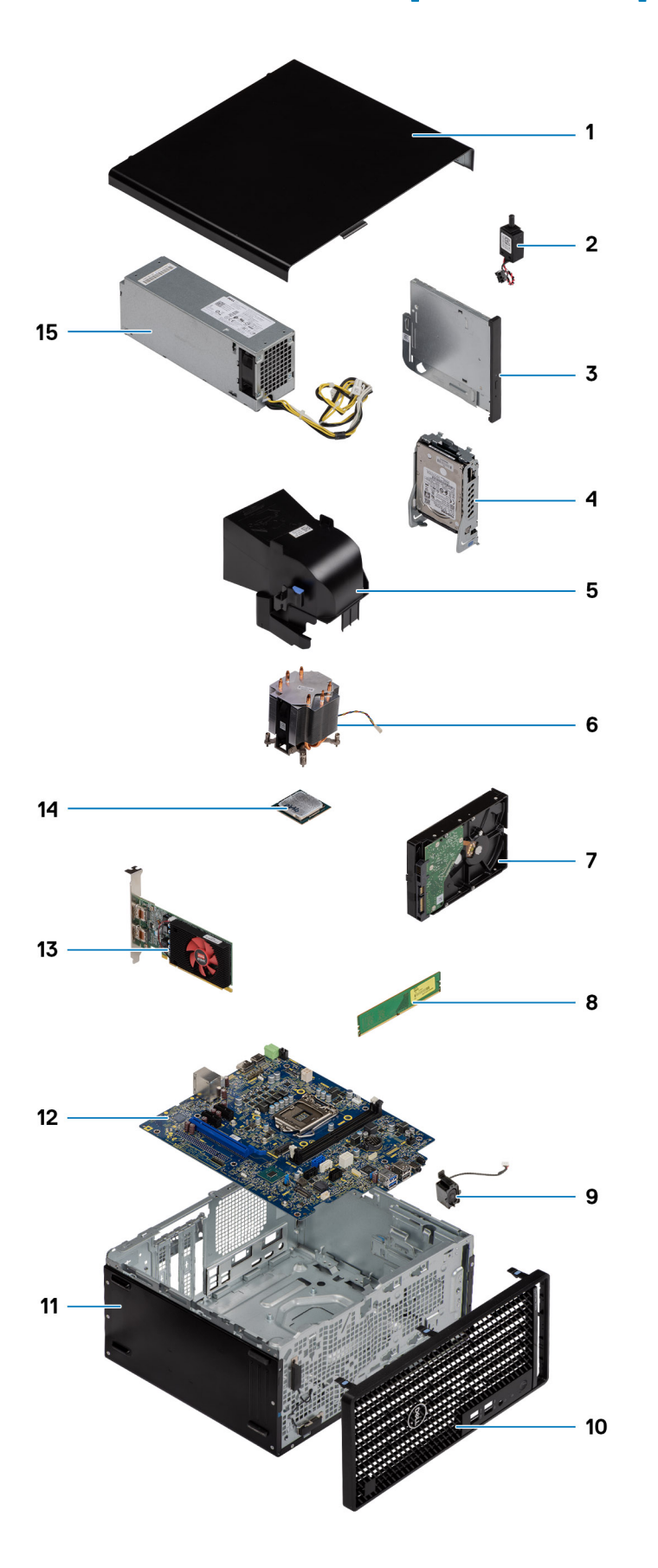

(i) NOTA: A Dell fornece uma lista de componentes e seus números de peça para a configuração original do sistema adquirida. Essas peças são disponibilizadas de acordo com as coberturas de garantia adquiridas pelo cliente. Entre em contato com o representante de vendas Dell para obter as opções de compra.

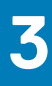

# Desmontagem e remontagem

(i) NOTA: As imagens neste documento podem diferir do seu computador, dependendo da configuração que você encomendou.

### Tópicos:

- Ferramentas recomendadas
- Lista de parafusos
- Tampa lateral
- Painel frontal
- Duto do ventilador
- Conjunto do disco rígido
- Disco rígido de 3,5 polegadas
- Unidade de estado sólido
- Módulos de memória
- Conjunto de ventilador e dissipador de calor do processador
- Processador
- Placa gráfica
- Unidade de processamento gráfico
- Bateria de célula tipo moeda
- placa WLAN
- Unidade óptica slim
- Suporte da unidade óptica slim
- Alto-falante
- Botão liga/desliga
- Unidade de fonte de alimentação
- Sensor de violação
- Módulos de E/S opcionais (Type-C/HDMI/VGA/DP/serial)
- Placa de sistema

# Ferramentas recomendadas

Os procedimentos descritos neste documento podem exigir as seguintes ferramentas:

- Chave Phillips nº 0
- Chave de fenda Phillips nº 1
- Estilete de plástico recomendado para técnico em campo

# Lista de parafusos

A tabela a seguir mostra a lista de parafusos e as imagens para diferentes componentes:

() NOTA: Ao remover parafusos de um componente, é recomendável anotar o tipo do parafuso, a quantidade de parafusos e, em seguida, coloque-os em uma caixa de armazenamento de parafusos. Isto é feito para garantir que o número correto de parafusos e tipo correto de parafusos sejam recuperados quando o componente for recolocado.

**NOTA:** Alguns computadores têm superfícies magnéticas. Certifique-se de que os parafusos não fiquem presos nessas superfícies ao recolocar um componente.

(i) NOTA: A cor do parafuso pode variar com a configuração solicitada.

### Tabela 1. Lista de parafusos

| Componente                             | Tipo do parafuso | Quantidade | Imagem |
|----------------------------------------|------------------|------------|--------|
| Tampa lateral                          | #6-32            | 2          |        |
| Suporte de E/S frontal                 | #6-32            | 2          |        |
| Unidade de estado sólido M.2 2230/2280 | M2 x 3,5         | 1          |        |
| Placa WLAN                             | M2 x 3,5         | 1          |        |
| Unidade da fonte de alimentação        | #6-32            | 3          |        |
| 2,5 pol. suporte do disco rígido       | M3x3.5           | 4          |        |
| 3,5 pol. disco rígido                  | #6-32            | 4          |        |
| Placa de sistema                       | #6-32<br>M2x4    | 8          | (***)  |

# Tampa lateral

# Como remover a tampa lateral

### Pré-requisitos

1. Siga o procedimento descrito em Antes de trabalhar na parte interna do computador.

(i) NOTA: Certifique-se de remover o cabo de segurança do slot do cabo de segurança (se aplicável).

### Sobre esta tarefa

As imagens a seguir indicam a localização da tampa lateral e fornecem uma representação visual do procedimento de remoção.

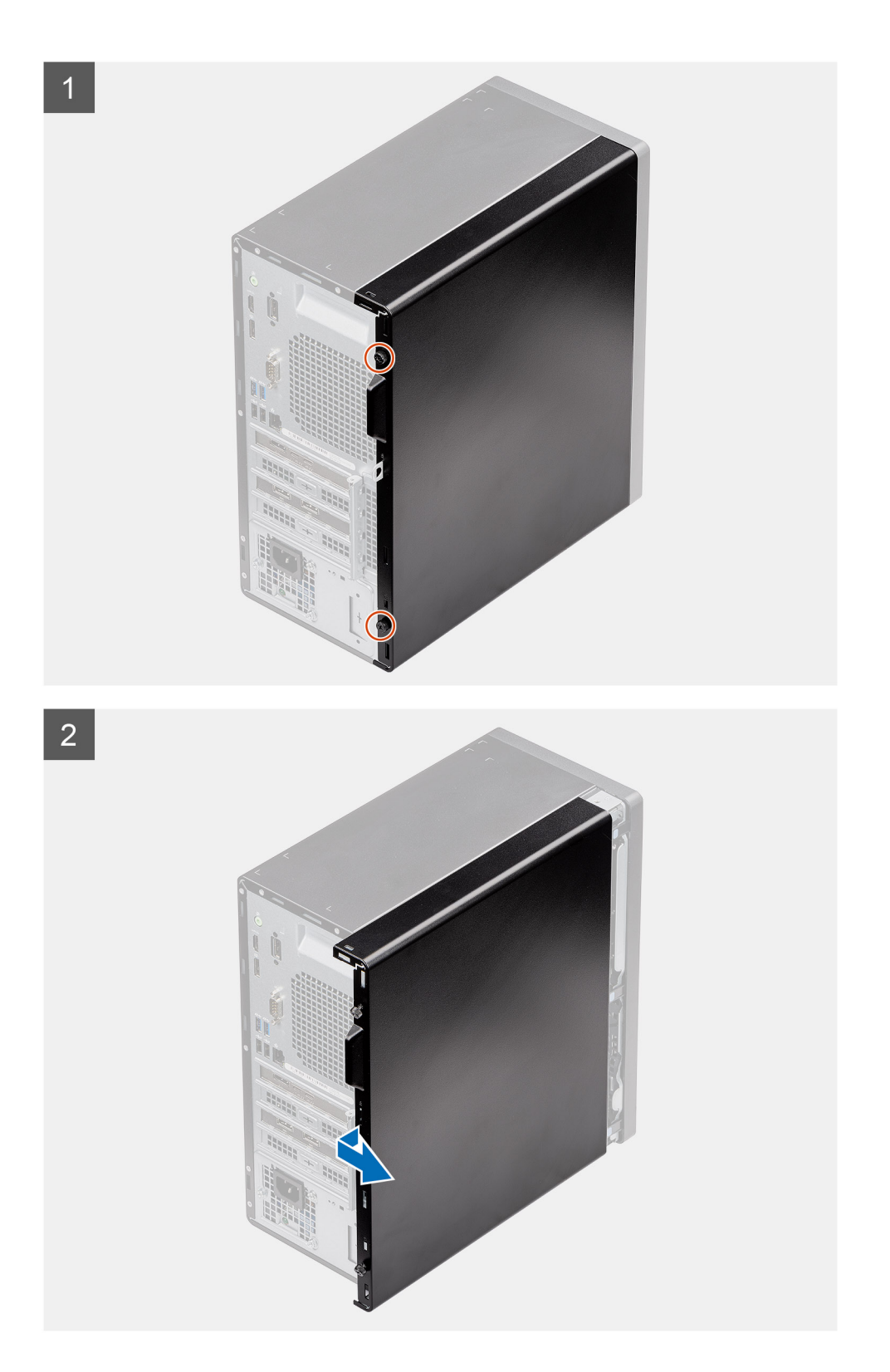

- 1. Afrouxe o parafuso de aperto manual (#6-32) que fixa a tampa lateral ao computador.
- 2. Deslize a tampa lateral em direção à parte traseira do computador e levante a tampa para removê-la do computador.

# Como instalar a tampa lateral

### Pré-requisitos

Se estiver substituindo um componente, remova o componente existente antes de executar o procedimento de instalação.

### Sobre esta tarefa

A imagem a seguir indica a localização da tampa lateral e fornece uma representação visual do procedimento de instalação.

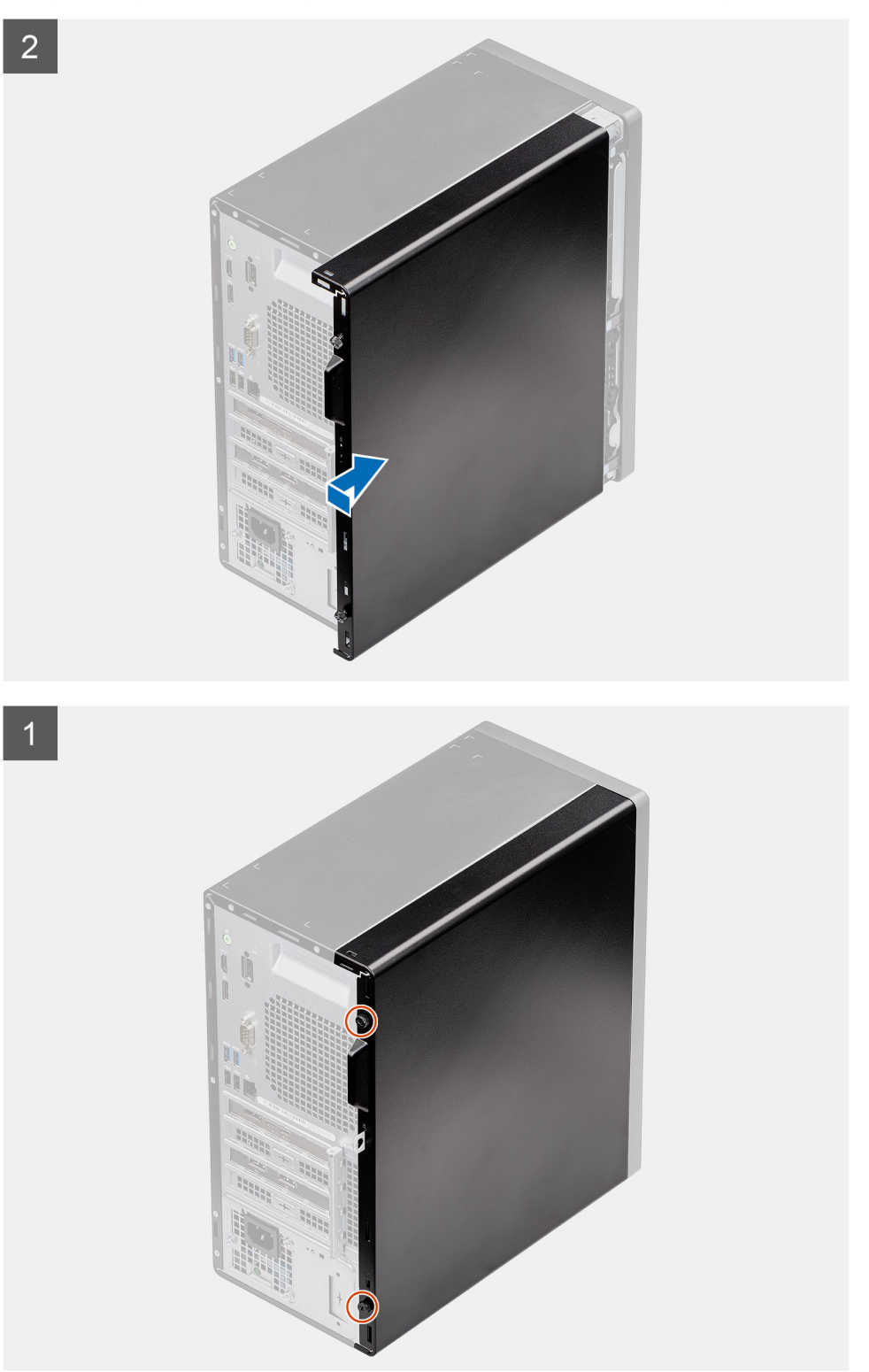

- 1. Localize o slot da tampa lateral em seu computador.
- 2. Alinhe as abas na tampa lateral com os slots no chassi.
- 3. Deslize a tampa lateral em direção à parte frontal do computador para instalá-la.
- 4. Recoloque o parafuso de aperto manual (#6-32) para fixar a tampa lateral ao computador.

### Próximas etapas

1. Siga o procedimento descrito em Após trabalhar na parte interna do computador.

# **Painel frontal**

# Como remover o painel frontal

### Pré-requisitos

- 1. Siga o procedimento descrito em Antes de trabalhar na parte interna do computador.
- 2. Remova a tampa lateral.

### Sobre esta tarefa

As imagens a seguir indicam a localização do painel frontal e fornecem uma representação visual do procedimento de remoção.

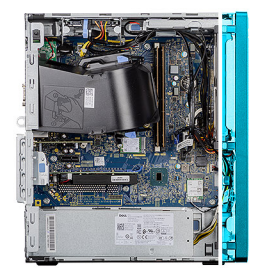

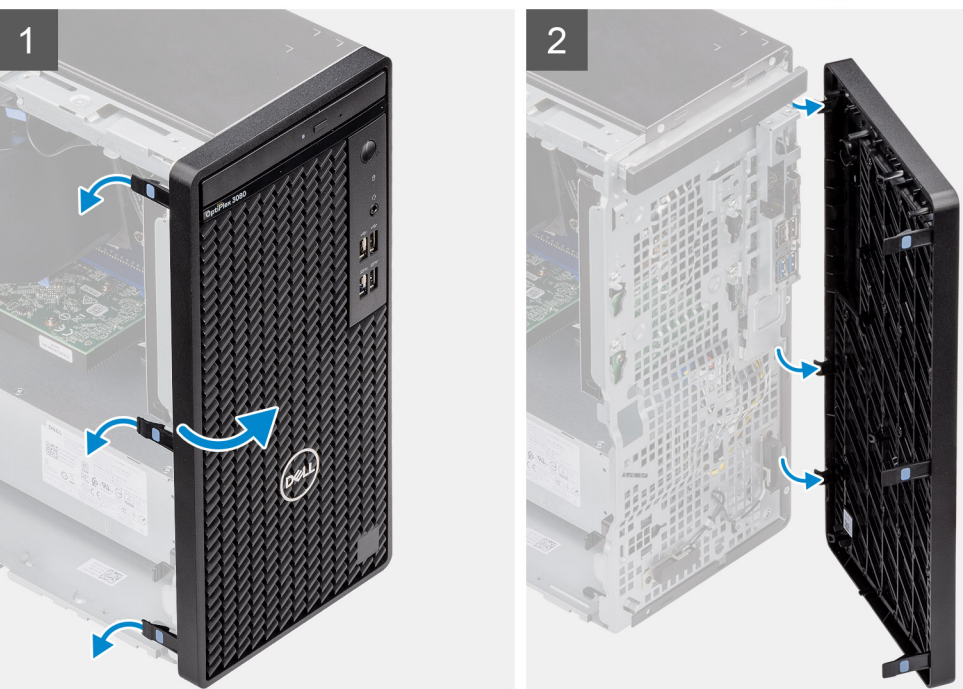

### Etapas

1. Erga as abas de retenção para soltar o painel frontal do computador.

- 2. Puxe ligeiramente a borda frontal e gire-a com cuidado para liberar as outras abas na borda dos slots no chassi do computador.
- **3.** Remova o painel frontal do computador.

# Como instalar o painel frontal

### Pré-requisitos

Se estiver substituindo um componente, remova o componente existente antes de executar o procedimento de instalação.

### Sobre esta tarefa

As imagens a seguir indicam a localização do painel frontal e fornecem uma representação visual do procedimento de instalação.

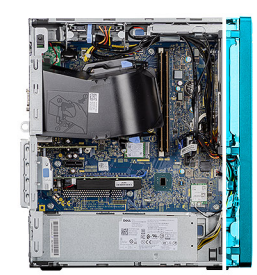

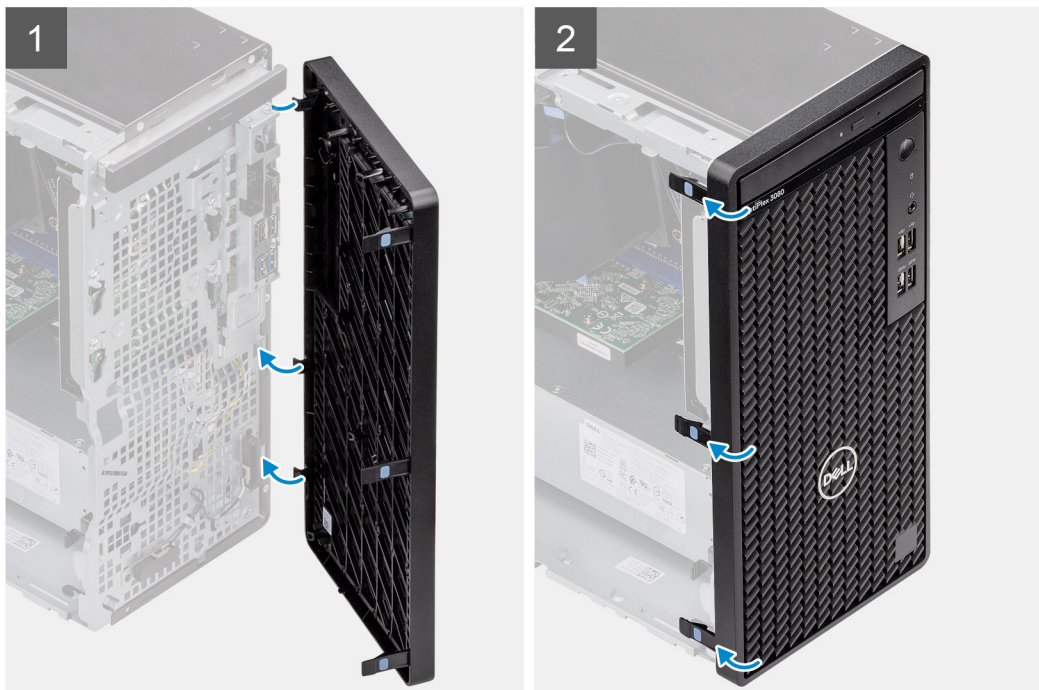

### Etapas

- 1. Posicione a borda frontal para alinhar as abas da borda aos slots no chassi.
- 2. Pressione o painel frontal até as abas se encaixarem no lugar com um clique.

### Próximas etapas

- 1. Instale a tampa lateral.
- 2. Siga o procedimento descrito em Após trabalhar na parte interna do computador.

# Duto do ventilador

# Como remover o duto do ventilador

### Pré-requisitos

- 1. Siga o procedimento descrito em Antes de trabalhar na parte interna do computador.
- 2. Remova a tampa lateral.

### Sobre esta tarefa

As imagens a seguir indicam a localização do duto do ventilador e fornecem uma representação visual do procedimento de remoção.

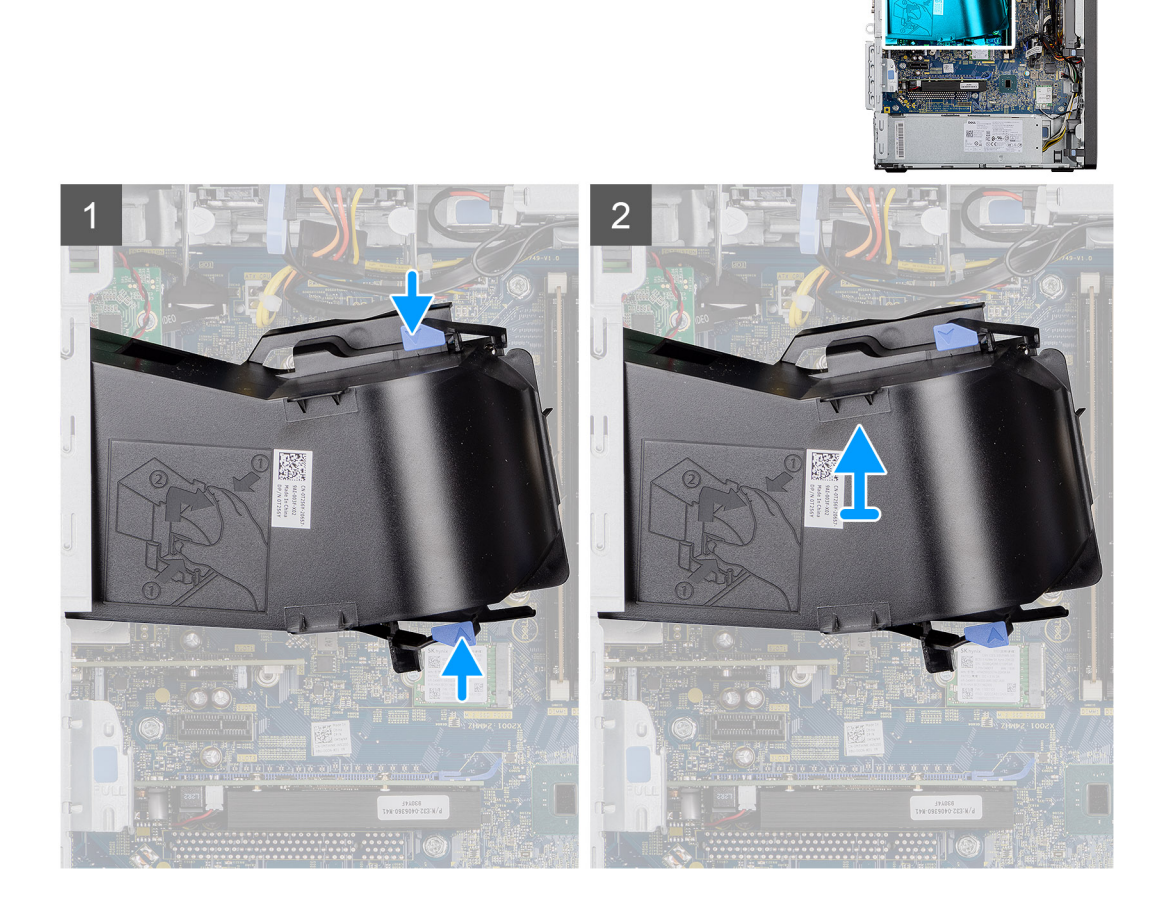

### Etapas

- 1. Pressione as abas de retenção em ambos os lados do duto do ventilador para soltá-lo.
- 2. Puxe e remova o duto do ventilador do computador.

# Como instalar o duto do ventilador

### Pré-requisitos

Se estiver substituindo um componente, remova o componente existente antes de executar o procedimento de instalação.

### Sobre esta tarefa

A imagem a seguir indica a localização do duto do ventilador e fornece uma representação visual do procedimento de instalação.

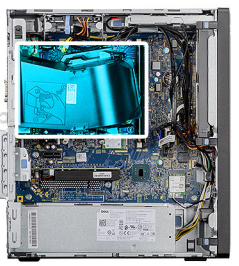

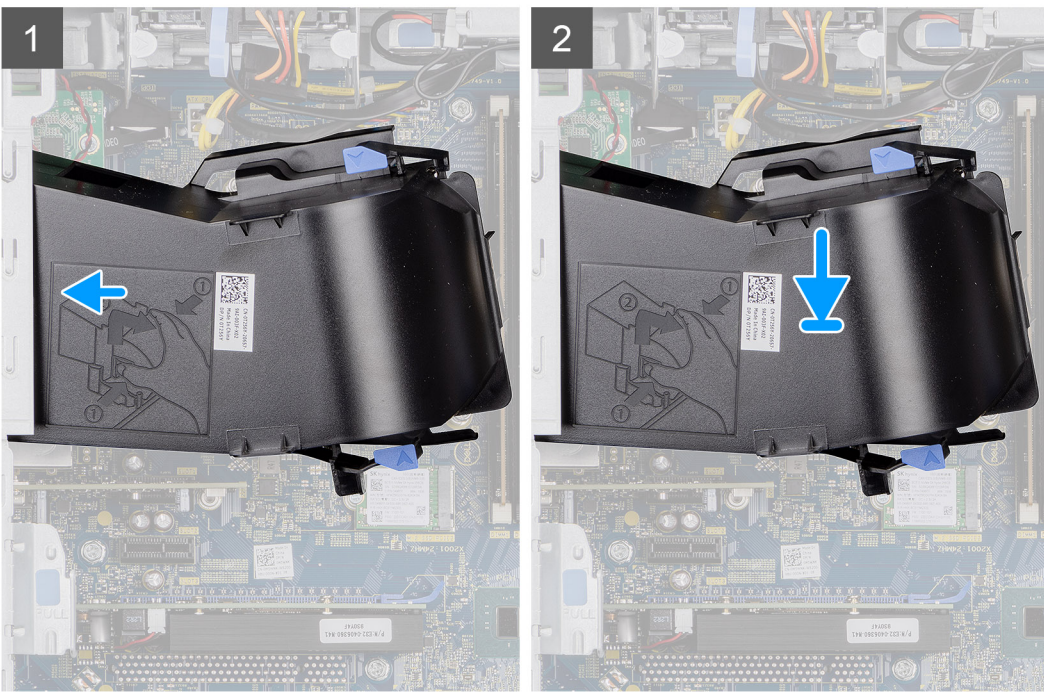

- 1. Posicione o duto do ventilador para que fique alinhado aos encaixes no chassi do computador.
- 2. Pressione o duto do ventilador até encaixá-lo no lugar com um clique.

### Próximas etapas

- 1. Instale a tampa lateral.
- 2. Siga o procedimento descrito em Após trabalhar na parte interna do computador.

# Conjunto do disco rígido

# Como remover o conjunto do disco rígido de 2,5 polegadas

### Pré-requisitos

- 1. Siga o procedimento descrito em Antes de trabalhar na parte interna do computador.
- 2. Remova a tampa lateral.
- 3. Como remover o duto do ventilador.

### Sobre esta tarefa

As imagens a seguir indicam a localização do conjunto do disco rígido de 2,5 polegadas e fornecem uma representação visual do procedimento de remoção.

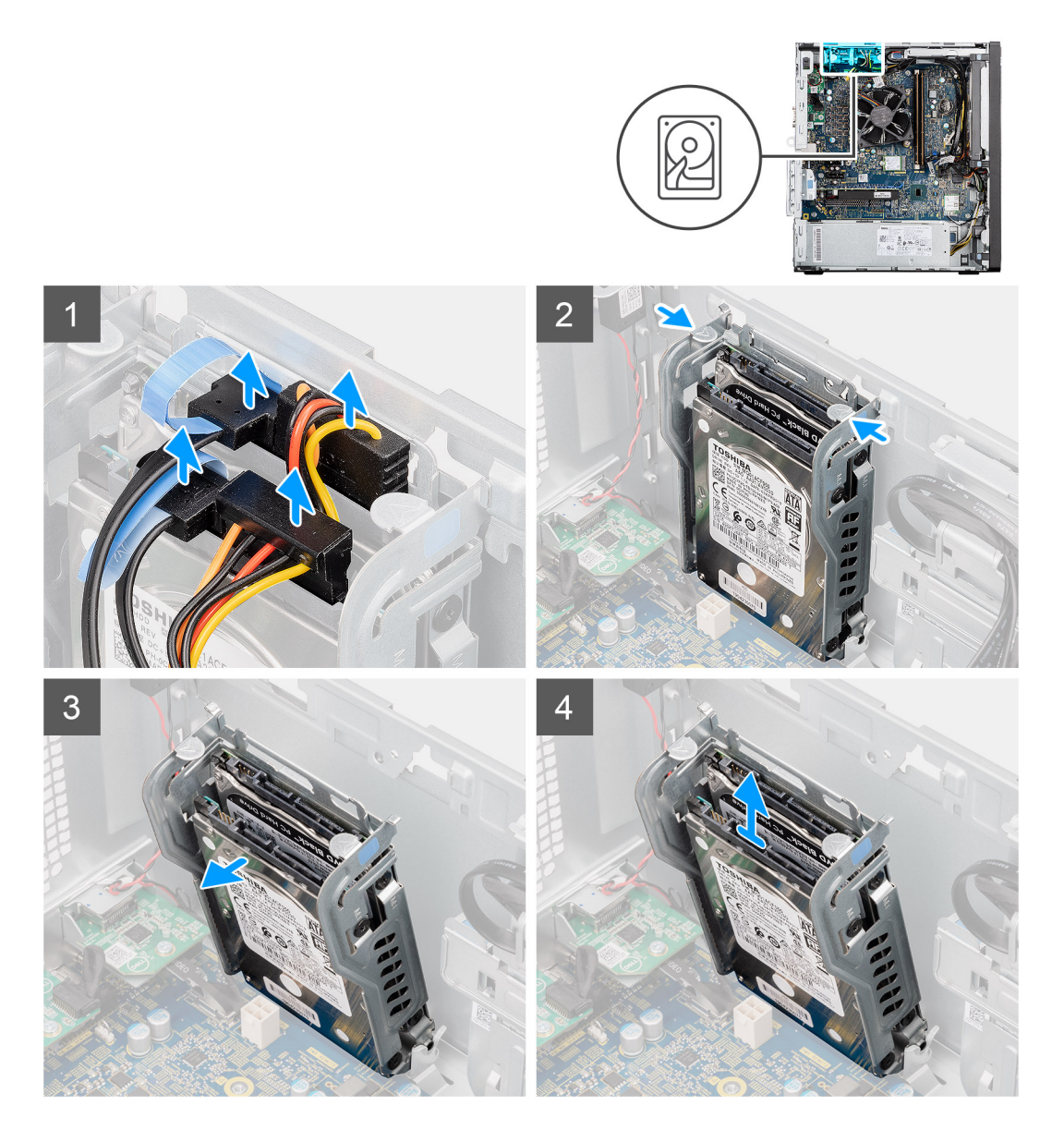

- 1. Desconecte os cabos de dados e de alimentação do disco rígido dos conectores do módulo da unidade de disco rígido de 2,5 polegadas.
- 2. Pressione as abas de liberação nos dois lados do suporte da unidade de disco rígido para soltá-lo dos slots no chassi do computador.
- 3. Incline ligeiramente o conjunto do disco rígido.
- 4. Levante o conjunto da unidade de disco rígido do computador.

(i) NOTA: Observe a orientação da unidade de disco rígido para que você possa recolocá-la corretamente.

# Como remover o suporte da unidade de disco rígido de 2,5 polegadas

### **Pré-requisitos**

- 1. Siga o procedimento descrito em Antes de trabalhar na parte interna do computador.
- 2. Remova a tampa lateral.
- 3. Como remover o duto do ventilador.
- 4. Remova o 2,5 pol do disco rígido de 2,5 polegadas.

### Sobre esta tarefa

As imagens a seguir indicam a localização do suporte da unidade de disco rígido de 2,5 polegadas e fornecem uma representação visual do procedimento de remoção.

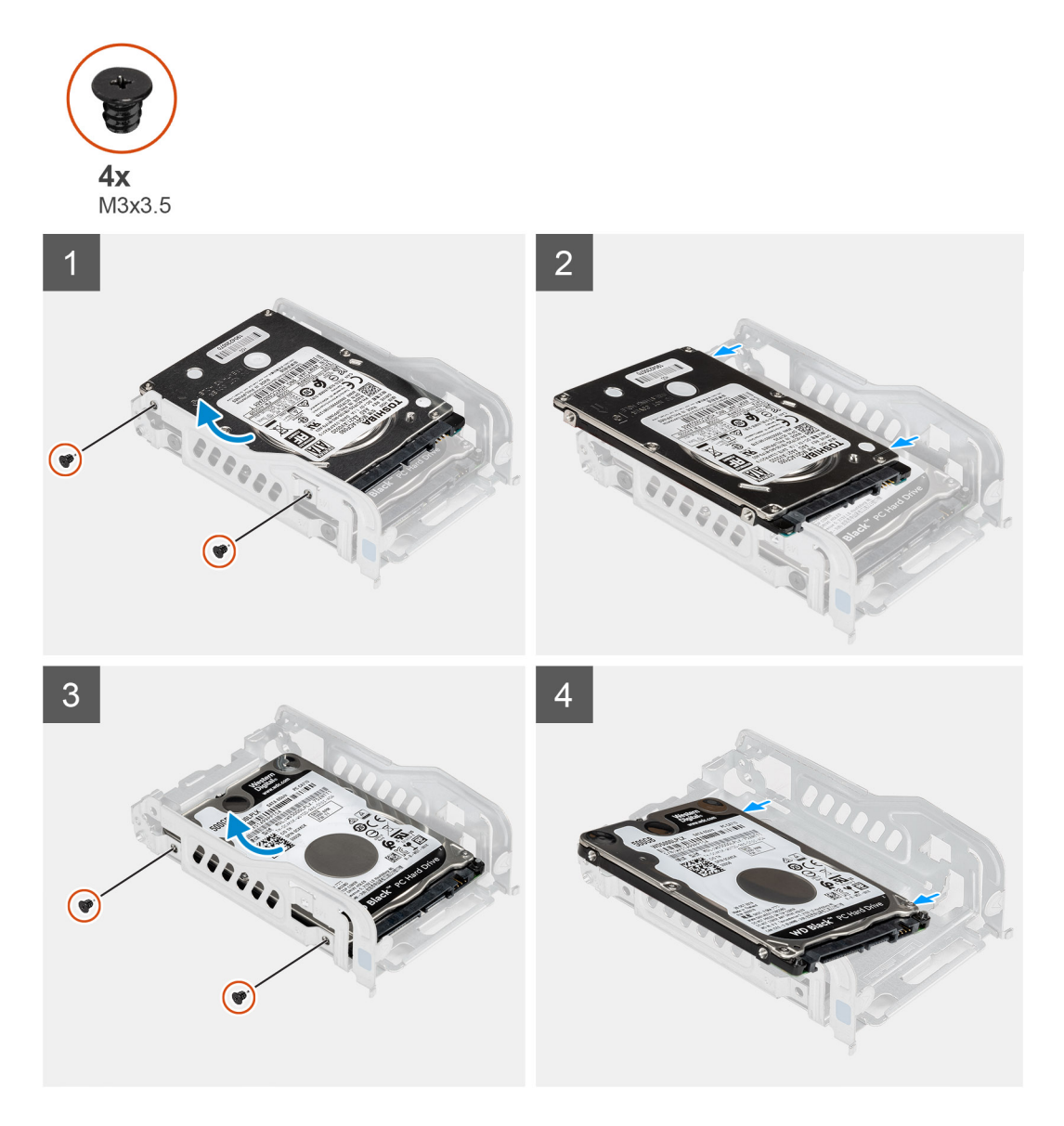

### Etapas

- 1. Remova os dois parafusos (M3x3,5) que prendem a primeira unidade de disco rígido ao suporte metálico.
- 2. Deslize e levante o disco rígido do suporte metálico do disco rígido.
- 3. Remova os dois parafusos (M3x3,5) que prendem a segunda unidade de disco rígido ao suporte metálico.
- 4. Deslize e levante a segunda unidade de disco rígido do suporte metálico da unidade de disco rígido.

# Como instalar o suporte da unidade de disco rígido de 2,5 polegadas

### Pré-requisitos

Se estiver substituindo um componente, remova o componente existente antes de executar o procedimento de instalação.

### Sobre esta tarefa

A imagem a seguir indica a localização do suporte da unidade de disco rígido de 2,5 polegadas e fornece uma representação visual do procedimento de instalação.

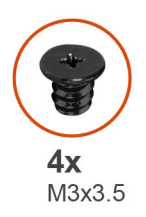

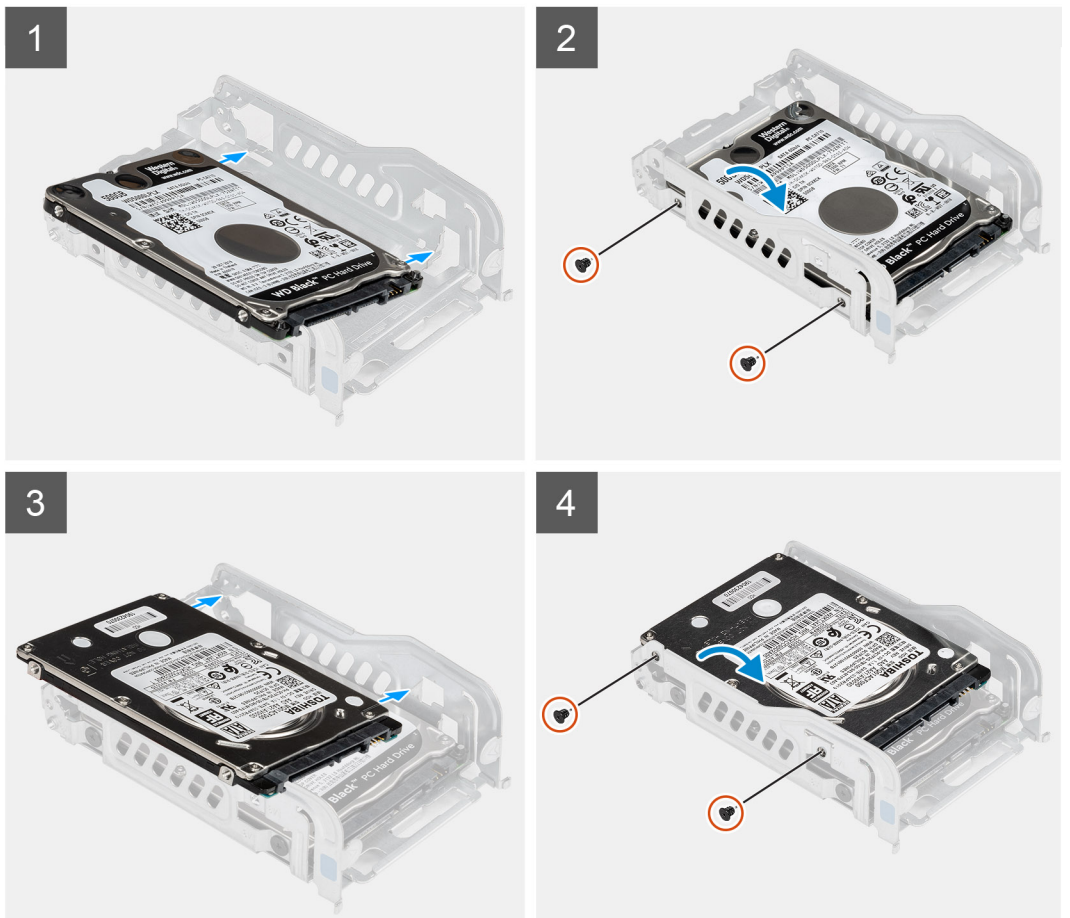

- 1. Coloque a unidade de disco rígido no suporte metálico e alinhe os slots no suporte aos slots na unidade de disco rígido.
- 2. Aperte os dois parafusos (M3x3,5) para prender a primeira unidade de disco rígido ao respectivo metálico da unidade de disco rígido.
- 3. Coloque a segunda unidade de disco rígido no suporte metálico e alinhe as abas no suporte aos slots correspondentes na unidade de disco rígido.
- 4. Aperte os dois parafusos (M3x3,5) para prender a segunda unidade de disco rígido ao suporte metálico da unidade de disco rígido.

### Próximas etapas

- 1. Instale o 2,5 pol. do disco rígido de 2,5 polegadas.
- 2. Instale o duto do ventilador.
- **3.** Instale a tampa lateral.
- 4. Siga o procedimento descrito em Após trabalhar na parte interna do computador.

# Como instalar o conjunto da unidade de disco rígido de 2,5 polegadas

### Pré-requisitos

Se estiver substituindo um componente, remova o componente existente antes de executar o procedimento de instalação.

### Sobre esta tarefa

As imagens a seguir indicam a localização do conjunto da unidade de disco rígido de 2,5 polegadas e fornecem uma representação visual do procedimento de instalação.

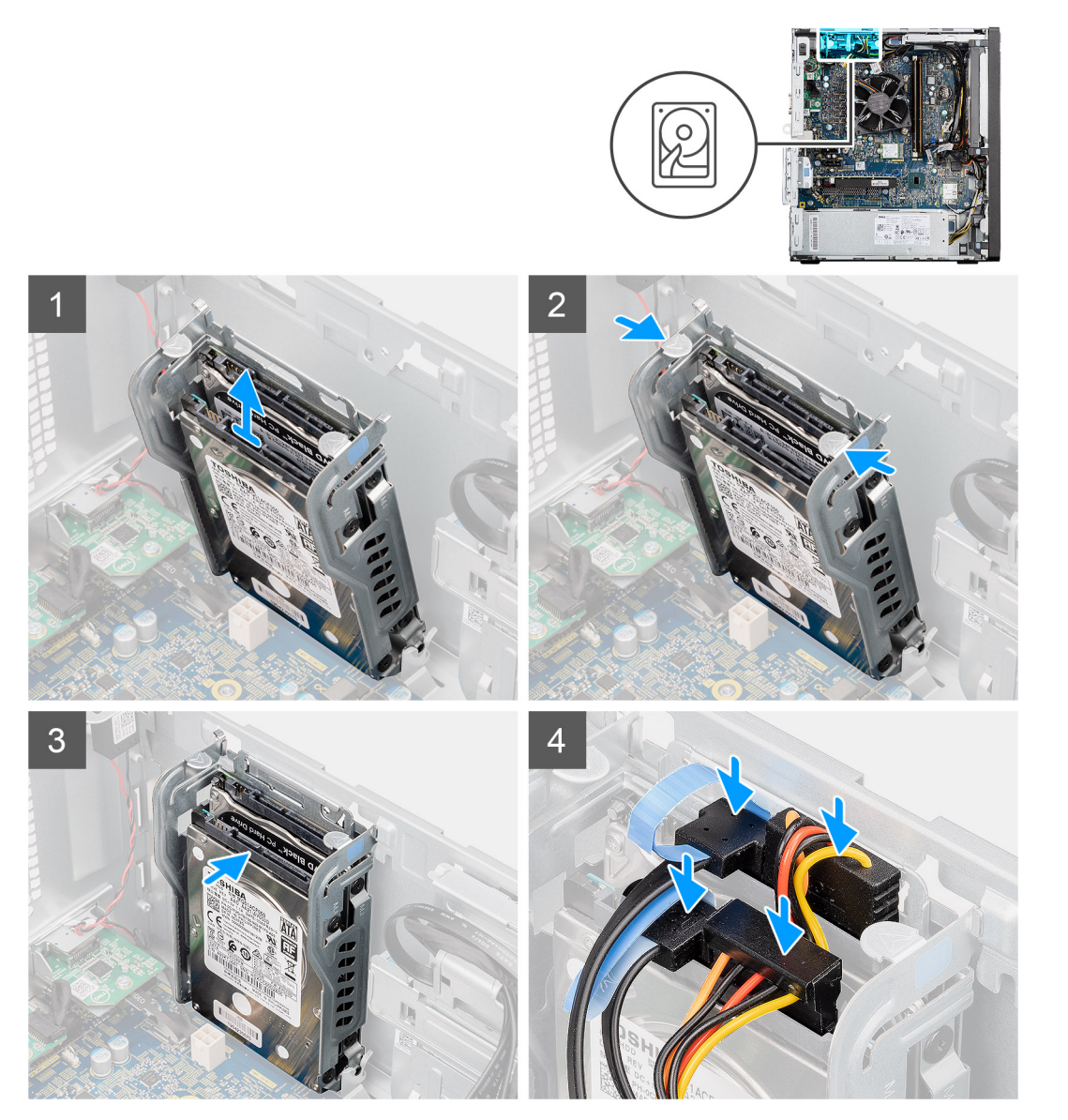

### Etapas

- 1. Alinhe o conjunto do disco rígido em um ângulo nos slots no computador.
- 2. Pressione as abas de liberação no suporte da unidade de disco rígido e alinhe-a levemente de volta para inserir o conjunto da unidade de disco rígido no slot no chassi do computador.
- 3. Conecte os cabos de dados e de alimentação do disco rígido aos conectores do módulo da unidade de disco rígido de 2,5 polegadas.

### Próximas etapas

- 1. Instale o duto do ventilador.
- 2. Instale a tampa lateral.
- 3. Siga o procedimento descrito em Após trabalhar na parte interna do computador.

# Disco rígido de 3,5 polegadas

# Como remover o disco rígido de 3,5 polegadas

### Pré-requisitos

- 1. Siga o procedimento descrito em Antes de trabalhar na parte interna do computador.
- 2. Remova a tampa lateral.
- 3. Como remover o duto do ventilador.

### Sobre esta tarefa

As imagens a seguir indicam a localização da unidade de disco rígido de 3,5 polegadas e fornecem uma representação visual do procedimento de remoção.

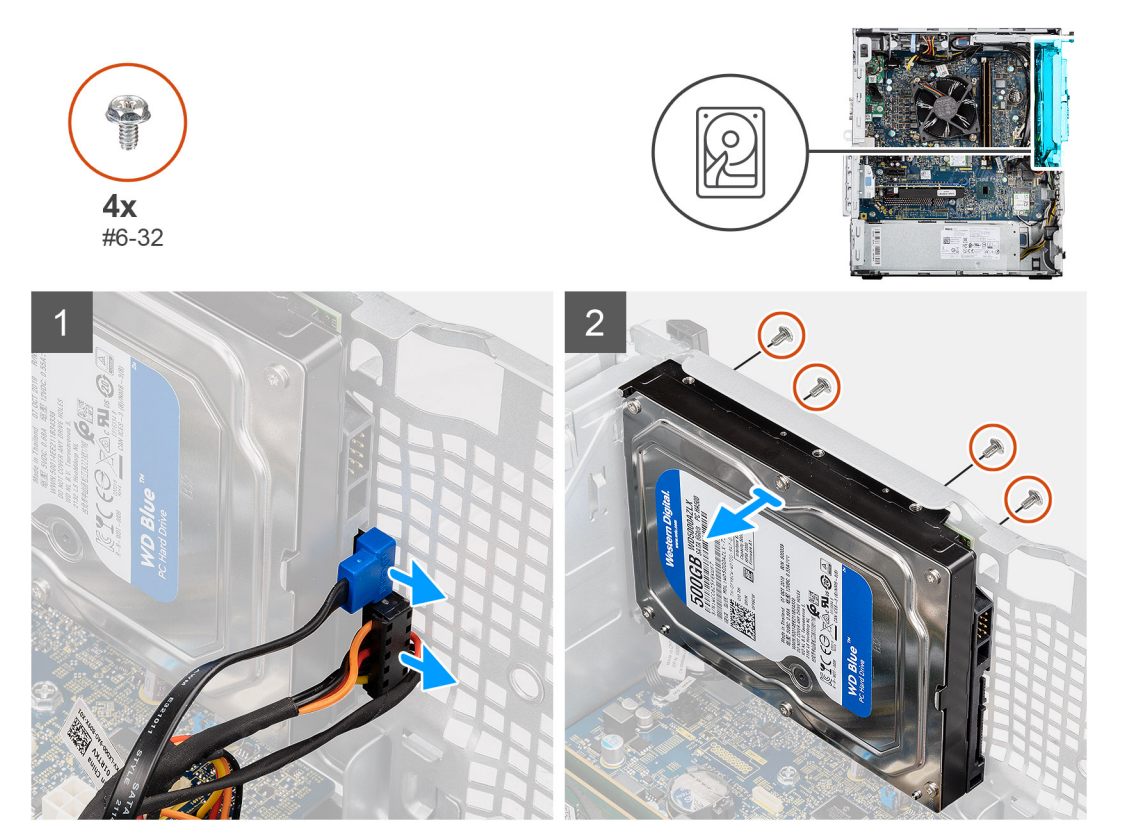

### Etapas

- 1. Desconecte os cabos de dados e de alimentação da unidade de disco rígido de 3,5 polegadas.
- 2. Remova os quatro parafusos (#6-32) da parte frontal do chassi que fixam o disco rígido no chassi.
- 3. Remova a unidade de disco rígido de 3,5 polegadas do chassi.

# Como instalar o disco rígido de 3,5 polegadas

### Pré-requisitos

Se estiver substituindo um componente, remova o componente existente antes de executar o procedimento de instalação.

### Sobre esta tarefa

As imagens a seguir indicam a localização do disco rígido de 3,5 polegadas e fornecem uma representação visual do procedimento de instalação.

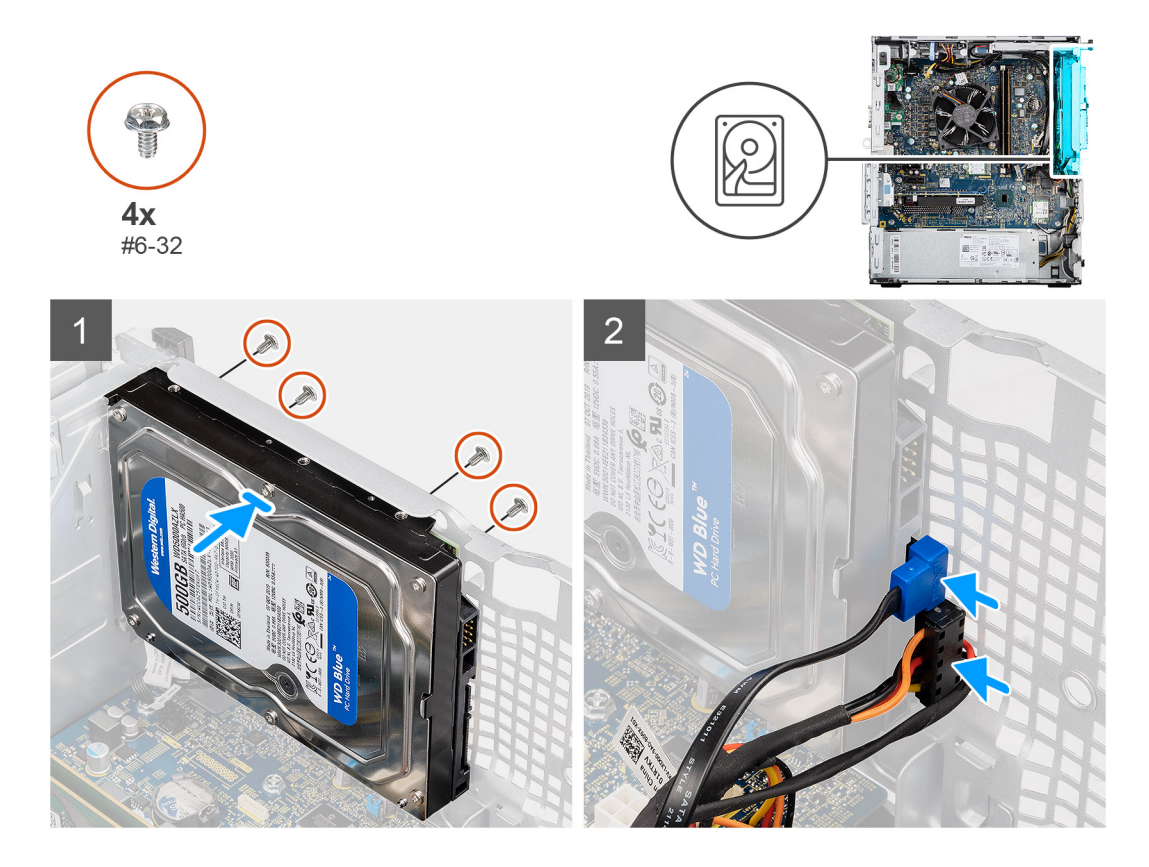

- 1. Alinhe e insira a unidade de disco rígido de 3,5 polegadas no slot do chassi.
- 2. Segure a unidade de disco rígido no chassi e recoloque os quatro parafusos (#6-32) para fixar o disco rígido no chassi do computador.
- 3. Conecte o cabo de alimentação e o cabo de dados à unidade de disco rígido.

### Próximas etapas

- **1.** Instale o duto do ventilador.
- 2. Instale a tampa lateral.
- 3. Siga o procedimento descrito em Após trabalhar na parte interna do computador.

# Unidade de estado sólido

# Como remover unidade de estado sólido PCIe M.2 2230

### Pré-requisitos

- 1. Siga o procedimento descrito em Antes de trabalhar na parte interna do computador.
- 2. Remova a tampa lateral.
- 3. Como remover o duto do ventilador.

### Sobre esta tarefa

As imagens a seguir indicam a localização da unidade de estado sólido e fornecem uma representação visual do procedimento de remoção.

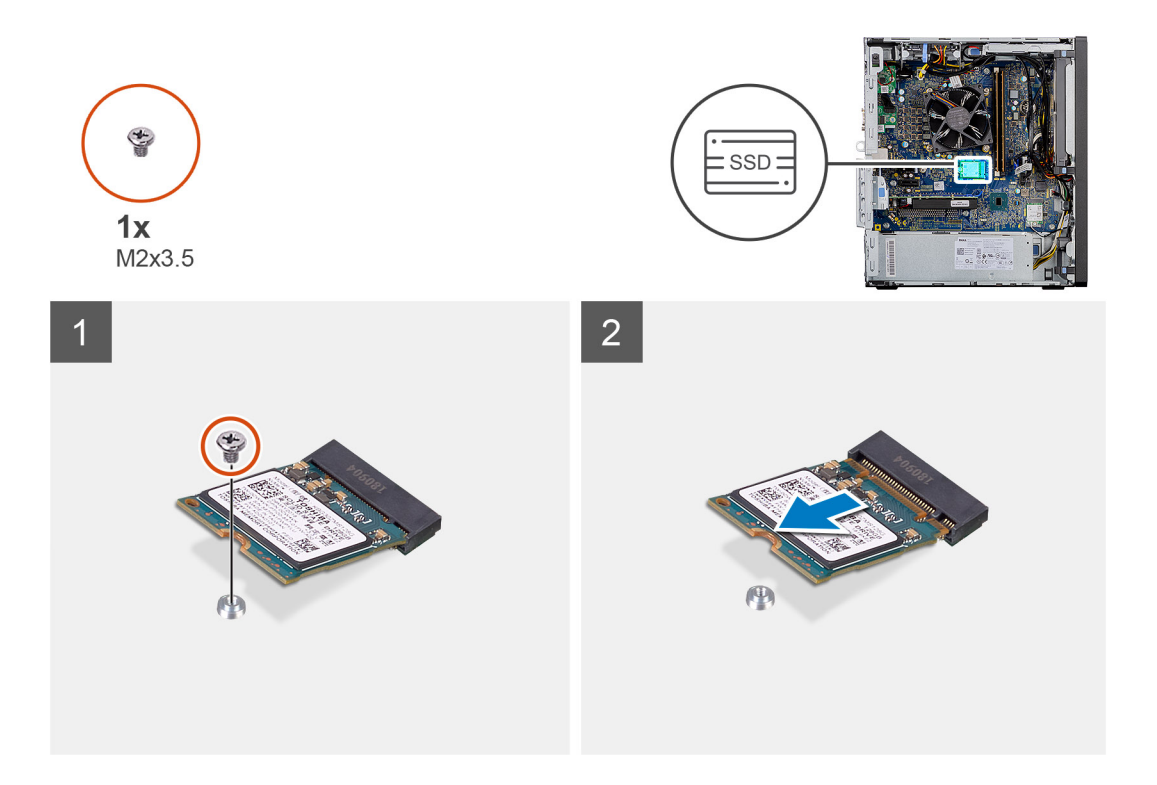

- 1. Remova o parafuso (M2x3.5) que fixa a solid state drive à placa de sistema.
- 2. Deslize e remova a unidade de estado sólido da placa de sistema.

# Como instalar a unidade de estado sólido PCIe M.2 2230

### Pré-requisitos

Se estiver substituindo um componente, remova o componente existente antes de executar o procedimento de instalação.

### Sobre esta tarefa

A imagem a seguir indica a localização da unidade de estado sólido e fornece uma representação visual do procedimento de instalação.

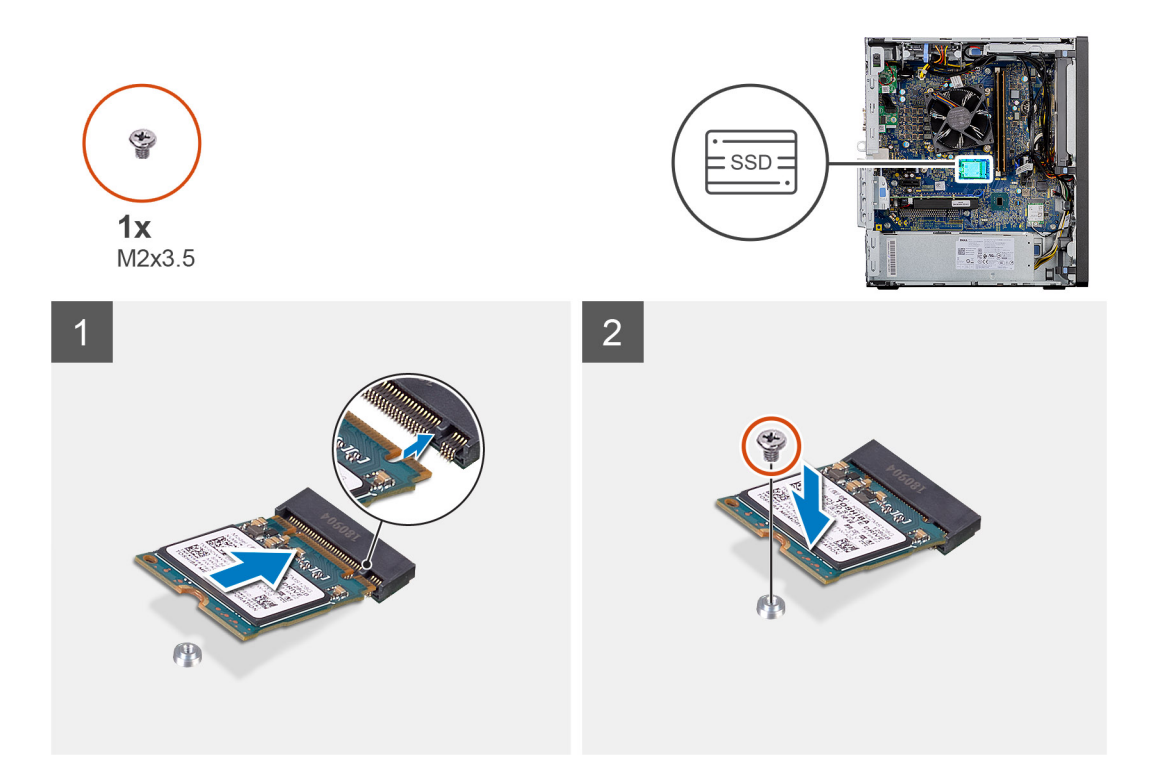

- 1. Alinhe o entalhe na unidade de estado sólido com a aba no conector da unidade de estado sólido.
- 2. Insira a unidade de estado sólido em um ângulo de 45 graus no encaixe na placa do sistema.
- 3. Recoloque o parafuso (M2x3.5) para fixar a solid state drive M.2 2230 à placa de sistema.

### Próximas etapas

- 1. Instale o duto do ventilador.
- 2. Instale a tampa lateral.
- 3. Siga o procedimento descrito em Após trabalhar na parte interna do computador.

# Como remover unidade de estado sólido PCIe M.2 2280

### Pré-requisitos

- 1. Siga o procedimento descrito em Antes de trabalhar na parte interna do computador.
- 2. Remova a tampa lateral.
- 3. Como remover o duto do ventilador.

### Sobre esta tarefa

As imagens a seguir indicam a localização da unidade de estado sólido e fornecem uma representação visual do procedimento de remoção.

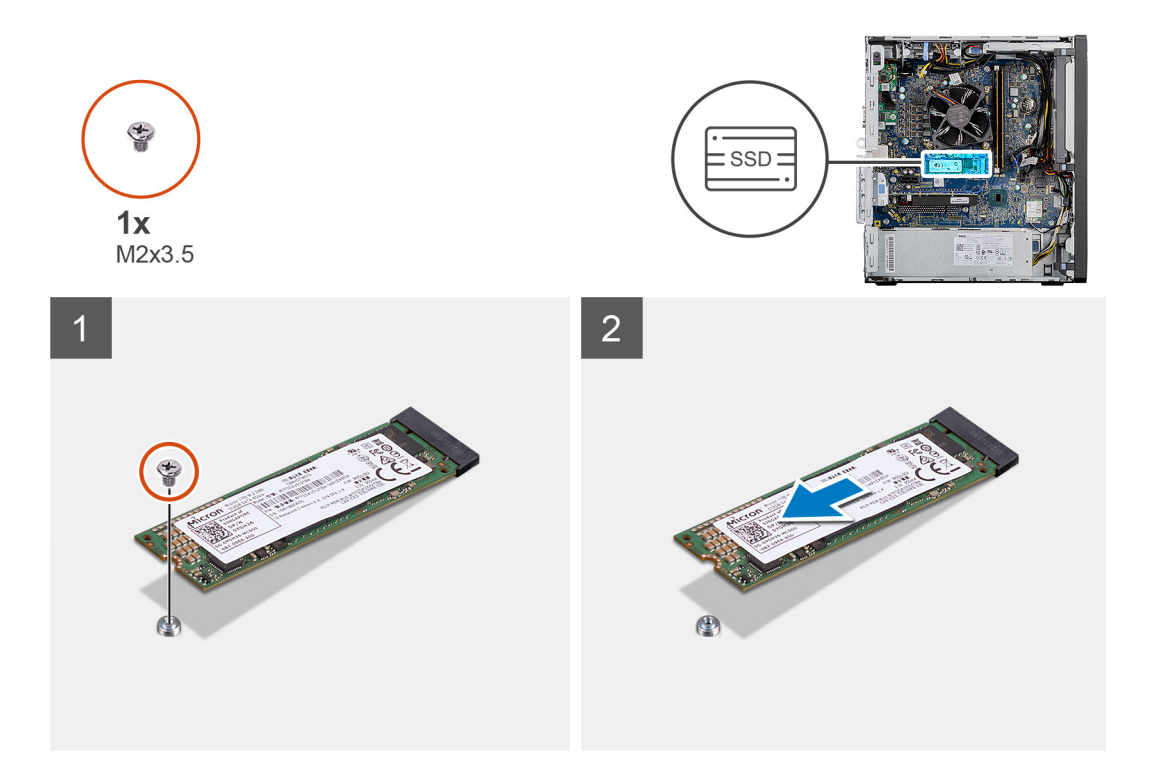

- 1. Remova o parafuso (M2x3.5) que fixa a solid state drive à placa de sistema.
- 2. Deslize e remova a unidade de estado sólido da placa de sistema.

# Como instalar a unidade de estado sólido PCIe M.2 2280

### Pré-requisitos

Se estiver substituindo um componente, remova o componente existente antes de executar o procedimento de instalação.

### Sobre esta tarefa

A imagem a seguir indica a localização da unidade de estado sólido e fornece uma representação visual do procedimento de instalação.

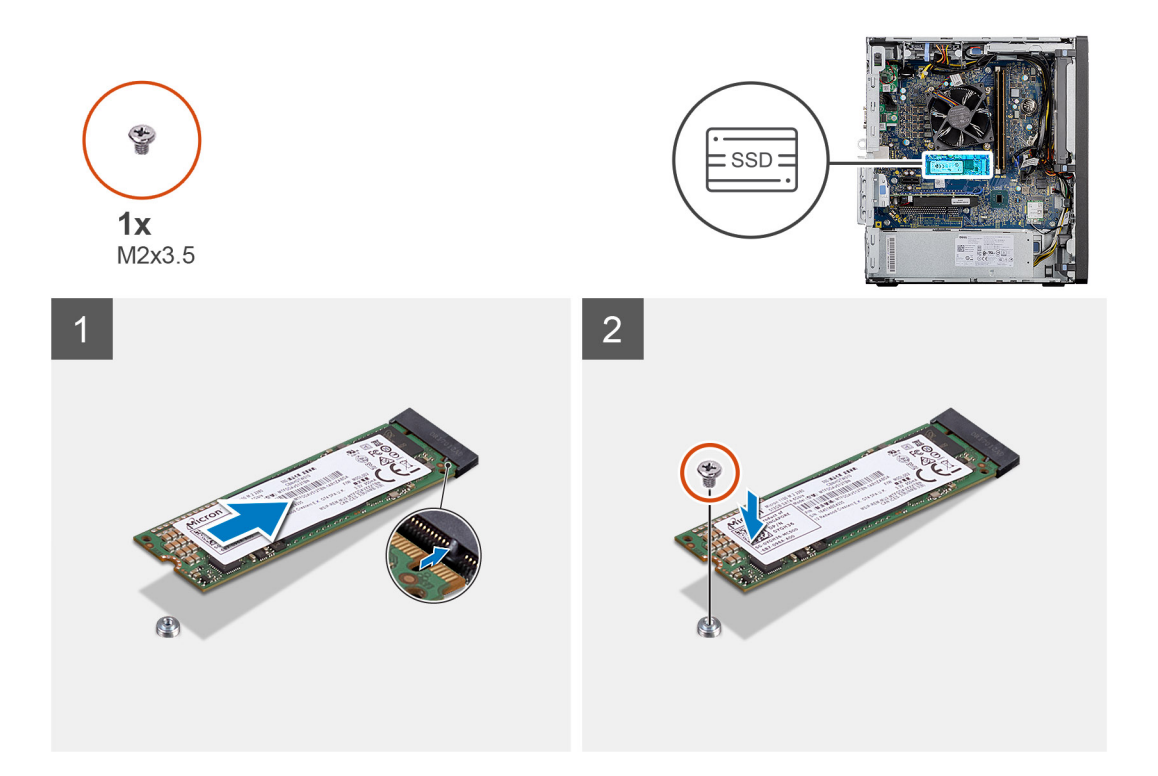

- 1. Alinhe o entalhe na unidade de estado sólido com a aba no conector da unidade de estado sólido.
- 2. Insira a unidade de estado sólido em um ângulo de 45 graus no encaixe na placa do sistema.
- 3. Recoloque o parafuso (M2x3.5) para fixar a solid state drive M.2 2280 à placa de sistema.

### Próximas etapas

- 1. Instale o duto do ventilador.
- 2. Instale a tampa lateral.
- 3. Siga o procedimento descrito em Após trabalhar na parte interna do computador.

# Módulos de memória

# Como remover os módulos de memória

### Pré-requisitos

- 1. Siga o procedimento descrito em Antes de trabalhar na parte interna do computador.
- 2. Remova a tampa lateral.
- **3.** Como remover o duto do ventilador.

### Sobre esta tarefa

As imagens a seguir indicam a localização dos módulos de memória e fornecem uma representação visual do procedimento de remoção.

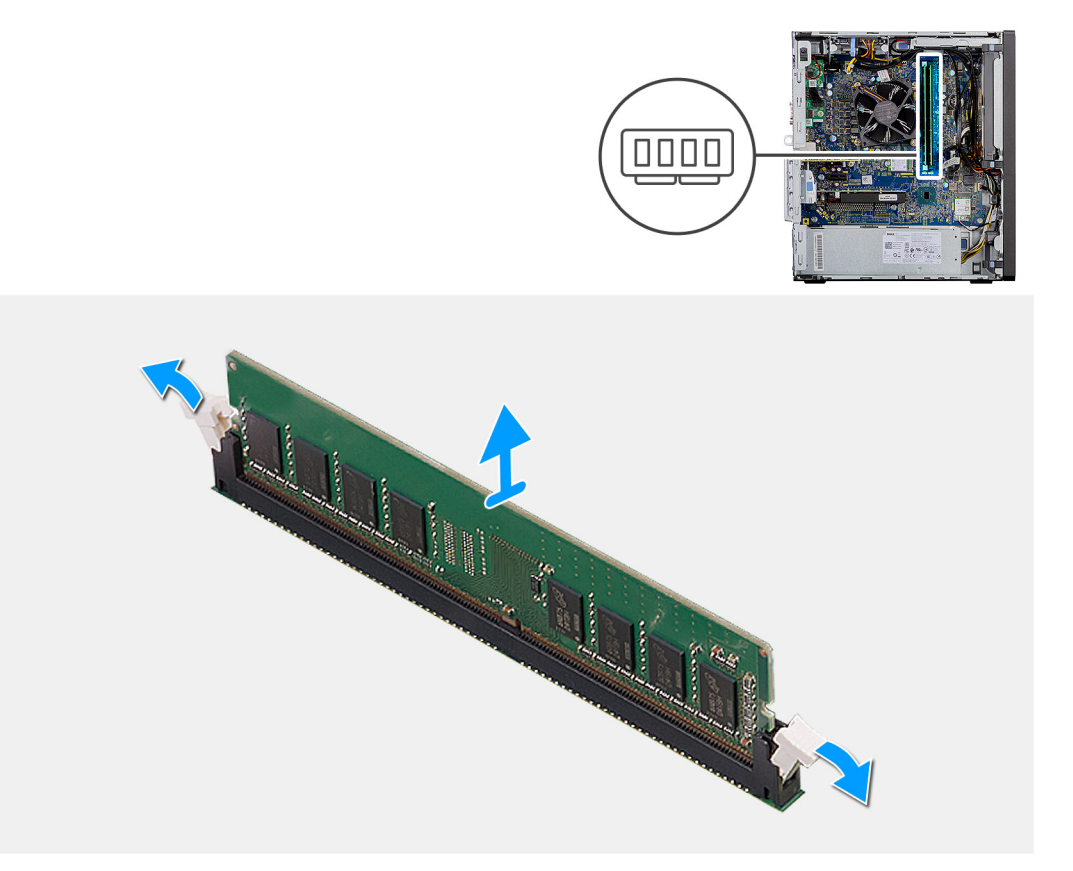

- 1. Puxe os clipes de fixação de ambos os lados do módulo de memória até que o módulo de memória se solte.
- 2. Deslize e remova o módulo de memória do slot módulo-memória.

# Como instalar os módulos de memória

### Pré-requisitos

Se estiver substituindo um componente, remova o componente existente antes de executar o procedimento de instalação.

### Sobre esta tarefa

A imagem a seguir indica a localização dos módulos de memória e fornece uma representação visual do procedimento de instalação.

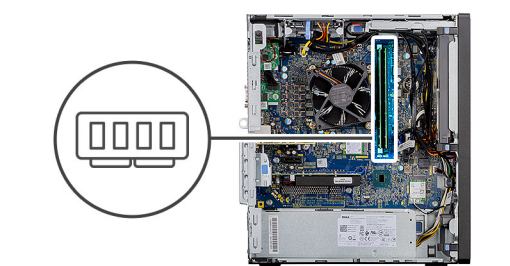

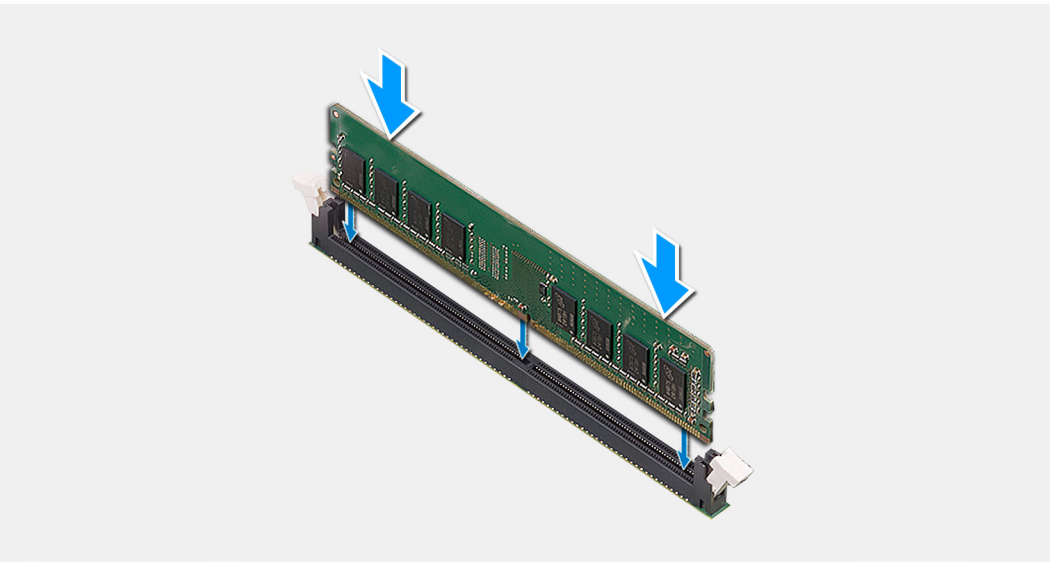

- 1. Alinhe o entalhe do módulo de memória com a aba do slot módulo-memória.
- 2. Deslize em ângulo o módulo de memória com firmeza no conector e pressione-o até ouvir um clique de encaixe.

i NOTA: Se não ouvir o clique, remova o módulo de memória e reinstale-o.

### Próximas etapas

- 1. Instale o duto do ventilador.
- 2. Instale a tampa lateral.
- 3. Siga o procedimento descrito em Após trabalhar na parte interna do computador.

# Conjunto de ventilador e dissipador de calor do processador

# Como remover o conjunto de ventilador e dissipador de calor do processador

### Pré-requisitos

1. Siga o procedimento descrito em Antes de trabalhar na parte interna do computador.

ATENÇÃO: O dissipador de calor pode esquentar durante a operação normal. Aguarde tempo suficiente para o resfriamento do dissipador de calor antes de tocá-lo.

CUIDADO: Para garantir o máximo resfriamento do processador, não toque nas áreas de transferência de calor do dissipador. A oleosidade da pele pode reduzir a capacidade de transferência de calor da graxa térmica.

2. Remova a tampa lateral.

### 3. Como remover o duto do ventilador.

### Sobre esta tarefa

As imagens a seguir indicam a localização do conjunto de ventilador e dissipador de calor do processador e fornecem uma representação visual do procedimento de remoção.

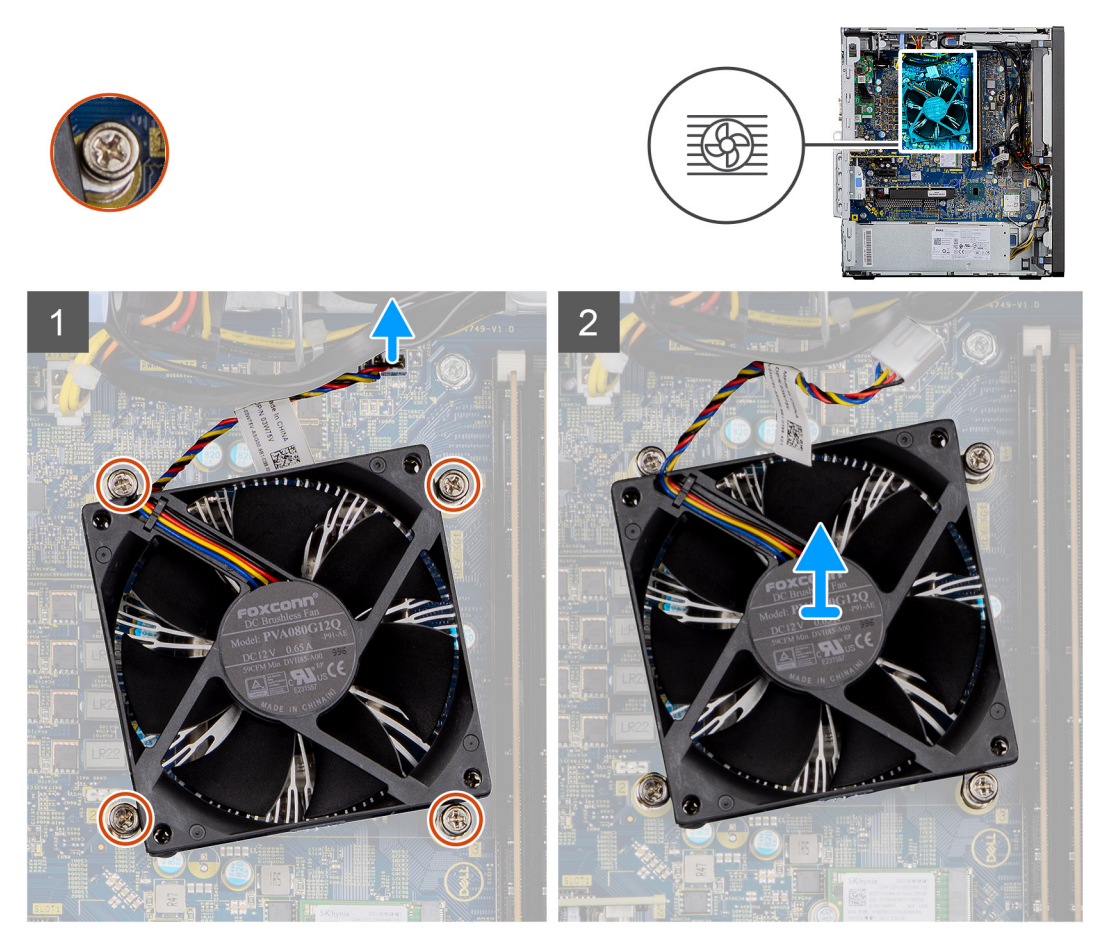

### Etapas

- 1. Desconecte o cabo do ventilador do processador do conector na placa de sistema.
- 2. Solte os quatro parafusos prisioneiros que prendem o conjunto de ventilador e dissipador de calor do processador à placa de sistema.
- 3. Retire o conjunto de ventilador e dissipador de calor do processador da placa de sistema.

# Como instalar o conjunto de ventilador e dissipador de calor do processador

### Pré-requisitos

**NOTA:** Se o processador ou o dissipador de calor for substituído, use o atenuador térmico fornecido no kit para garantir que haja condutividade térmica.

### Sobre esta tarefa

A imagem a seguir indica a localização do conjunto do ventilador e dissipador de calor do processador e fornecem uma representação visual do procedimento de instalação.

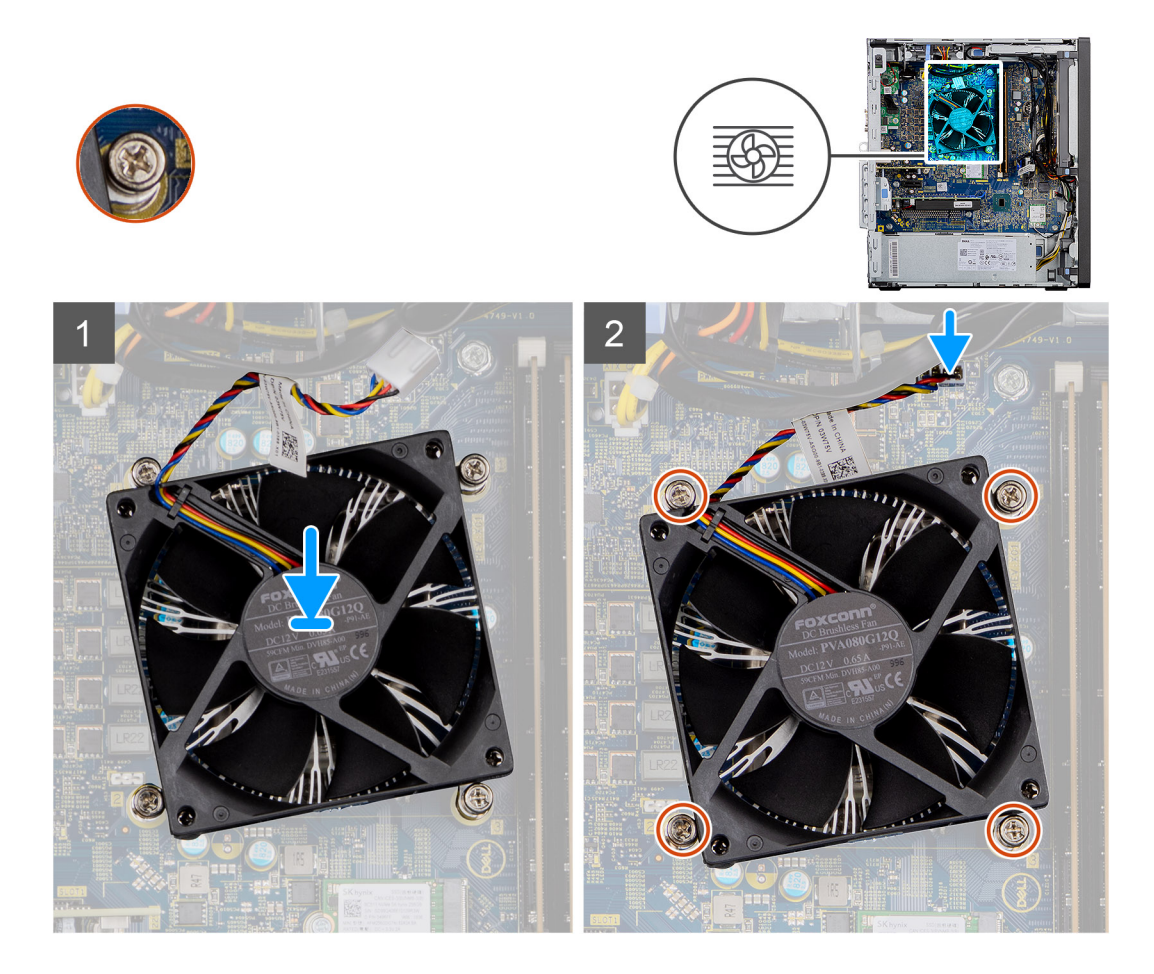

- 1. Alinhe os orifícios dos parafusos no conjunto do dissipador de calor e ventilador do processador com os orifícios correspondentes na placa de sistema.
- 2. Aperte os quatro parafusos prisioneiros que prendem o conjunto de ventilador e dissipador de calor do processador à placa de sistema.
- **3.** Conecte o cabo do ventilador do processador ao conector na placa de sistema.

### Próximas etapas

- 1. Instale o duto do ventilador.
- 2. Instale a tampa lateral.
- 3. Siga o procedimento descrito em Após trabalhar na parte interna do computador.

# Processador

## Como remover o processador

### Pré-requisitos

- 1. Siga o procedimento descrito em Antes de trabalhar na parte interna do computador.
- 2. Remova a tampa lateral.
- 3. Como remover o duto do ventilador.
- 4. Remova o conjunto do ventilador e dissipador de calor do processador.

() NOTA: O processador pode ainda estar quente depois que o computador for desligado. Deixe o processador esfriar antes de removêlo.

### Sobre esta tarefa

As imagens a seguir indicam a localização do processador e fornecem uma representação visual do procedimento de remoção:

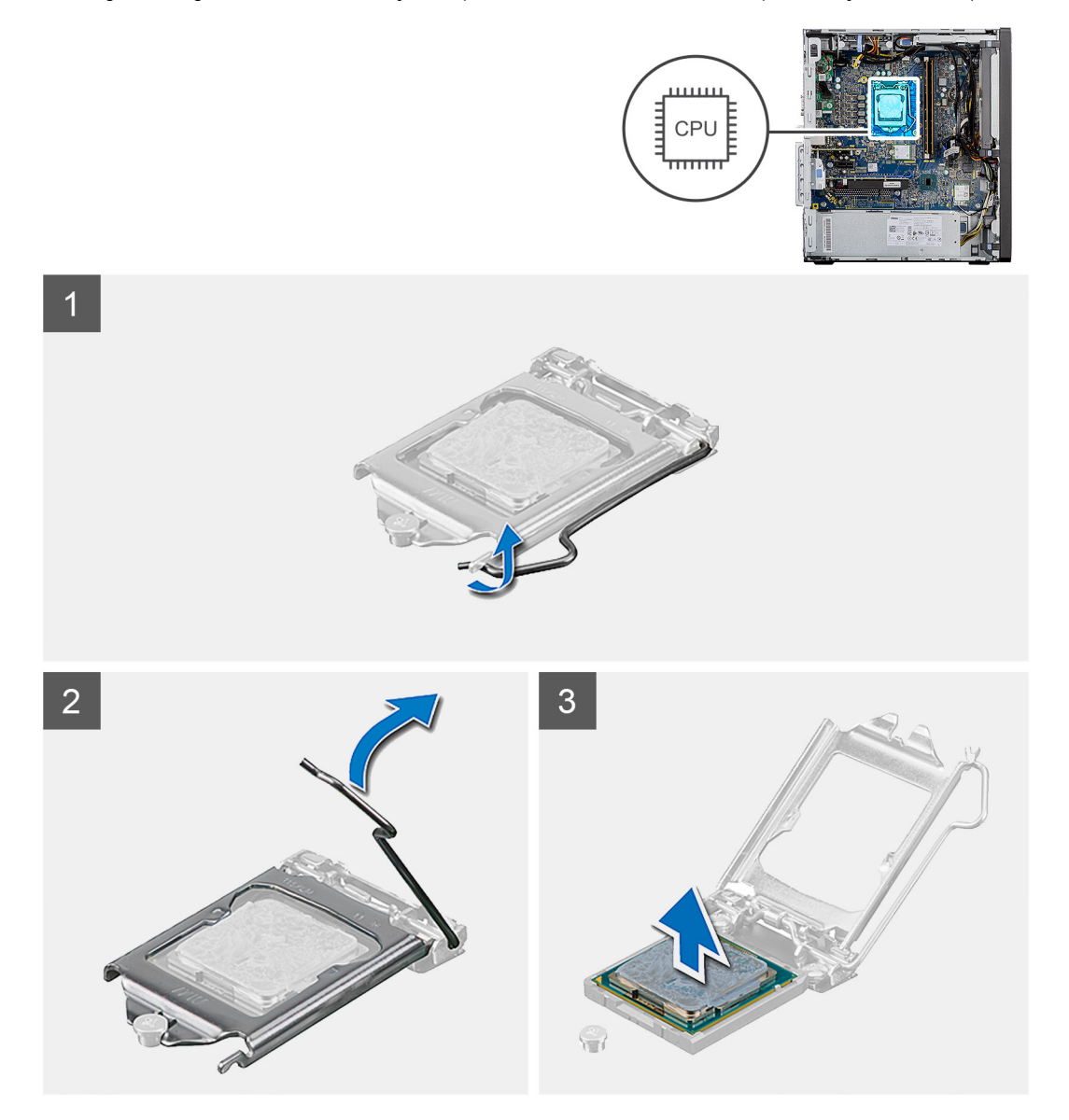

### Etapas

- 1. Pressione para baixo e empurre a alavanca de liberação afastando-a do processador para liberá-lo da aba de fixação.
- 2. Levante a alavanca e levante a tampa do processador.

CUIDADO: Ao remover o processador, não deixe cair nenhum objeto sobre os pinos no interior do soquete e nem os toque.

3. Levante cuidadosamente o processador do respectivo soquete.

# Como instalar o processador

### Pré-requisitos

Se estiver substituindo um componente, remova o componente existente antes de executar o procedimento de instalação.

### Sobre esta tarefa

A imagem a seguir indica a localização do processador e fornece uma representação visual do procedimento de instalação.
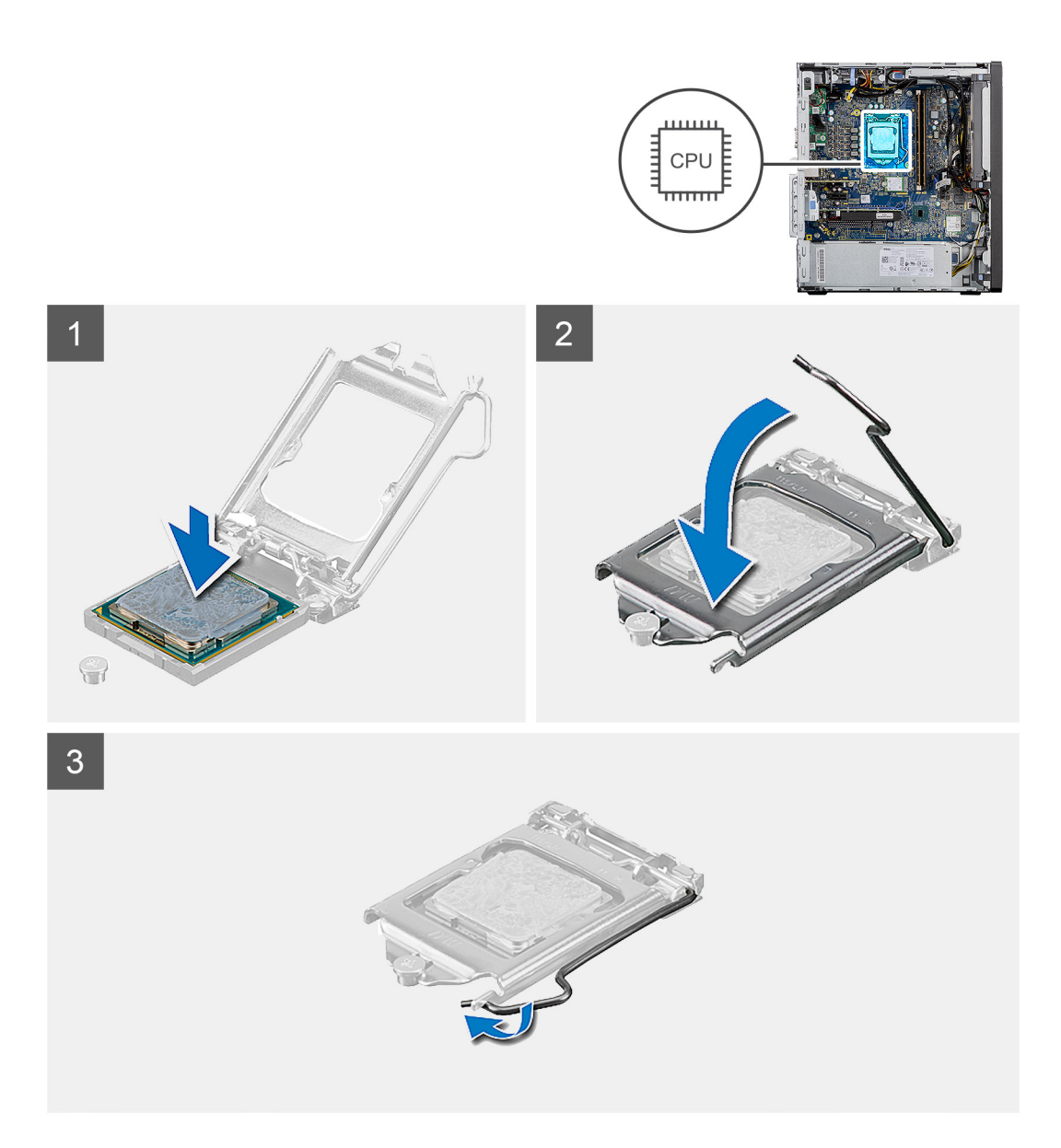

- 1. Certifique-se de que a alavanca de liberação no soquete do processador está totalmente estendida na posição aberta.
- 2. Alinhe os entalhes no processador com as abas no soquete do processador e coloque o processador no soquete do processador.
  - (i) NOTA: O canto do pino 1 do processador tem um triângulo que se alinha ao triângulo no canto do pino 1 do soquete do processador. Quando o processador está assentado corretamente, todos os quatro cantos ficam alinhados no mesmo nível. Se um ou mais cantos do processador estiver(em) mais alto(s) que os outros, isso significa que o processador não está encaixado corretamente.
- 3. Quando o processador estiver totalmente encaixado no soquete, gire a alavanca de liberação para baixo e coloque-a sob a aba na tampa do processador.

#### Próximas etapas

- 1. Instale o conjunto do ventilador e dissipador de calor do processador.
- 2. Instale o duto do ventilador.
- **3.** Instale a tampa lateral.
- 4. Siga o procedimento descrito em Após trabalhar na parte interna do computador.

# Placa gráfica

## Como remover a placa gráfica

#### Pré-requisitos

- 1. Siga o procedimento descrito em Antes de trabalhar na parte interna do computador.
- 2. Remova a tampa lateral.
- **3.** Como remover o duto do ventilador.

#### Sobre esta tarefa

As imagens a seguir indicam a localização da placa gráfica e fornecem uma representação visual do procedimento de remoção.

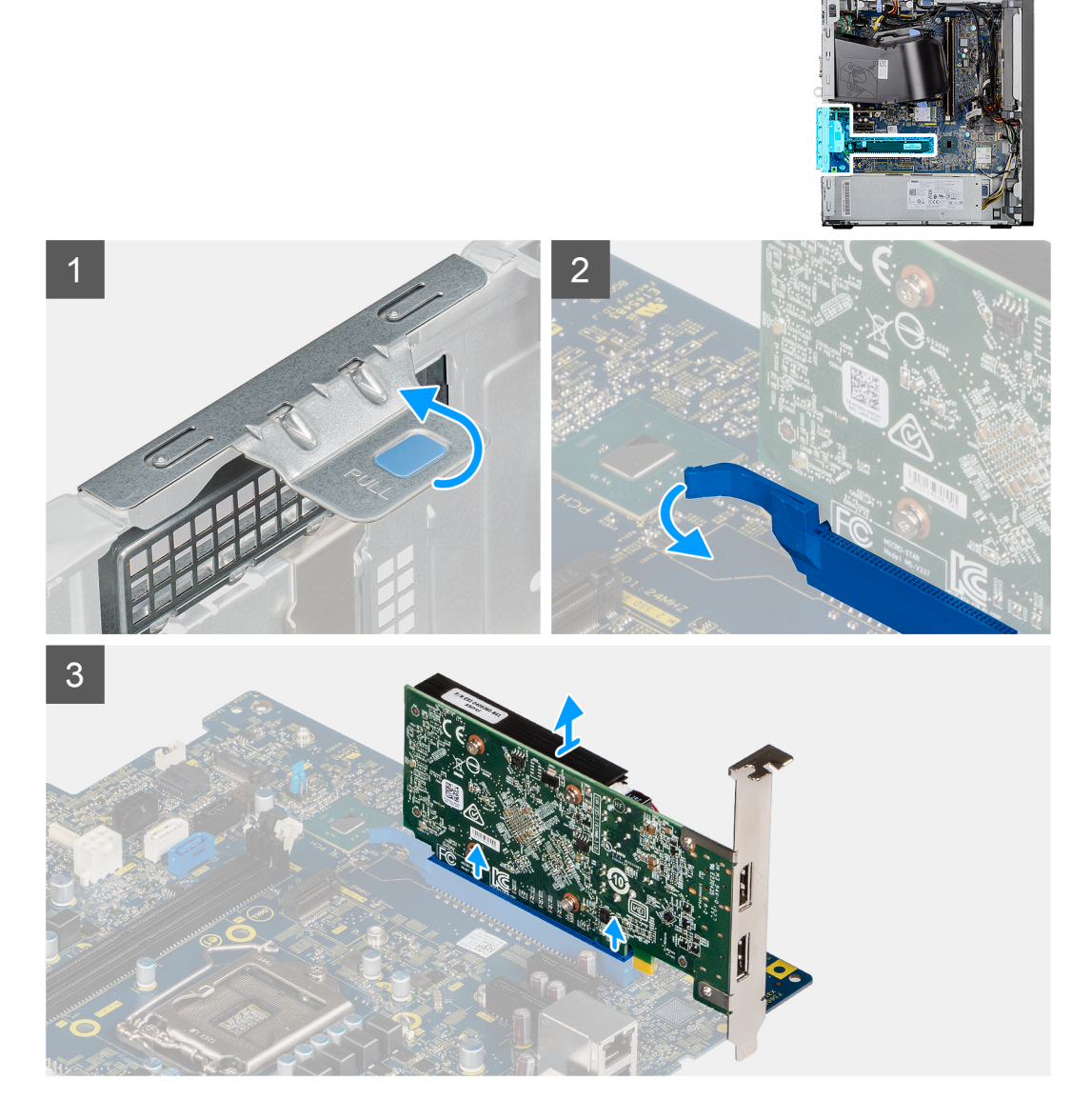

#### Etapas

- 1. Localize a placa gráfica (PCI-Express).
- 2. Levante a aba de puxar para abrir a porta PCIe.
- 3. Pressione e mantenha pressionada a aba de fixação no slot da placa gráfica e retire a placa gráfica do respectivo slot.

## Como instalar a placa gráfica

#### Pré-requisitos

Se estiver substituindo um componente, remova o componente existente antes de executar o procedimento de instalação.

#### Sobre esta tarefa

As imagens a seguir indicam a localização da placa gráfica e fornecem uma representação visual do procedimento de instalação.

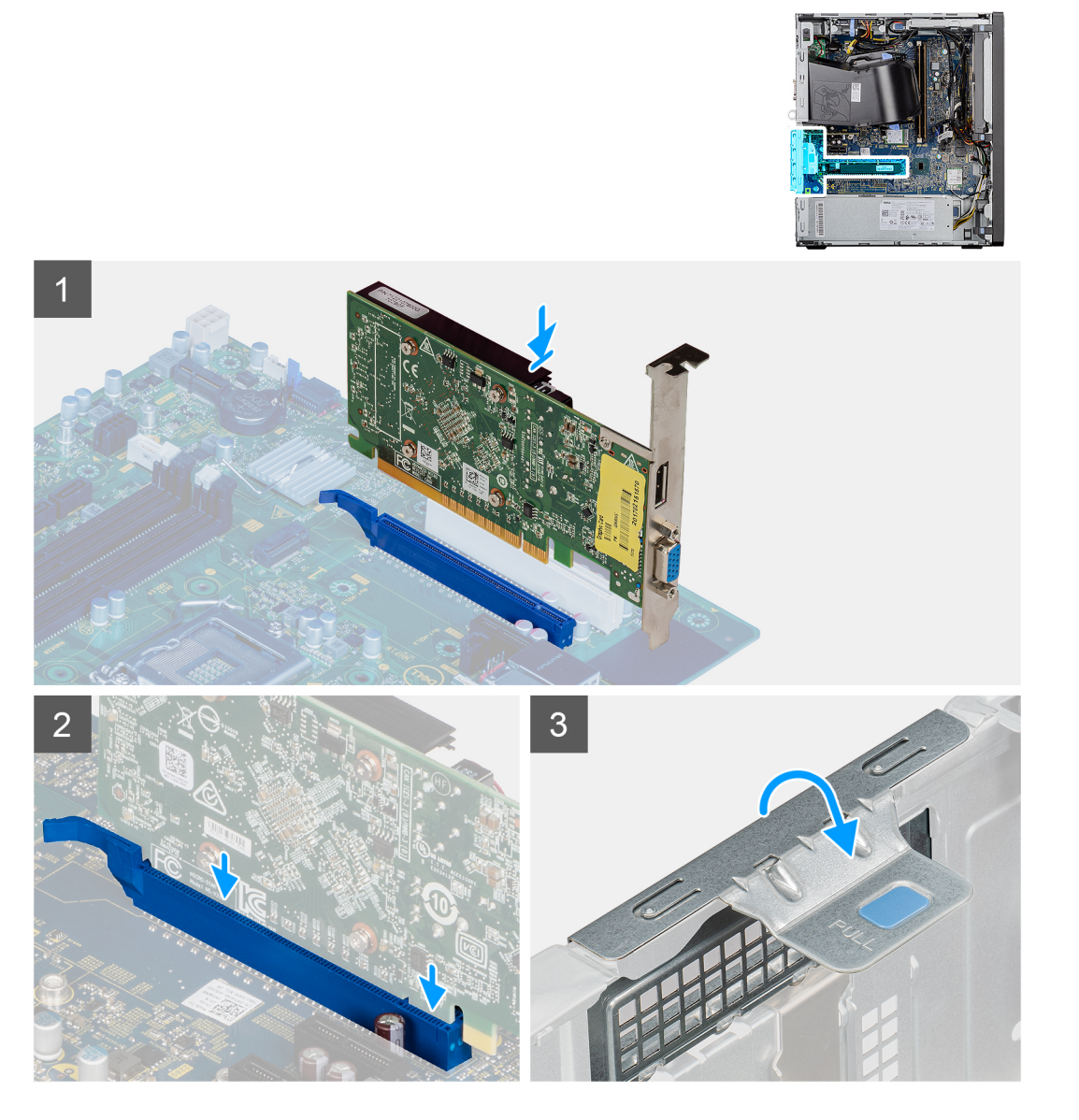

#### Etapas

- 1. Alinhe a placa gráfica com o conector da placa PCI-Express na placa de sistema.
- 2. Usando a haste de alinhamento, conecte a placa gráfica no conector e pressione-a firmemente para baixo. Certifique-se de que a placa esteja encaixada corretamente.
- 3. Levante a aba de puxar para fechar a porta PCIe.

#### Próximas etapas

- 1. Instale o duto do ventilador.
- 2. Instale a tampa lateral.
- 3. Siga o procedimento descrito em Após trabalhar na parte interna do computador.

# Unidade de processamento gráfico

## Como remover a GPU alimentada

#### Pré-requisitos

- 1. Siga o procedimento descrito em Antes de trabalhar na parte interna do computador.
- 2. Remova a tampa lateral.
- 3. Como remover o duto do ventilador.

#### Sobre esta tarefa

As imagens a seguir indicam a localização da unidade de processamento gráfico alimentada e fornecem uma representação visual do procedimento de remoção.

#### Etapas

- 1. Desconecte os dois cabos de alimentação dos conectores na GPU alimentada.
- 2. Levante a aba de puxar para abrir a porta PCIe.
- 3. Pressione e mantenha pressionada a aba de fixação no slot da placa gráfica e retire a GPU alimentada do slot da placa gráfica.

## Como instalar a GPU alimentada

#### Pré-requisitos

Se estiver substituindo um componente, remova o componente existente antes de executar o procedimento de instalação.

#### Sobre esta tarefa

As imagens a seguir indicam a localização da unidade de processamento gráfico alimentada e fornecem uma representação visual do procedimento de instalação.

#### Etapas

- 1. Alinhe a GPU alimentada ao conector da placa PCI-Express na placa de sistema.
- 2. Usando a haste de alinhamento, conecte a GPU alimentada ao conector e pressione-a firmemente para baixo. Certifique-se de que a GPU alimentada esteja encaixada corretamente.
- 3. Levante a aba de puxar para fechar a porta PCle.
- 4. Conecte os dois cabos de alimentação ao conector da GPU alimentada.

#### Próximas etapas

- 1. Instale o duto do ventilador.
- 2. Instale a tampa lateral.
- 3. Siga o procedimento descrito em Após trabalhar na parte interna do computador.

# Bateria de célula tipo moeda

## Como remover a bateria de célula tipo moeda

#### Pré-requisitos

- 1. Siga o procedimento descrito em Antes de trabalhar na parte interna do computador.
- 2. Remova a tampa lateral.
- 3. Como remover o duto do ventilador.
- 4. Remova a GPU alimentada.

i NOTA: Esta etapa será necessária apenas se o sistema estiver configurado com GPU alimentada.

#### Sobre esta tarefa

As imagens a seguir indicam a localização da bateria de célula tipo moeda e fornecem uma representação visual do procedimento de remoção.

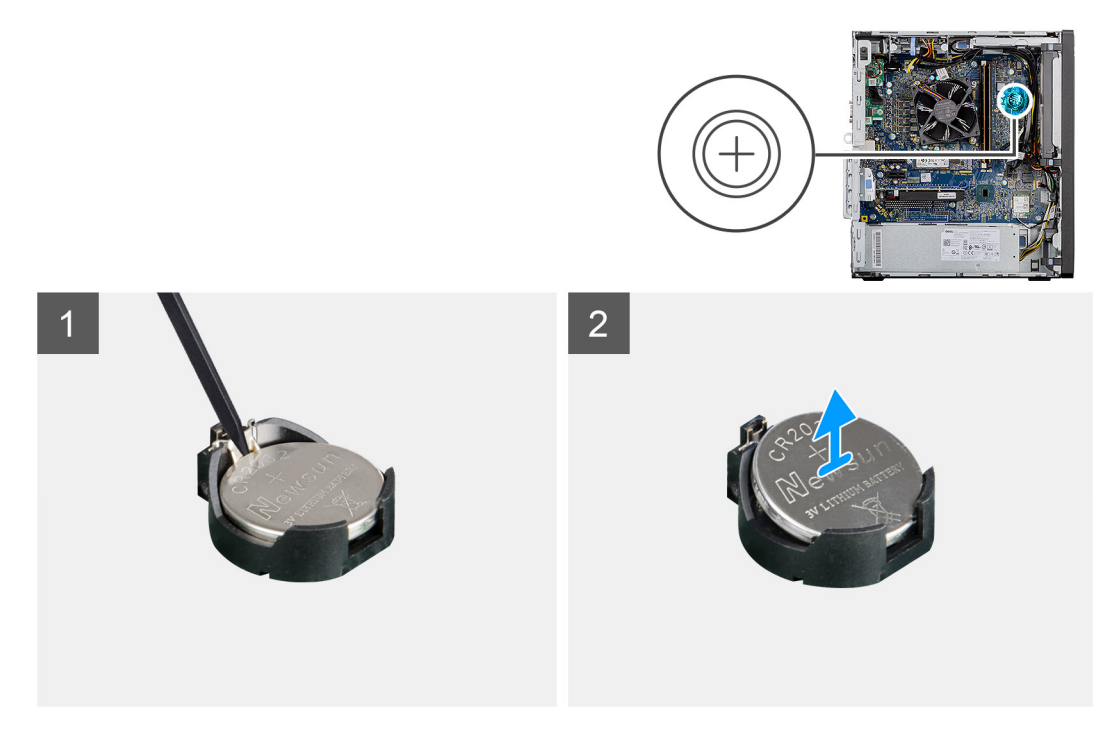

#### Etapas

- 1. Usando um estilete plástico, force delicadamente a bateria de célula tipo moeda para fora do slot na placa de sistema.
- 2. Remova a bateria de célula tipo moeda do computador.

## Como instalar a bateria de célula tipo moeda

#### Pré-requisitos

Se estiver substituindo um componente, remova o componente existente antes de executar o procedimento de instalação.

#### Sobre esta tarefa

A imagem a seguir indica a localização da bateria de célula tipo moeda e fornece uma representação visual do procedimento de instalação.

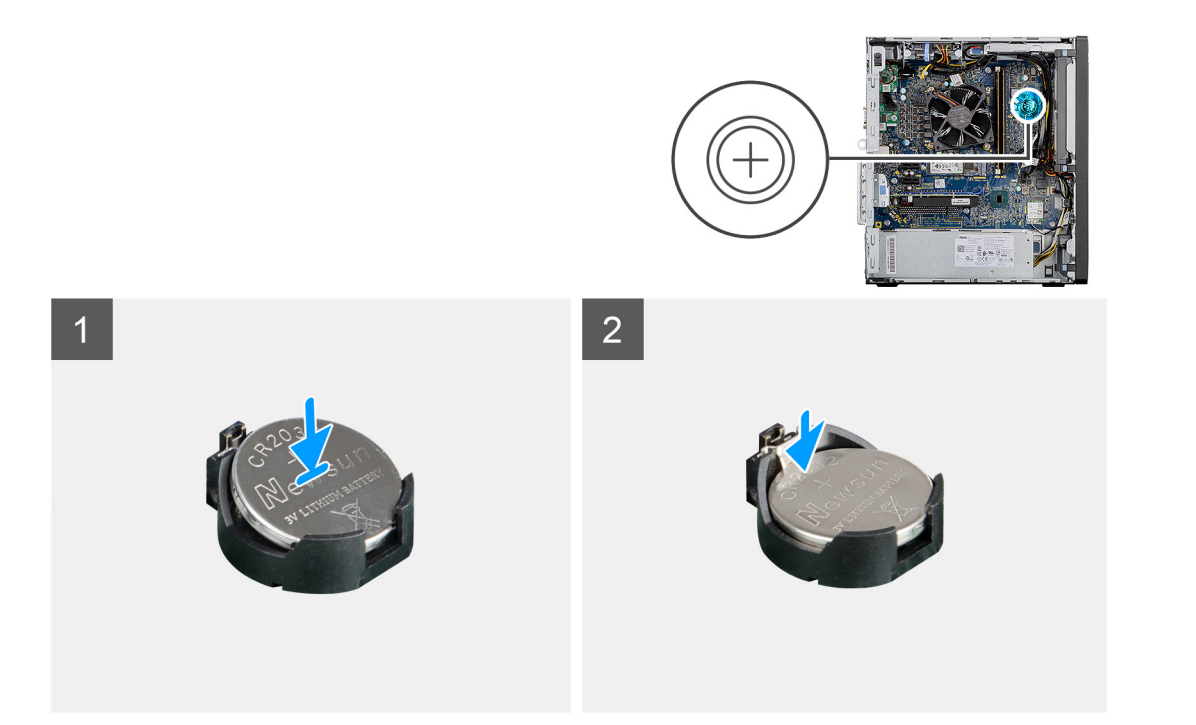

- 1. Insira a bateria com o lado "+" virado para cima e deslize-a por baixo das presilhas de fixação no lado positivo do conector.
- 2. Pressione a bateria no conector até encaixá-la no lugar.

#### Próximas etapas

- 1. Instale a GPU alimentada.
  - (i) NOTA: Esta etapa será necessária apenas se o sistema estiver configurado com GPU alimentada.
- 2. Instale o duto do ventilador.
- **3.** Instale a tampa lateral.
- 4. Siga o procedimento descrito em Após trabalhar na parte interna do computador.

# placa WLAN

## Como remover a placa WLAN

#### Pré-requisitos

- 1. Siga o procedimento descrito em Antes de trabalhar na parte interna do computador.
- 2. Remova a tampa lateral.
- **3.** Como remover o duto do ventilador.
- 4. Remova a GPU alimentada.
  - (i) NOTA: Esta etapa será necessária apenas se o sistema estiver configurado com GPU alimentada.

#### Sobre esta tarefa

As imagens a seguir indicam a localização da placa de rede sem fio e fornecem uma representação visual do procedimento de remoção.

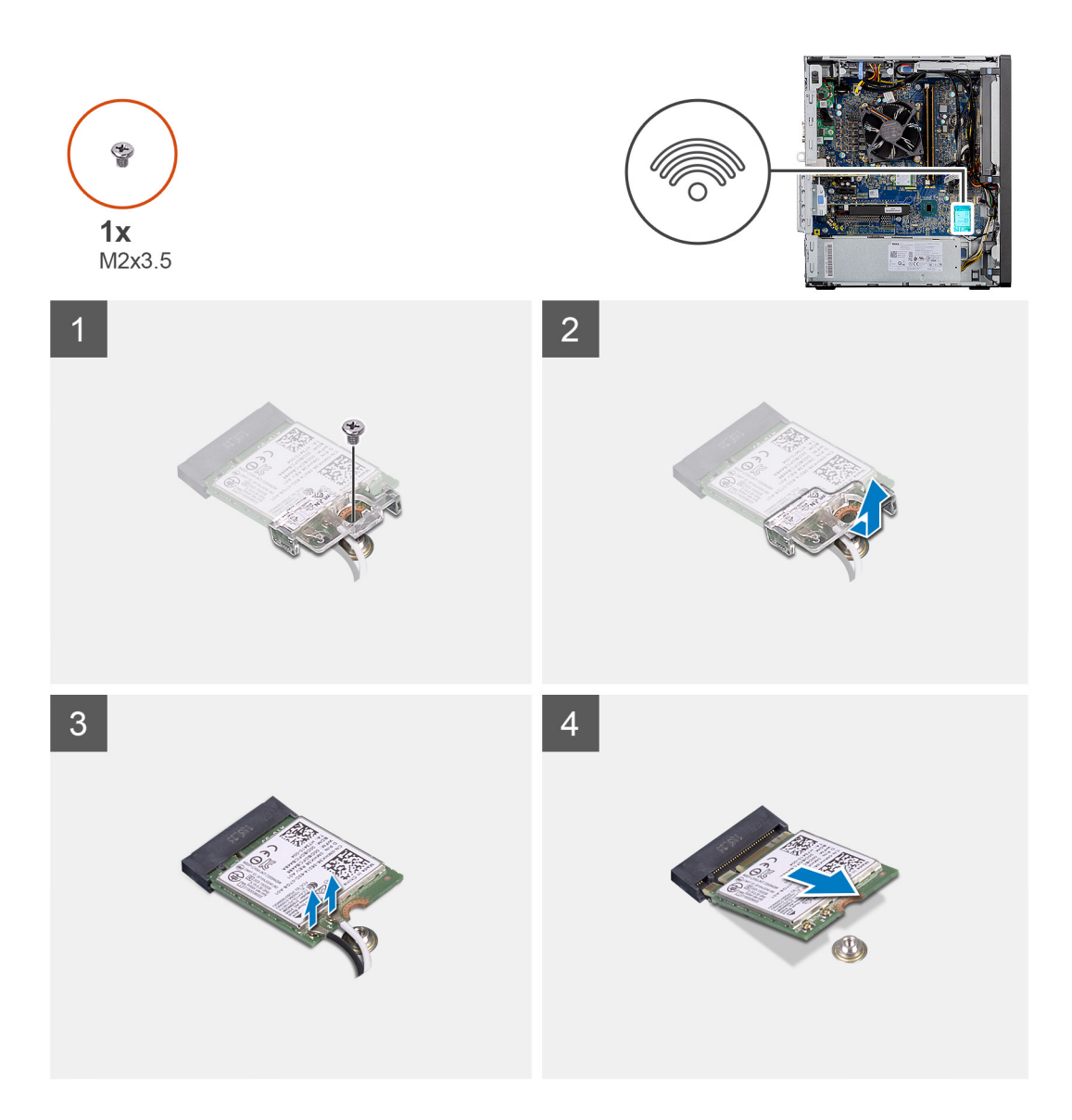

- 1. Remova o parafuso (M2x3.5) que fixa a placa WLAN à placa de sistema.
- 2. Levante o suporte da placa WLAN removendo-o da placa WLAN.
- 3. Desconecte os cabos da antena da placa WLAN.
- 4. Deslize e remova a placa WLAN do conector na placa de sistema.

## Como instalar a placa WLAN

#### Pré-requisitos

Se estiver substituindo um componente, remova o componente existente antes de executar o procedimento de instalação.

#### Sobre esta tarefa

A imagem a seguir indica a localização da placa wireless e fornece uma representação visual do procedimento de instalação.

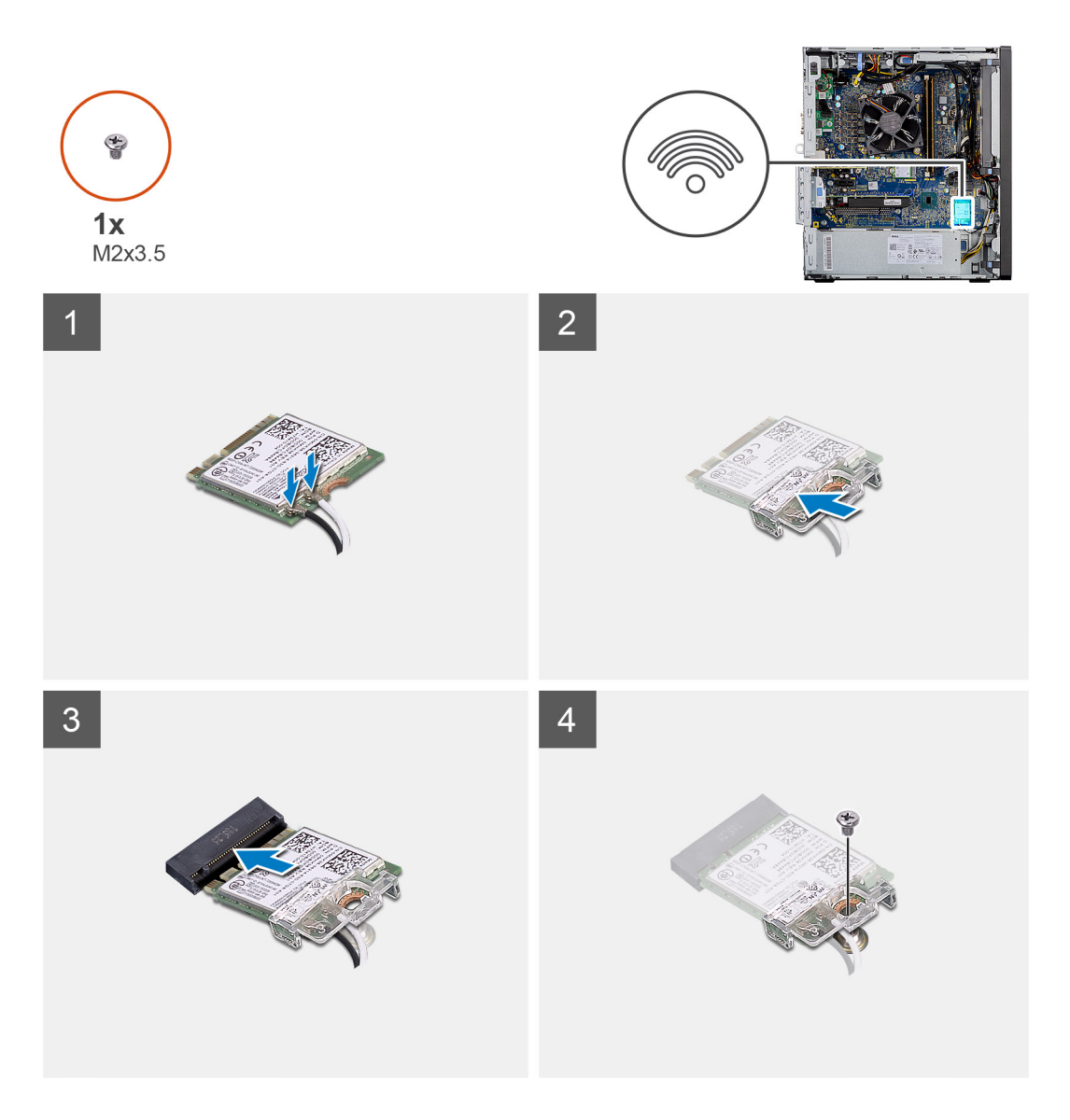

1. Conecte os cabos da antena à placa WLAN.

A tabela a seguir mostra o esquema de cores de cabo de antena da placa WLAN do computador.

#### Tabela 2. Esquema de cores do cabo da antena

| Conectores na placa de rede sem fio | Cor do cabo da antena |
|-------------------------------------|-----------------------|
| Principal (triângulo branco)        | Branco                |
| Auxiliar (triângulo preto)          | Preto                 |

- 2. Coloque o suporte da placa WLAN para prender os cabos de antena da WLAN.
- 3. Insira a placa WLAN no conector na placa de sistema.
- 4. Recoloque o parafuso (M2x3.5) para fixar a aba plástica à placa WLAN.

#### Próximas etapas

**1.** Instale a GPU alimentada.

(i) NOTA: Esta etapa será necessária apenas se o sistema estiver configurado com GPU alimentada.

- 2. Instale o duto do ventilador.
- **3.** Instale a tampa lateral.
- 4. Siga o procedimento descrito em Após trabalhar na parte interna do computador.

# Unidade óptica slim

## Como remover a unidade de disco óptico slim

#### Pré-requisitos

- 1. Siga o procedimento descrito em Antes de trabalhar na parte interna do computador.
- 2. Remova a tampa lateral.
- 3. Como remover o duto do ventilador.

#### Sobre esta tarefa

As imagens a seguir indicam a localização da ODD slim e fornecem uma representação visual do procedimento de remoção.

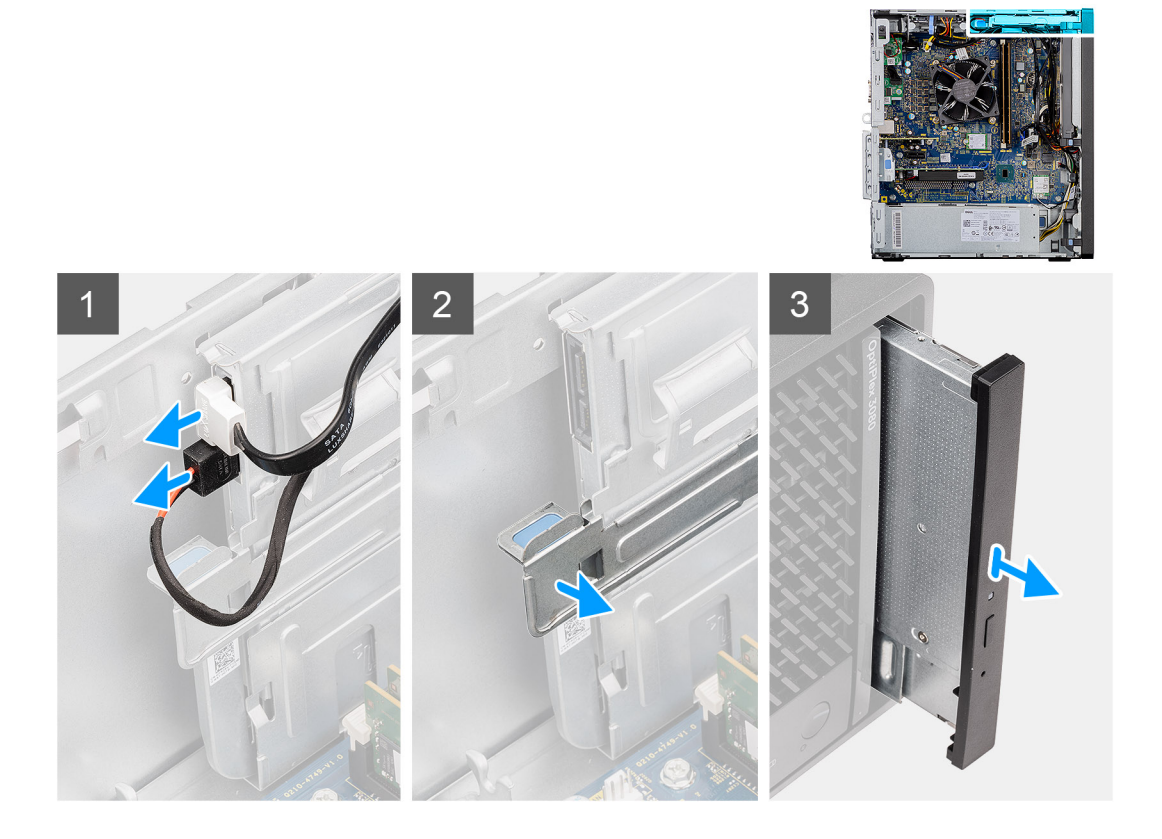

#### Etapas

- 1. Desconecte os cabos de alimentação e de dados da ODD slim.
- 2. Puxe a aba de fixação para soltar a ODD slim do chassi.
- 3. Deslize e remova a ODD slim do slot da ODD.

## Como instalar a unidade de disco óptico slim

#### **Pré-requisitos**

Se estiver substituindo um componente, remova o componente existente antes de executar o procedimento de instalação.

#### Sobre esta tarefa

As imagens a seguir indicam a localização da ODD slim e fornecem uma representação visual do procedimento de instalação.

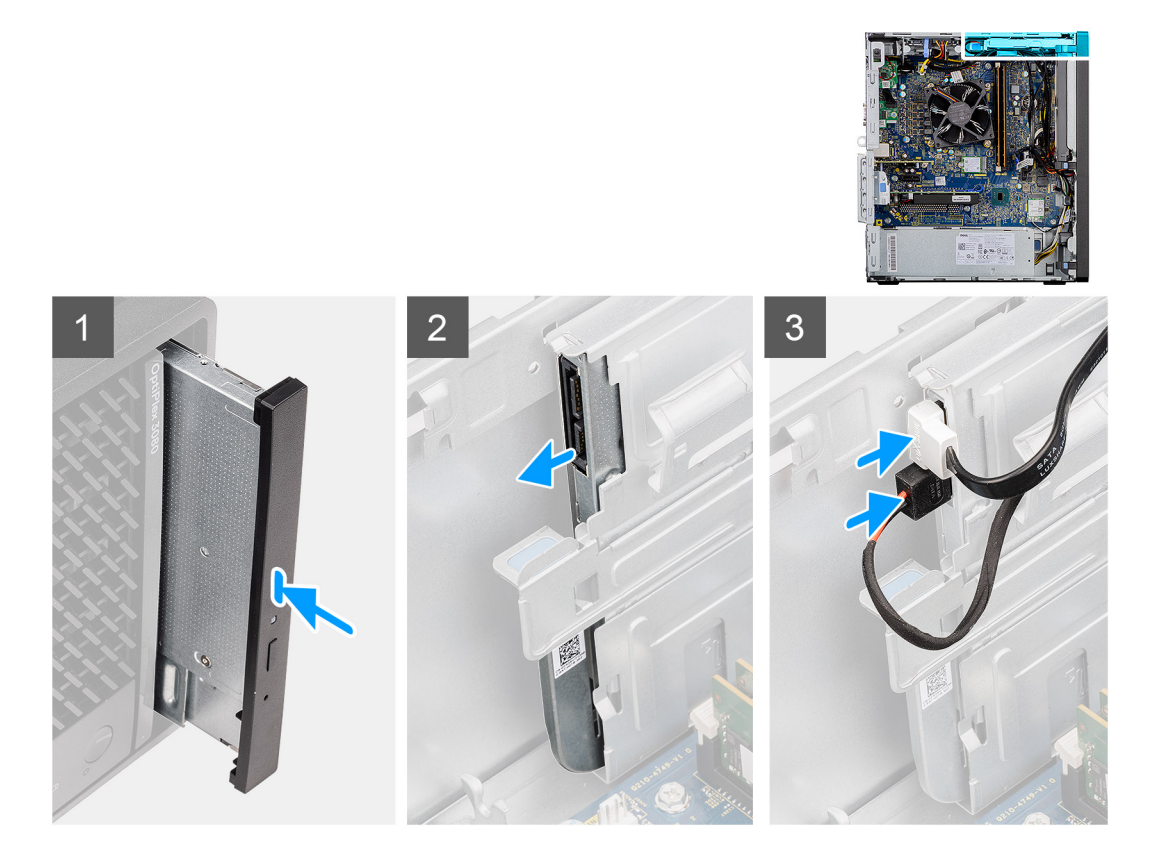

- 1. Insira o conjunto da ODD slim no slot da ODD.
- 2. Deslize o conjunto da ODD slim até encaixá-lo no lugar.
- 3. Passe o cabo de alimentação e o cabo de dados pelas guias de roteamento e conecte os cabos à ODD slim.

#### Próximas etapas

- 1. Instale o duto do ventilador.
- 2. Instale a tampa lateral.
- 3. Siga o procedimento descrito em Após trabalhar na parte interna do computador.

# Suporte da unidade óptica slim

## Como remover o suporte da ODD slim

#### Pré-requisitos

- 1. Siga o procedimento descrito em Antes de trabalhar na parte interna do computador.
- 2. Remova a tampa lateral.
- **3.** Como remover o duto do ventilador.
- 4. Remova a unidade de disco óptico slim.

#### Sobre esta tarefa

As imagens a seguir indicam a localização do suporte da ODD slim e fornecem uma representação visual do procedimento de remoção.

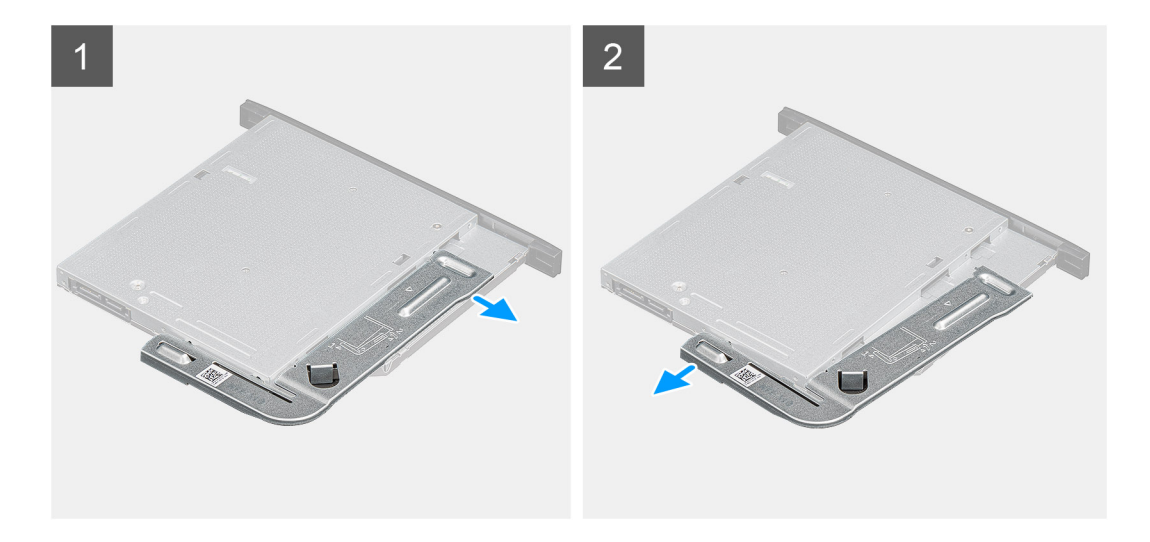

- 1. Retire o suporte da ODD slim para liberá-lo do slot na ODD.
- 2. Remova o suporte da ODD slim da ODD.

## Como instalar o suporte da ODD slim

#### Pré-requisitos

Se estiver substituindo um componente, remova o componente existente antes de executar o procedimento de instalação.

#### Sobre esta tarefa

As imagens a seguir indicam a localização do suporte da ODD slim e fornecem uma representação visual do procedimento de instalação.

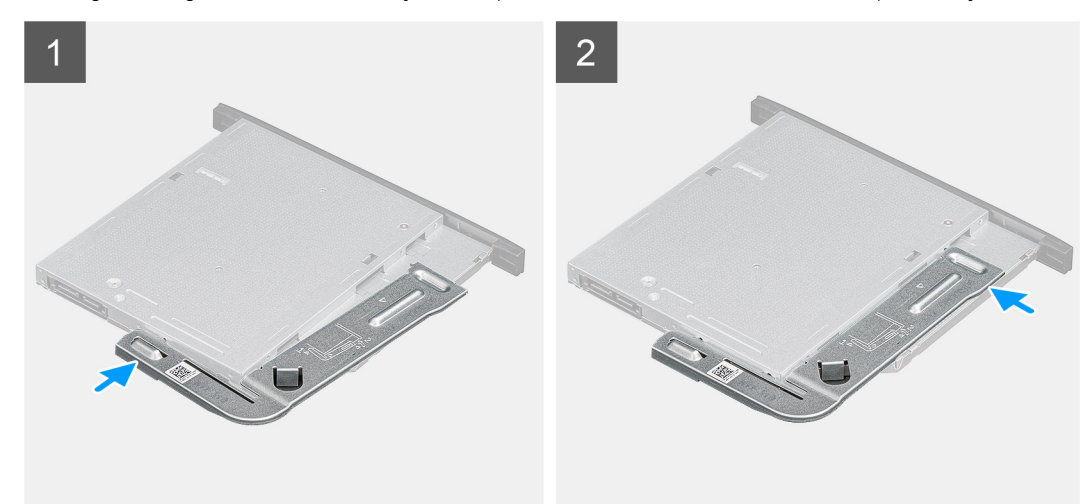

#### Etapas

- 1. Alinhe e coloque o suporte da ODD slim nos slots da ODD.
- 2. Encaixe o suporte da ODD slim na ODD slim.

#### Próximas etapas

- 1. Como instalar a unidade de disco óptico slim.
- 2. Instale o duto do ventilador.
- **3.** Instale a tampa lateral.
- 4. Siga o procedimento descrito em Após trabalhar na parte interna do computador.

# Alto-falante

## Como remover o alto-falante

#### Pré-requisitos

- 1. Siga o procedimento descrito em Antes de trabalhar na parte interna do computador.
- 2. Remova a tampa lateral.
- 3. Como remover o duto do ventilador.

#### Sobre esta tarefa

As imagens a seguir indicam a localização dos alto-falantes e fornecem uma representação visual do procedimento de remoção.

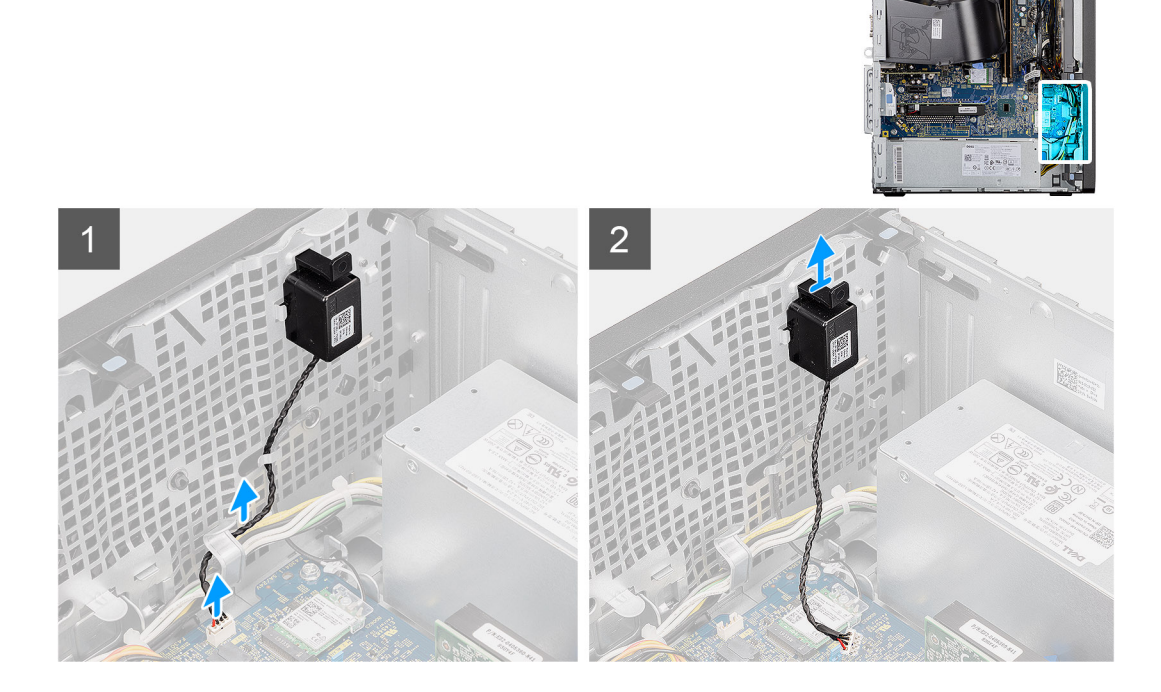

#### Etapas

- 1. Desconecte o cabo do alto-falante do conector na placa de sistema.
- 2. Remova o cabo do alto-falante da guia de roteamento no chassi.
- 3. Pressione a aba e deslize o alto-falante com o cabo para fora do slot no chassi.

## Como instalar o alto-falante

#### Pré-requisitos

Se estiver substituindo um componente, remova o componente existente antes de executar o procedimento de instalação.

#### Sobre esta tarefa

A imagem a seguir indica a localização do alto-falante e fornece uma representação visual do procedimento de instalação.

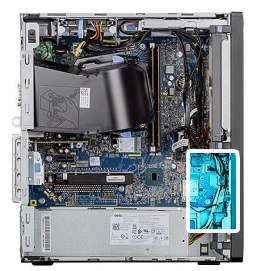

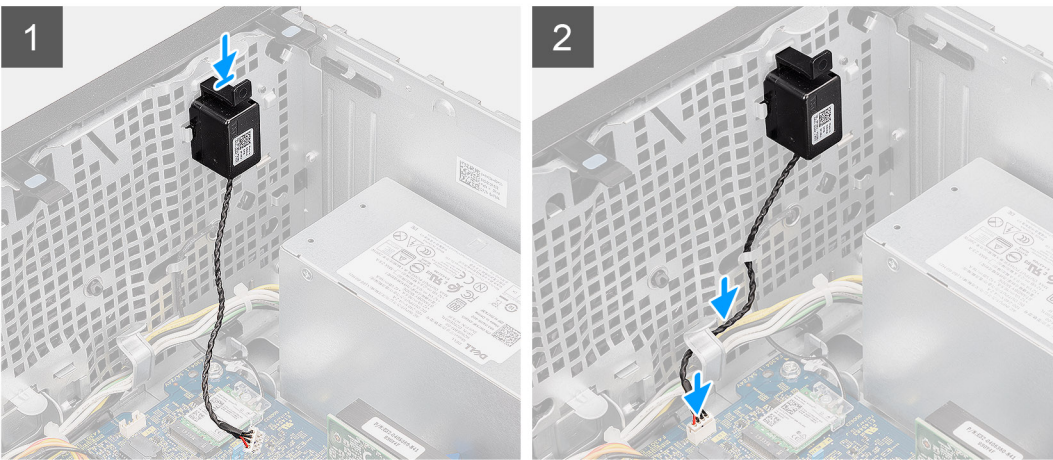

- 1. Pressione e deslize o alto-falante no slot do chassi até encaixá-lo no lugar com um estalo.
- 2. Passe o cabo do alto-falante pela guia de roteamento no chassi.
- 3. Conecte o cabo do alto falante ao conector na placa de sistema.

#### Próximas etapas

- 1. Instale o duto do ventilador.
- 2. Instale a tampa lateral.
- 3. Siga o procedimento descrito em Após trabalhar na parte interna do computador.

# Botão liga/desliga

## Como remover o botão ligar/desliga

#### Pré-requisitos

- 1. Siga o procedimento descrito em Antes de trabalhar na parte interna do computador.
- 2. Remova a tampa lateral.
- **3.** Como remover o duto do ventilador.
- 4. Remova o painel frontal.

#### Sobre esta tarefa

As imagens a seguir indicam a localização do botão liga/desliga e fornecem uma representação visual do procedimento de remoção.

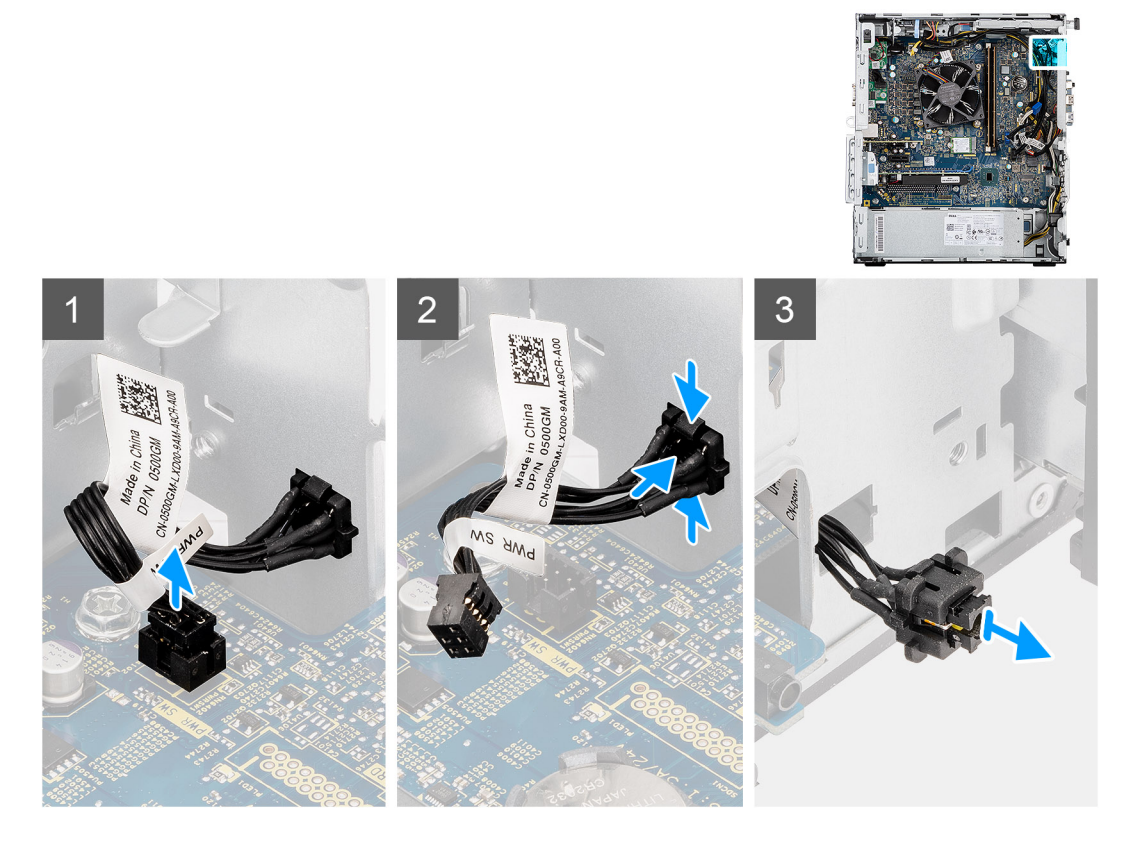

- 1. Desconecte o cabo do botão liga/desliga do respectivo conector na placa de sistema.
- 2. Pressione as abas de liberação no conjunto do botão liga/desliga e deslize o cabo do botão liga/desliga para fora do chassi frontal do computador.
- 3. Puxe o cabo do botão liga/desliga para fora do computador.

## Como instalar o botão liga/desliga

#### Pré-requisitos

Se estiver substituindo um componente, remova o componente existente antes de executar o procedimento de instalação.

#### Sobre esta tarefa

As imagens a seguir indicam a localização da chave do botão liga/desliga e fornecem uma representação visual do procedimento de instalação.

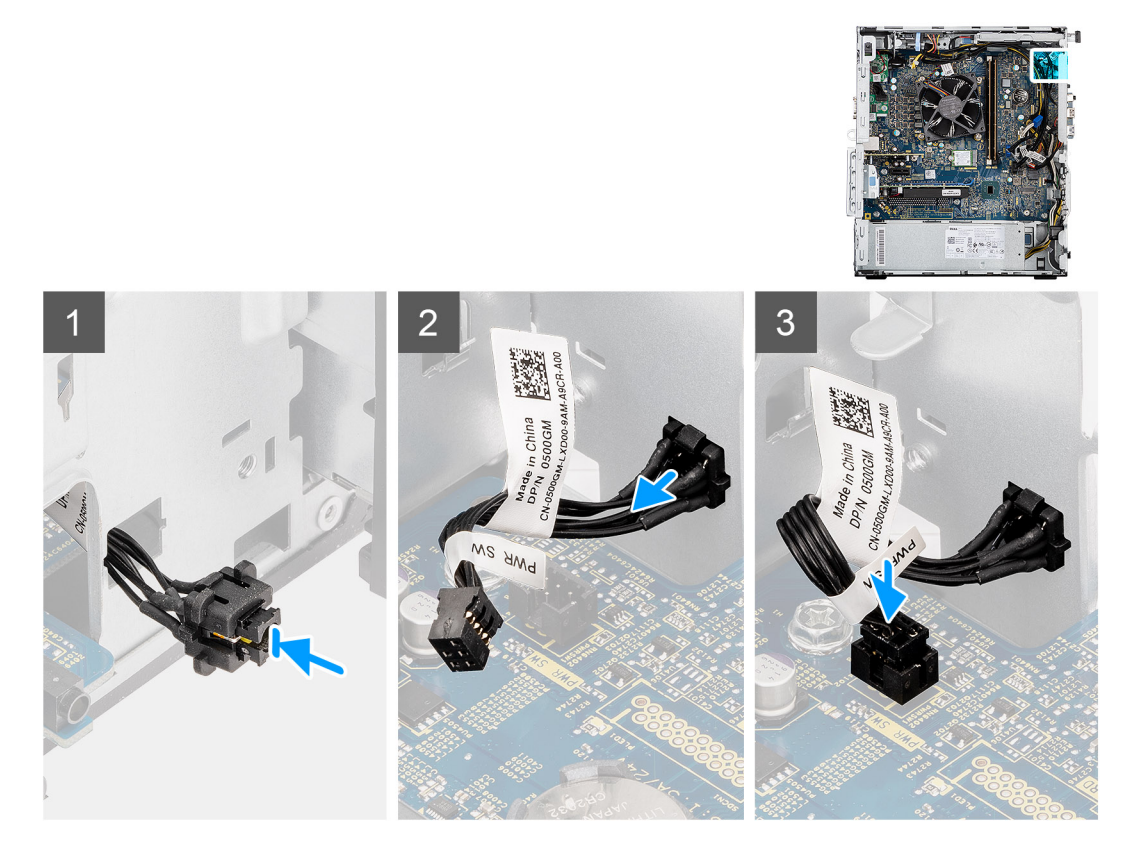

- 1. Insira ao cabo do botão liga/desliga no slot na parte frontal do computador e pressione o conjunto do botão liga/desliga até encaixá-lo no lugar com um clique no chassi.
- 2. Alinhe e conecte o cabo do botão liga/desliga ao conector na placa de sistema.

#### Próximas etapas

- **1.** Instale o bezel frontal.
- 2. Instale o duto do ventilador.
- **3.** Instale a tampa lateral.
- 4. Siga o procedimento descrito em Após trabalhar na parte interna do computador.

# Unidade de fonte de alimentação

## Como remover a unidade da fonte de alimentação

#### Pré-requisitos

- 1. Siga o procedimento descrito em Antes de trabalhar na parte interna do computador.
- 2. Remova a tampa lateral.
- 3. Como remover o duto do ventilador.

**NOTA:** Observe o roteamento de todos os cabos ao removê-los, de modo a poder recolocá-los corretamente quando estiver recolocando a unidade da fonte de alimentação.

#### Sobre esta tarefa

As imagens a seguir indicam a localização da unidade da fonte de alimentação e fornecem uma representação visual do procedimento de remoção.

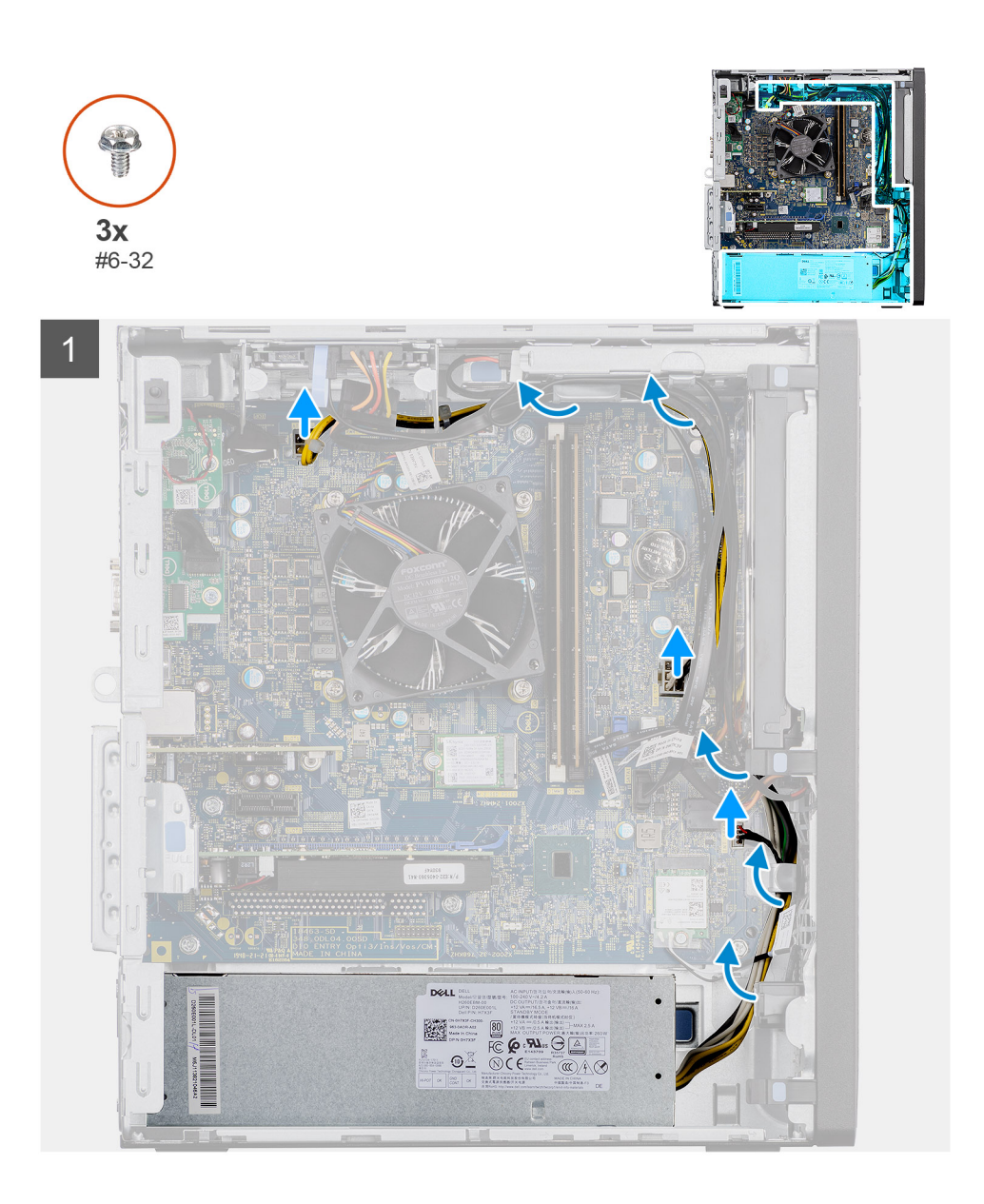

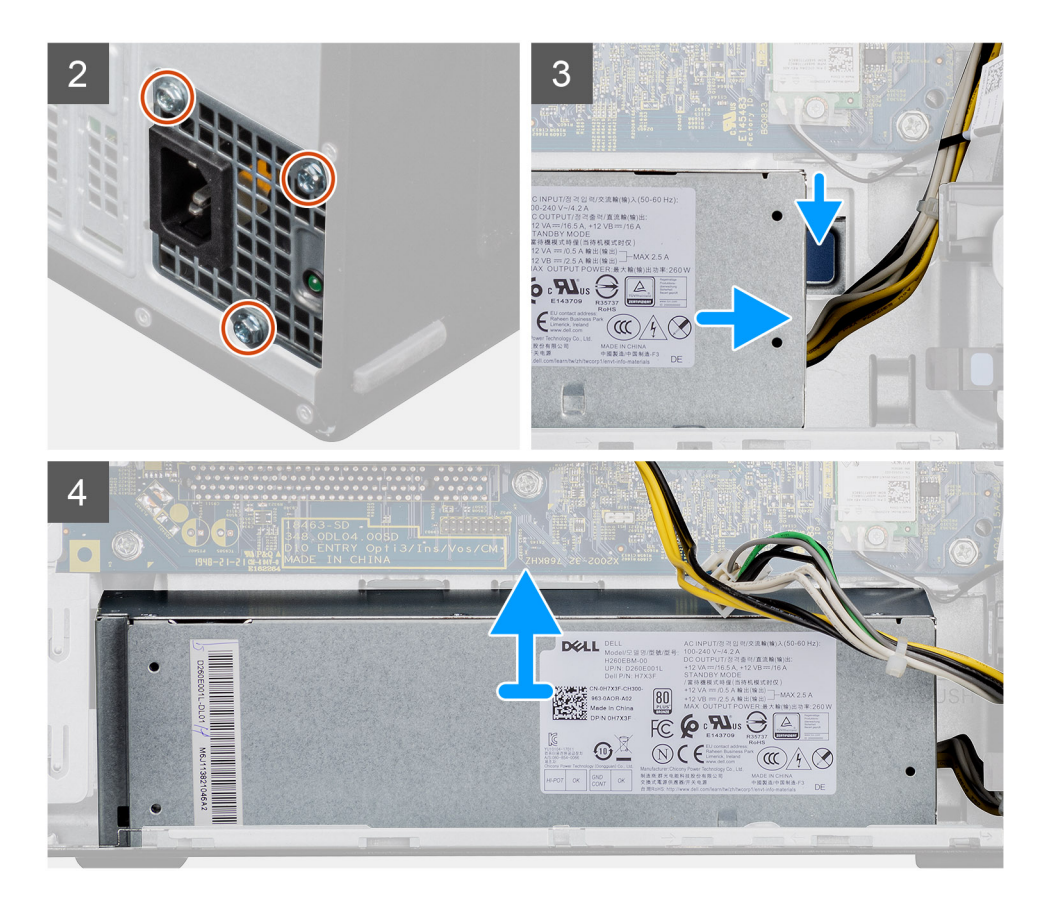

- 1. Pouse o computador sobre o lado direito.
- 2. Desconecte os cabos de energia da placa de sistema e remova-os de suas guias de passagem no chassi.
- 3. Remova os três parafusos (#6-32) que fixam a unidade da fonte de alimentação ao chassi.
- 4. Pressione o clipe de fixação e deslize a unidade da fonte de alimentação para fora da parte traseira do chassi.
- 5. Remova a unidade da fonte de alimentação do chassi.

## Como instalar a unidade de fonte de alimentação

#### Pré-requisitos

Se estiver substituindo um componente, remova o componente existente antes de executar o procedimento de instalação.

ATENÇÃO: Os cabos e portas na parte posterior da unidade da fonte de alimentação são codificadas por cores para indicar as diferentes potências. Certifique-se de conectar o cabo à porta correta. Não fazer isso pode resultar em danos na unidade da fonte de alimentação e/ou nos componentes do sistema.

#### Sobre esta tarefa

As imagens a seguir indicam a localização da unidade da fonte de alimentação e fornecem uma representação visual do procedimento de instalação.

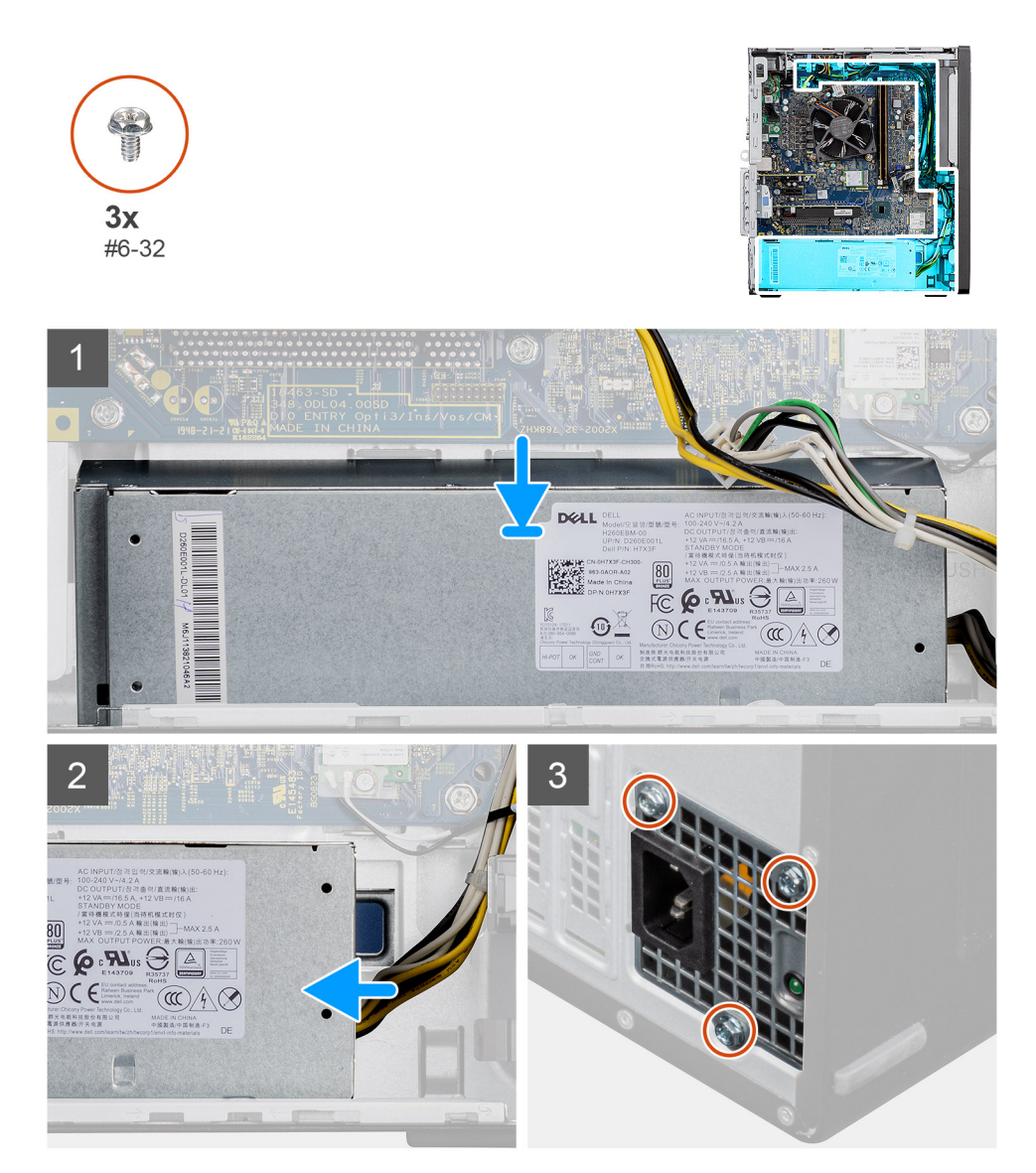

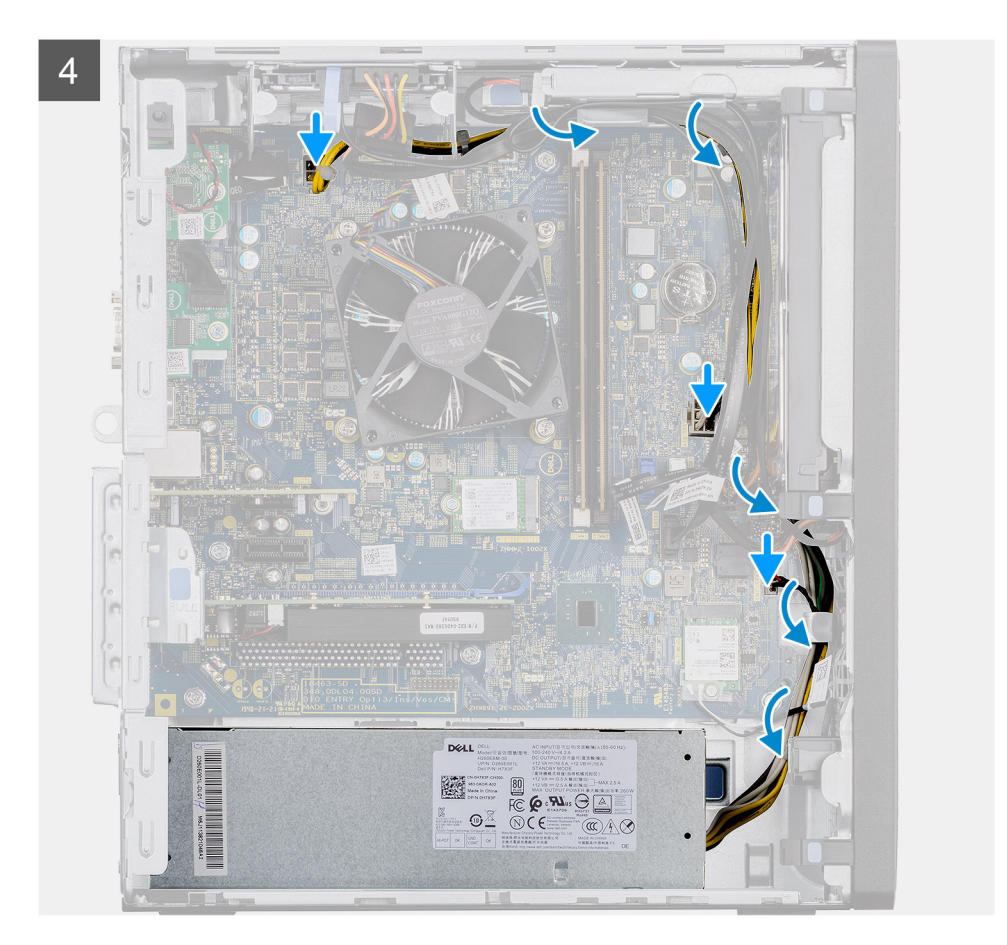

- 1. Deslize a unidade da fonte de alimentação para dentro do chassi até encaixá-la na posição com um estalo.
- 2. Recoloque os três parafusos (#6-32) para prender a unidade da fonte de alimentação ao chassi.
- Passe os cabos de alimentação pelas guias de roteamento no chassi e conecte os cabos de alimentação nos respectivos conectores na placa de sistema.

#### Próximas etapas

- 1. Instale o duto do ventilador.
- 2. Instale a tampa lateral.
- 3. Siga o procedimento descrito em Após trabalhar na parte interna do computador.

# Sensor de violação

## Como remover a chave de violação

#### Pré-requisitos

- 1. Siga o procedimento descrito em Antes de trabalhar na parte interna do computador.
- 2. Remova a tampa lateral.
- **3.** Como remover o duto do ventilador.

#### Sobre esta tarefa

As imagens a seguir indicam a localização da chave de violação e fornecem uma representação visual do procedimento de remoção.

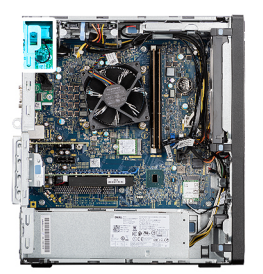

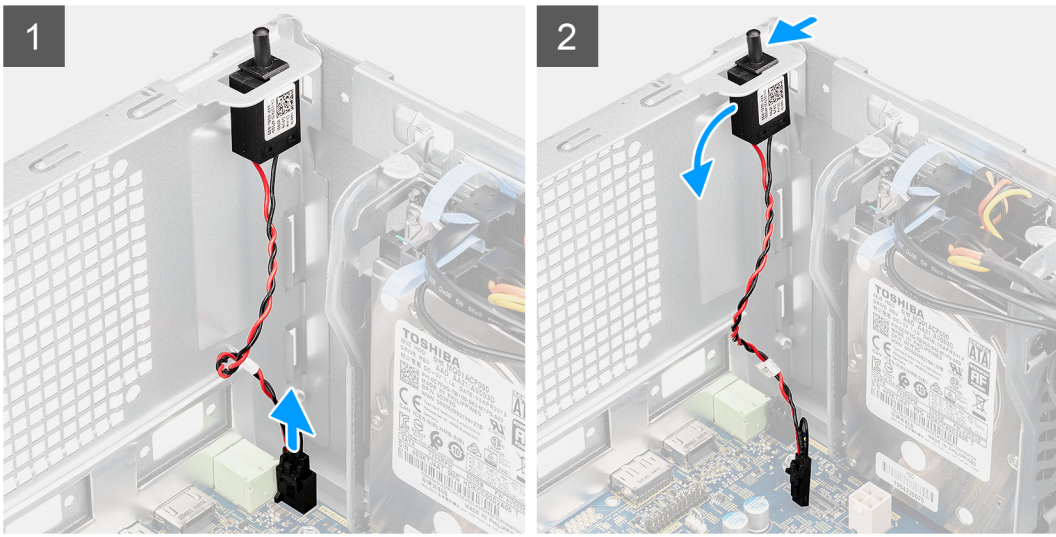

- 1. Desconecte o cabo de violação do conector na placa de sistema.
- 2. Deslize e remova a chave de intrusão do chassi.

## Como instalar o sensor de violação

#### Pré-requisitos

Se estiver substituindo um componente, remova o componente existente antes de executar o procedimento de instalação.

#### Sobre esta tarefa

As imagens a seguir indicam a localização da chave de violação e fornecem uma representação visual do procedimento de instalação.

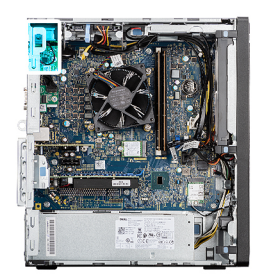

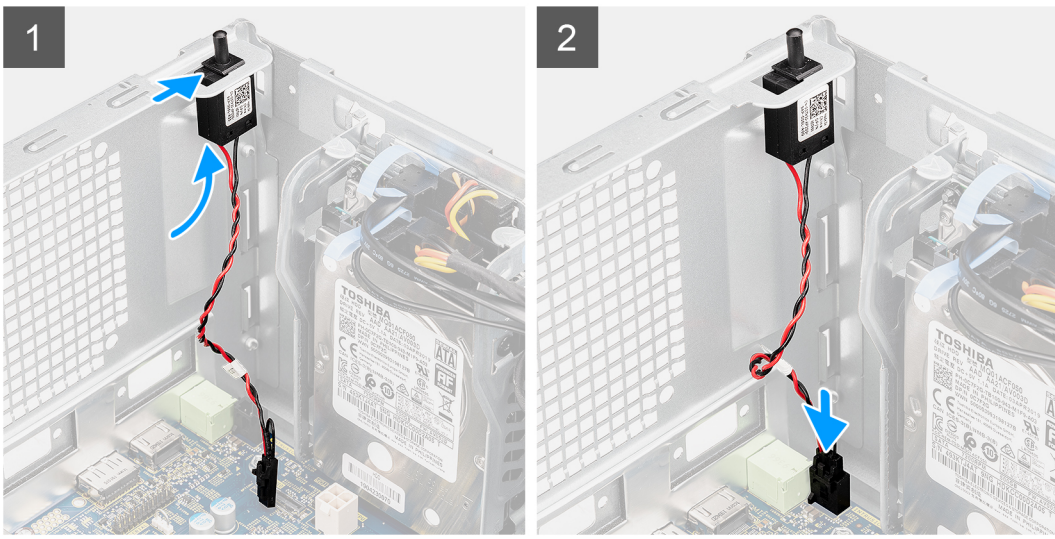

- 1. Insira o sensor de violação no respectivo slot e deslize o sensor para fixá-lo no slot.
- 2. Conecte o cabo de violação ao respectivo conector na placa de sistema.

#### Próximas etapas

- 1. Instale o duto do ventilador.
- 2. Instale a tampa lateral.
- 3. Siga o procedimento descrito em Após trabalhar na parte interna do computador.

# Módulos de E/S opcionais (Type-C/HDMI/VGA/DP/ serial)

# Como remover módulos de E/S opcionais (Tipo C/ HDMI/VGA/DP/ serial)

#### Pré-requisitos

- 1. Siga o procedimento descrito em Antes de trabalhar na parte interna do computador.
- 2. Remova a tampa lateral.
- 3. Remova o painel frontal.
- 4. Como remover o duto do ventilador.

#### Sobre esta tarefa

As imagens a seguir indicam a localização módulos de E/S opcionais e fornecem uma representação visual do procedimento de remoção.

- 1. Remova os dois parafusos (M3X3) que fixam o módulo E/S opcional ao chassi do computador.
- 2. Desconecte o cabo do módulo de E/S do conector na placa de sistema.
- 3. Remova o módulo de E/S do computador.

# Como instalar módulos de E/S opcionais (Tipo C/ HDMI/VGA/DP/ serial)

#### Pré-requisitos

Se estiver substituindo um componente, remova o componente existente antes de executar o procedimento de instalação.

#### Sobre esta tarefa

As imagens a seguir indicam a localização da placa de sistema e fornecem uma representação visual do procedimento de instalação.

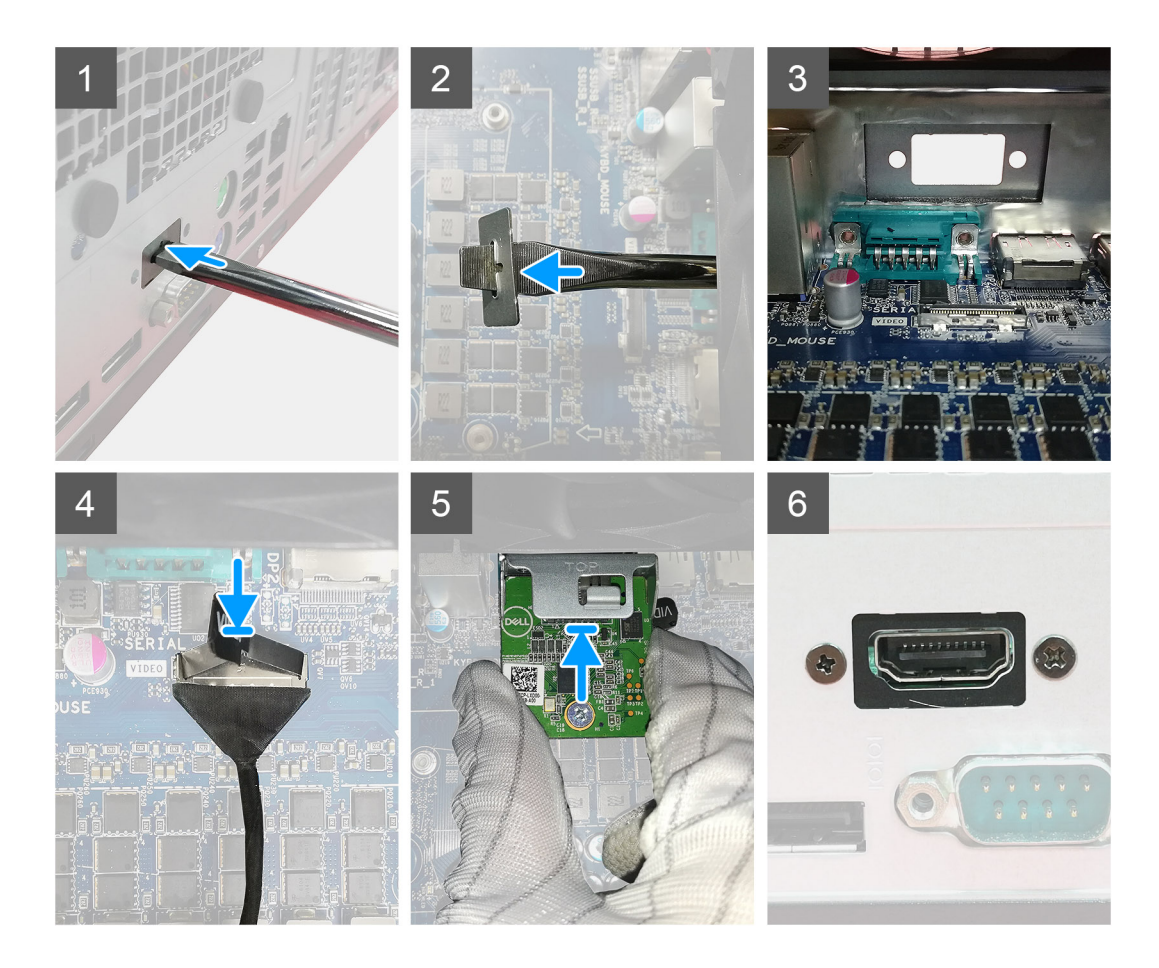

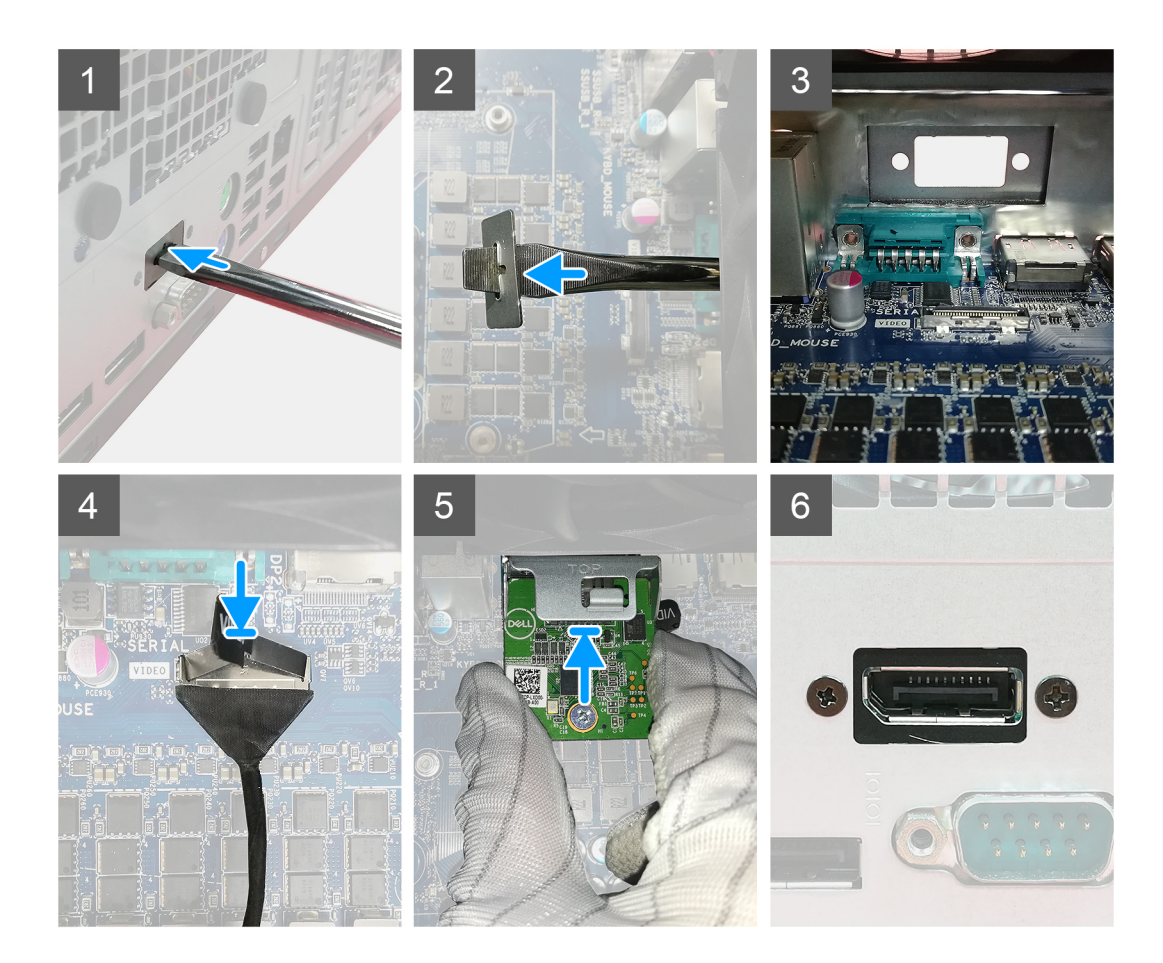

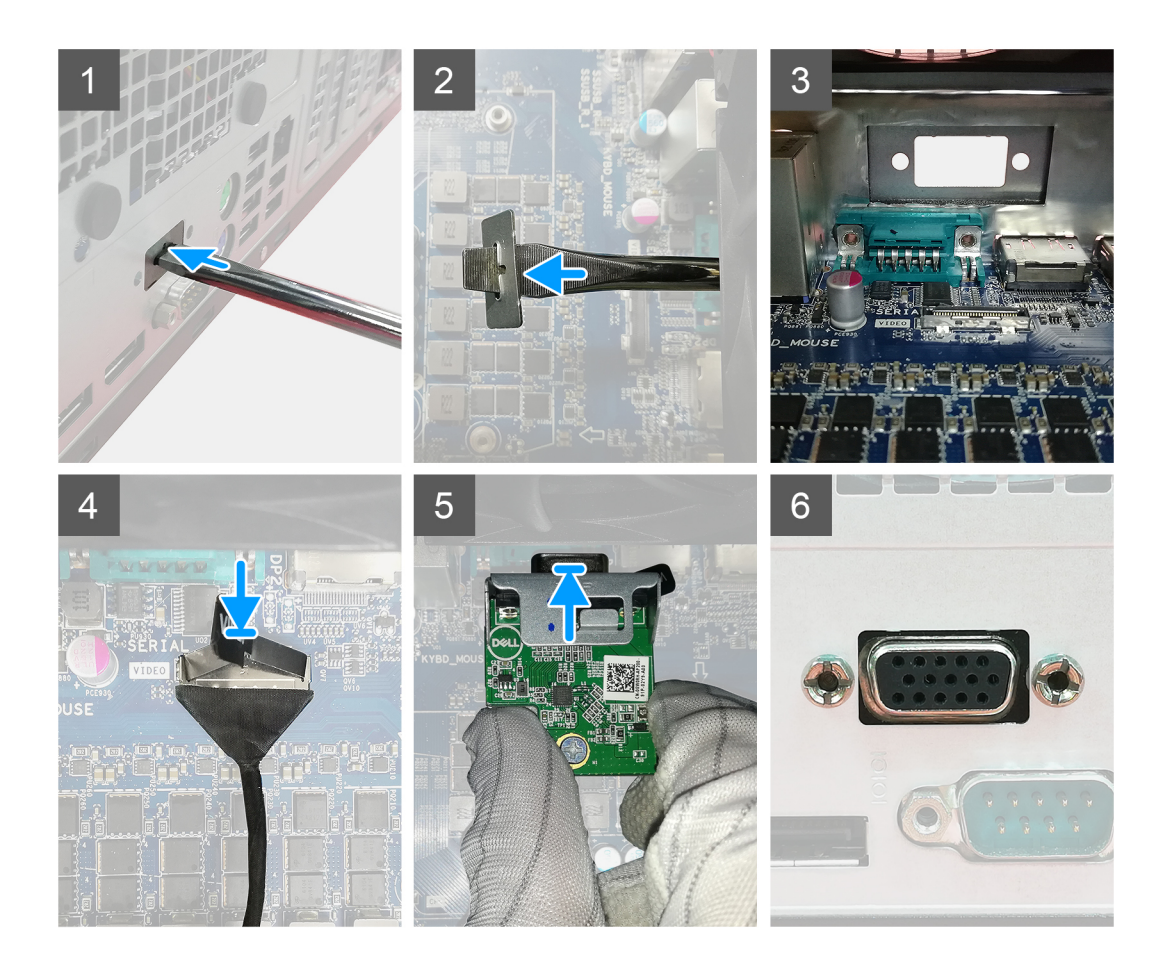

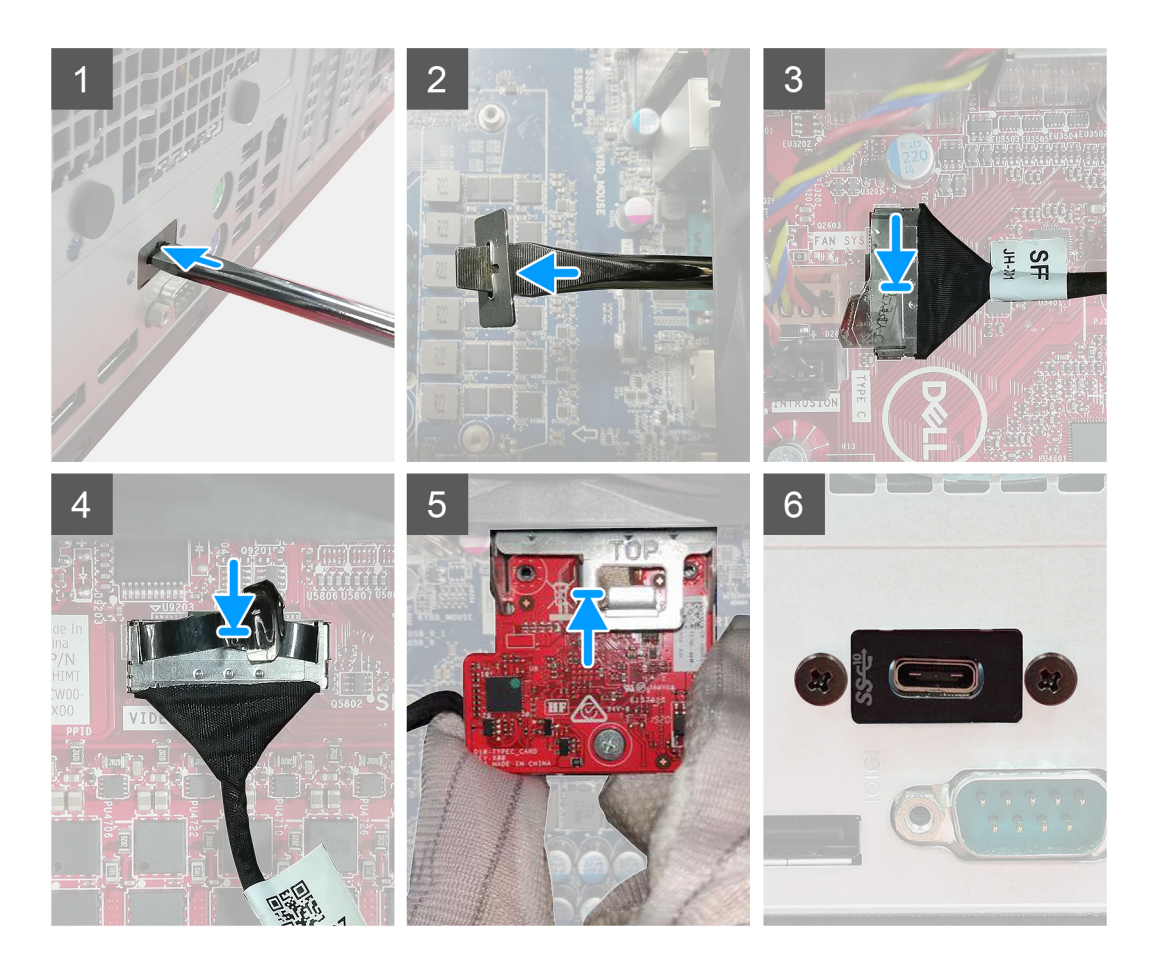

- 1. Para remover o suporte metálico em branco, insira uma chave de fenda no orifício do suporte, empurre o suporte para liberar o suporte e, em seguida, levante o suporte do sistema.
- 2. Insira o módulo de E/S opcional (Tipo C/ HDMI/VGA/DP/serial) em seu slot pela parte interna do computador.
- 3. Conecte o cabo de E/S ao conector na placa de sistema.
- 4. Recoloque os dois parafusos (M3X3) para fixar o módulo E/S opcional ao sistema.

#### Próximas etapas

- 1. Instale o duto do ventilador.
- 2. Instale o bezel frontal.
- **3.** Instale a tampa lateral.
- 4. Siga o procedimento descrito em Após trabalhar na parte interna do computador.

# Placa de sistema

## Como remover a placa de sistema

#### Pré-requisitos

- 1. Siga o procedimento descrito em Antes de trabalhar na parte interna do computador.
  - () NOTA: A etiqueta de serviço do seu computador está armazenada na placa do sistema. Você deve inserir a etiqueta de serviço no programa de configuração do BIOS após recolocar a placa de sistema.
  - (i) NOTA: Recolocar a placa de sistema remove quaisquer alterações feitas ao BIOS usando o programa de configuração BIOS. Você deve fazer as alterações apropriadas novamente depois de recolocar a placa de sistema.
  - **NOTA:** Antes de desconectar os cabos da placa de sistema, observe a localização dos conectores para reconectá-los corretamente após recolocar a placa de sistema.
- 2. Remova a tampa lateral.
- 3. Remova o painel frontal.
- 4. Como remover o duto do ventilador.
- 5. Remova o módulo de memória.
- 6. Remova a rede sem fio.
- 7. Remova a SSD M.2 2230/SSD M.2 2280.
- 8. Remova a bateria de célula tipo moeda.
- 9. Remova a placa gráfica/ GPU alimentada.
- 10. Remova o conjunto do ventilador e dissipador de calor do processador.
- 11. Remova o processador.

#### Sobre esta tarefa

As imagens a seguir indicam a localização da placa de sistema e fornecem uma representação visual do procedimento de remoção.

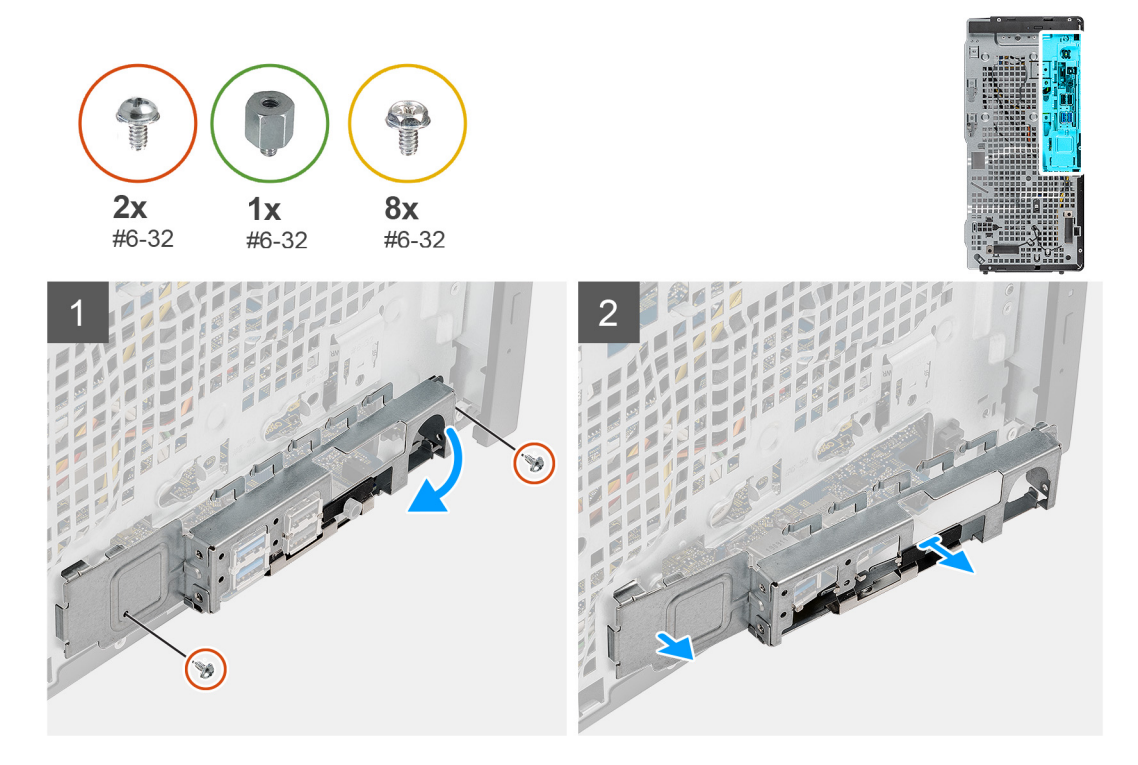

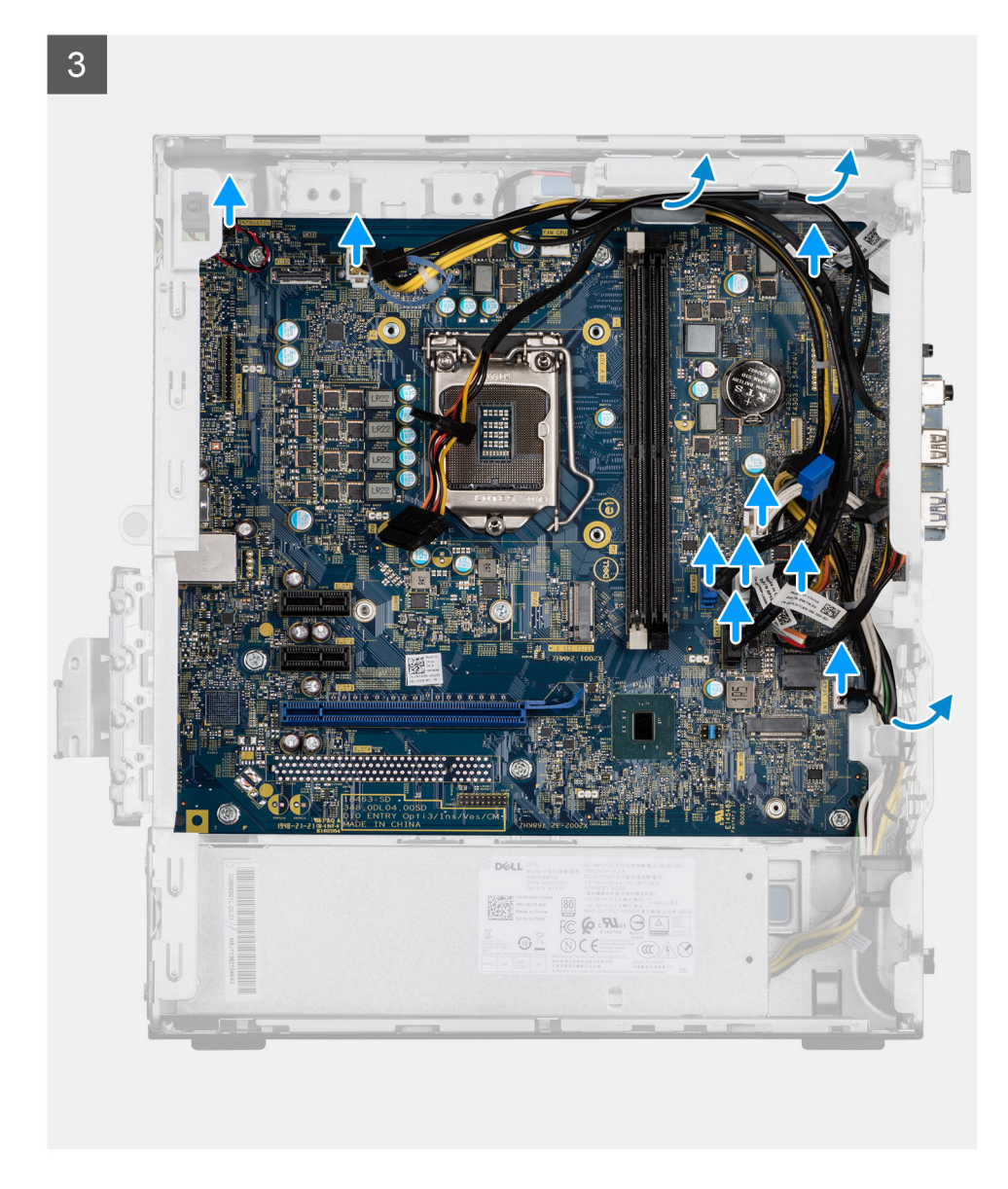

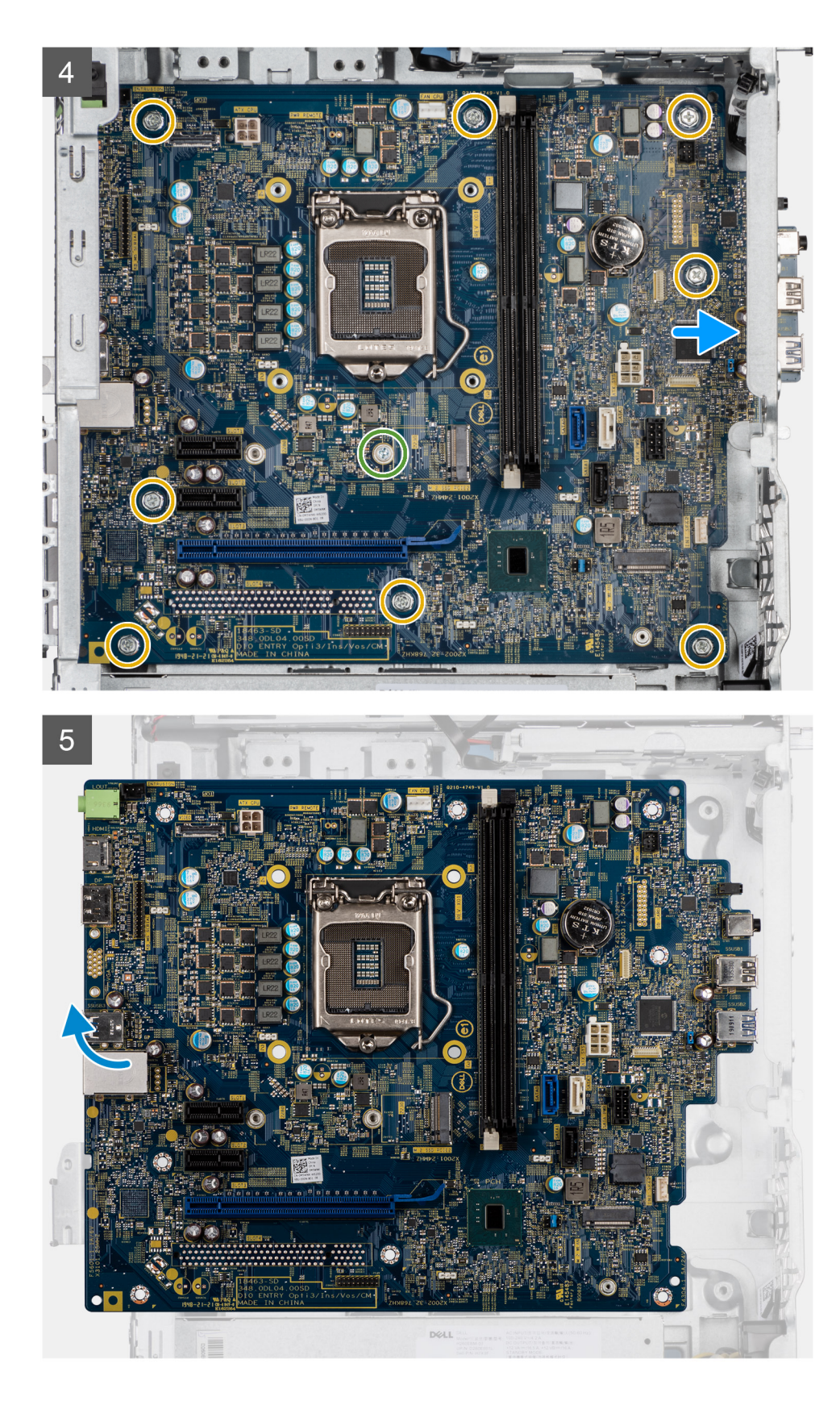

- 1. Remova os dois parafusos (#6-32) que prendem o suporte frontal de E/S ao chassi.
- 2. Deslize e remova o suporte frontal de E/S do chassi.
- **3.** Desconecte todos os cabos conectados à placa de sistema.
- 4. Remova o parafuso (#6-32) do espaçador da placa M.2 e os oito parafusos (#6-32) que prendem a placa de sistema no chassi.

5. Levante a placa de sistema em ângulo e remova-a do chassi.

## Como instalar a placa de sistema

#### Pré-requisitos

Se estiver substituindo um componente, remova o componente existente antes de executar o procedimento de instalação.

#### Sobre esta tarefa

As imagens a seguir indicam a localização da placa de sistema e fornecem uma representação visual do procedimento de instalação.

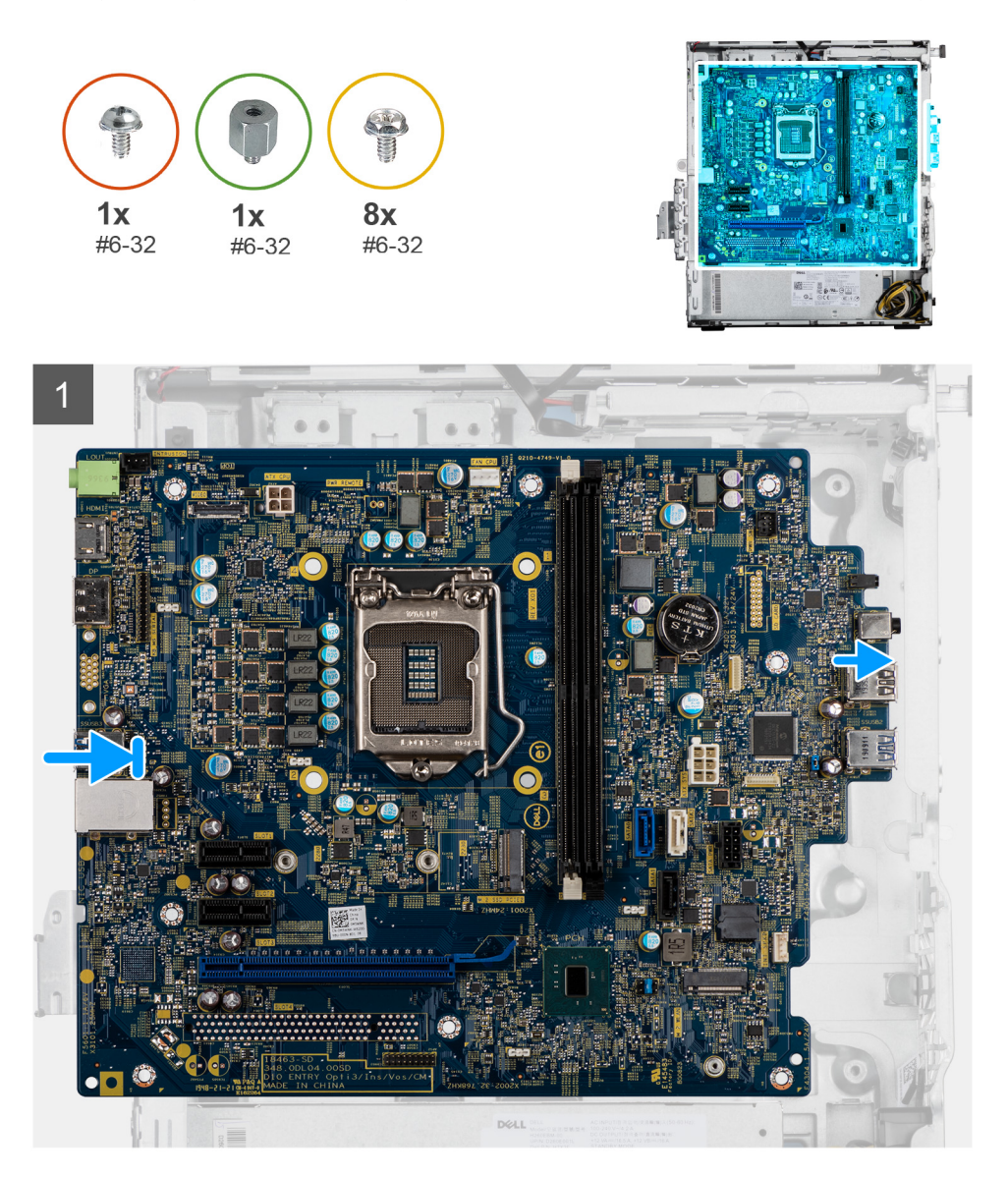

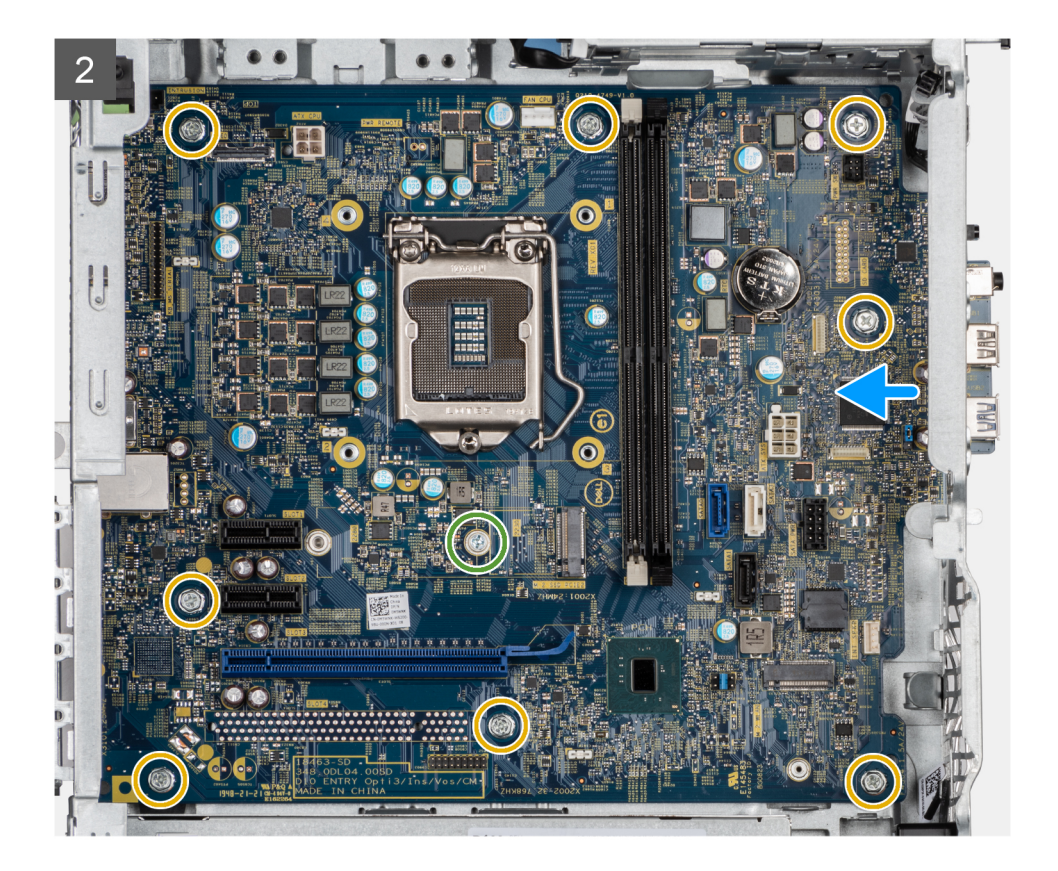

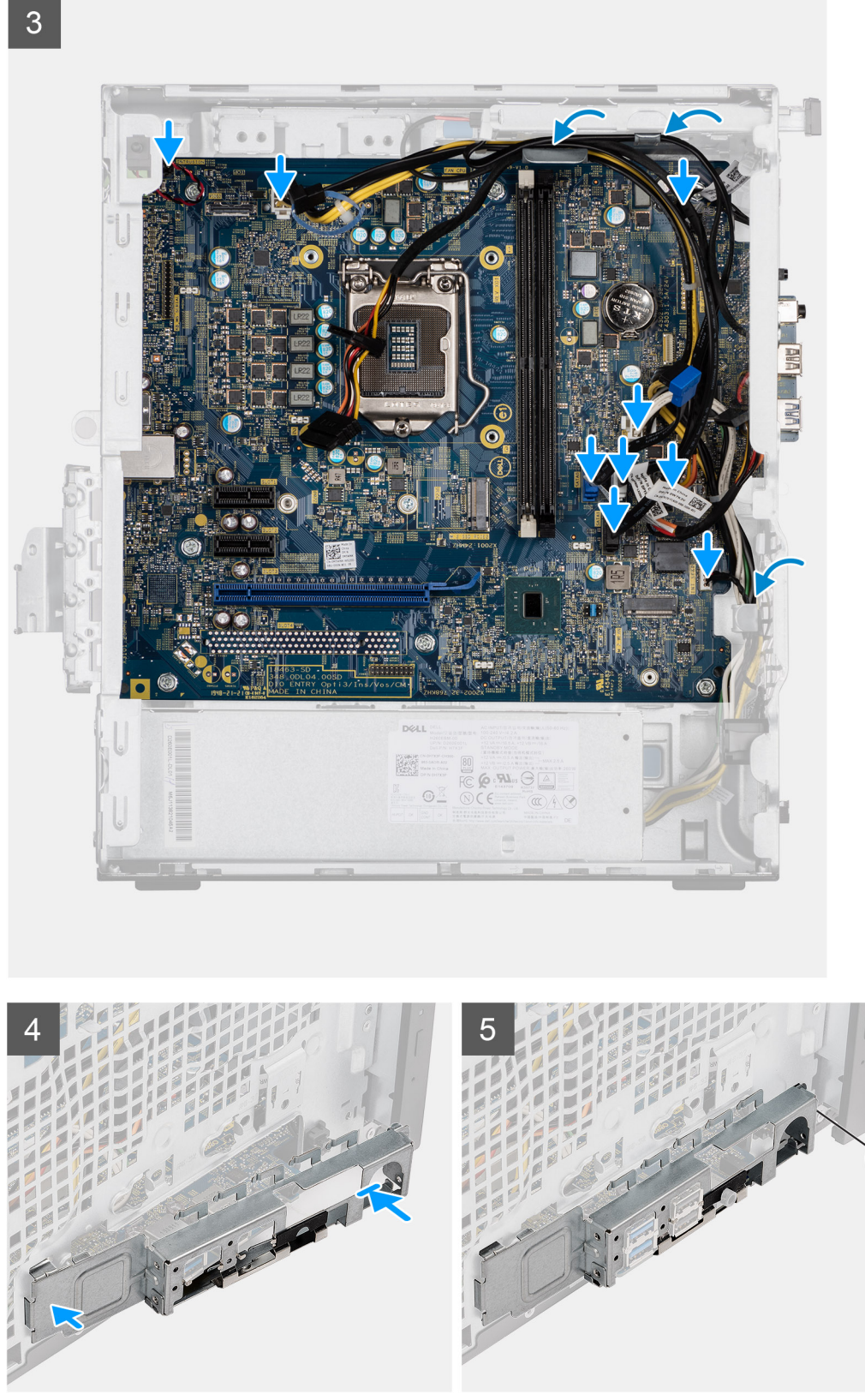

- 1. Deslize as portas de E/S dianteiras na placa de sistema para a frente dos slots de E/S frontais no chassi e alinhe os orifícios de parafusos na placa de sistema com os orifícios de parafusos no chassi.
- 2. Recoloque o parafuso (#6-32) do espaçador da placa M.2 e os oito parafusos (#6-32) que prendem a placa de sistema no chassi.
- 3. Passe e conecte todos os cabos nos conectores na placa de sistema.

- 4. Alinhe o suporte frontal de E/S com os slots no chassi.
- 5. Recoloque os dois parafusos (#6-32) para prender o suporte de E/S frontal ao chassi.

#### Próximas etapas

- **1.** Instale o processador.
- 2. Instale o conjunto do ventilador e dissipador de calor do processador.
- **3.** Instale a bateria de célula tipo moeda.
- 4. Instale a placa gráfica/GPU alimentada.
- 5. Instale a SSD M.2 2280/SSD M.2 2230.
- 6. Instale a rede sem fio.
- 7. Instale o módulo de memória.
- 8. Instale o duto do ventilador.
- 9. Instale o bezel frontal.
- 10. Instale a tampa lateral.
- 11. Siga o procedimento descrito em Após trabalhar na parte interna do computador.
  - (i) NOTA: A etiqueta de serviço do seu computador está armazenada na placa do sistema. Você deve inserir a etiqueta de serviço no programa de configuração do BIOS após recolocar a placa de sistema.
  - **NOTA:** Recolocar a placa de sistema remove quaisquer alterações feitas ao BIOS usando o programa de configuração BIOS. Você deve fazer as alterações apropriadas novamente depois de recolocar a placa de sistema.

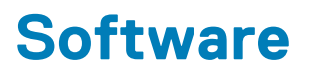

Este capítulo apresenta em detalhes os sistemas operacionais compatíveis, além de instruções sobre como instalar os drivers.

#### **Tópicos:**

Como fazer o download de drivers do Windows

# Como fazer o download de drivers do Windows

#### Etapas

- 1. Ligue o .
- 2. Visite Dell.com/support.
- 3. Clique em Suporte ao Produto, digite a etiqueta de serviço do e clique em Enviar.

- 4. Clique em Drivers and Downloads (Drivers e Downloads).
- 5. Selecione o sistema operacional instalado no .
- 6. Role para baixo na página e selecione o driver a ser instalado.
- 7. Clique em Fazer download do arquivo para fazer download do driver para o .
- 8. Depois que o download estiver concluído, navegue até a pasta onde salvou o arquivo do driver.
- 9. Clique duas vezes no ícone do arquivo do driver e siga as instruções na tela.

<sup>(</sup>i) NOTA: Se você não tiver a etiqueta de serviço, use o recurso de detecção automática ou procure manualmente em seu modelo de .

# Configuração do sistema

CUIDADO: A menos que você seja um usuário experiente, não altere as configurações no programa de configuração do BIOS. Certas alterações podem fazer com que o computador funcione de modo incorreto.

**NOTA:** Antes de alterar o programa de configuração do BIOS, recomenda-se que você anote as informações da tela do programa de configuração do BIOS para referência futura.

Use o programa de configuração do BIOS para os seguintes fins:

- Obter informações sobre o hardware instalado em seu computador, como a quantidade de memória RAM e o tamanho da unidade de disco rígido.
- Alterar as informações de configuração do sistema.
- Definir ou alterar uma opção selecionável pelo usuário, como a senha do usuário, tipo da unidade de disco rígido instalada e habilitar ou desabilitar os dispositivos de base.

#### **Tópicos:**

- Menu de inicialização
- Teclas de navegação
- Boot Sequence
- Opções de configuração do sistema
- Como atualizar o BIOS no Windows
- Senhas do sistema e de configuração

# Menu de inicialização

Pressione <F12> quando o logotipo Dell for exibido para iniciar um menu de inicialização a ser executado uma única vez com uma lista de dispositivos de inicialização válidos para o sistema. As opções de diagnóstico e de configuração do BIOS também estão incluídas neste menu. Os dispositivos listados no menu de inicialização dependem dos dispositivos inicializáveis no sistema. Este menu é útil quando você estiver tentando inicializar para um dispositivo específico ou visualizar os diagnósticos do sistema. O uso do menu de inicialização não faz nenhuma alteração na ordem de inicialização armazenada no BIOS.

As opções são:

- Inicialização UEFI:
  - Gerenciador de Inicialização do Windows
- Outras opções:
  - Configuração do BIOS
  - Atualização do BIOS
  - o Diagnóstico
  - Change Boot Mode Settings (Alterar configurações do modo de inicialização)

## Teclas de navegação

NOTA: Para a maioria das opções de configuração do sistema, as alterações efetuadas são registradas, mas elas só serão aplicadas quando o sistema for reiniciado.

| Teclas          | Navegação                    |
|-----------------|------------------------------|
| Seta para cima  | Passa para o campo anterior. |
| Seta para baixo | Passa para o próximo campo.  |

| Teclas          | Navegação                                                                                                    |
|-----------------|----------------------------------------------------------------------------------------------------|
| Enter           | Seleciona um valor no campo selecionado (se aplicável) ou segue o link no campo.                                                                                                    |
| Barra de espaço | Expande ou recolhe uma lista suspensa, se aplicável.                                                                                                    |
| Guia            | Passa para a próxima área de foco.                                                                                                    |
| Esc             | Passa para a página anterior até que você veja a tela principal. Pressione Esc na tela principal para exibir uma mensagem que pede para salvar as mudanças feitas e reiniciar o sistema. |

# **Boot Sequence**

Com a sequência de inicialização, é possível ignorar a ordem do dispositivo de inicialização definida na configuração do sistema e inicializar diretamente um dispositivo específico (por exemplo: unidade óptica ou disco rígido). Durante o POST (Power-On Self Test, Teste Automático de Ligação), quando o logotipo da Dell aparece, você pode:

- Acessar a Configuração do sistema pressionando a tecla F2
- Pressionar a tecla F12 para acessar o menu de inicialização a ser executada uma única vez.

O menu de inicialização a ser executada uma única vez exibe os dispositivos dos quais você pode inicializar, incluindo a opção de diagnóstico. As opções do menu de inicialização são:

- Removable Drive (Unidade removível, se aplicável)
- STXXXX Drive (Unidade STXXXX)

(i) NOTA: XXXX identifica o número da unidade SATA.

- Unidade óptica (se disponível)
- Unidade de disco rígido SATA (se disponível)
- Diagnóstico

#### (i) NOTA: Selecionar Diagnósticos mostrará a tela do SupportAssist.

A tela de sequência de inicialização exibe também a opção de acessar a tela da configuração do sistema.

# Opções de configuração do sistema

(i) NOTA: Dependendo do , computador, e dos dispositivos instalados, os itens listados nesta seção poderão ser exibidos ou não.

## **Opções gerais**

#### Tabela 3. Diretrizes gerais

| Opção                  | Descrição                                                                                                    |
|------------------------|----------------------------------------------------------------------------------------------------|
| Informações do sistema | Exibe as seguintes informações:                                                                                                    |
|                        | <ul> <li>Informações do sistema: exibe a versão do BIOS, a etiqueta de serviço, a marca do ativo, a etiqueta de propriedade, a data de fabricação, a data de aquisição e o código de serviço expresso.</li> <li>Informações da memória: exibe informações sobre a Memória instalada, Memória disponível, Velocidade da memória, Modo de canal da memória, Tecnologia da memória, Memória instalada no DIMM 1 e Memória instalada no DIMM 2.</li> </ul>                                                                                                    |
|                        | <ul> <li>Informações sobre PCI: exibe Slot1_M.2, Slot2_M.2</li> </ul>                                                                                                    |
|                        | <ul> <li>Processor Information (Informações do processador): exibe informações sobre Processor Type<br/>(Tipo do processador), Core Count (Número de núcleos), Processor ID (ID do<br/>processador), Current Clock Speed (Velocidade atual do clock), Minimum Clock Speed<br/>(Velocidade do clock mínima do processador), Maximum Clock Speed (Velocidade do<br/>clock máxima do processador), Processor L2 Cache (Cache L2 do processador),<br/>Processor L3 Cache (Cache L3 do processador), HT Capable (Compatibilidade com a<br/>tecnologia HT) e 64-Bit Technology (Tecnologia de 64 bits).</li> </ul> |

#### Tabela 3. Diretrizes gerais (continuação)

| Орção                                                                      | Descrição                                                                                                    |
|----------------------------------------------------------------------------|----------------------------------------------------------------------------------------------------|
|                                                                            | Informações de dispositivo: exibe informações sobre SATA-0, M.2 PCIe SSD-2, Endereço<br>MAC para LOM, Controlador de vídeo, Controlador de áudio, Dispositivo Wi-Fi e<br>Dispositivo Bluetooth. |
| Boot Sequence                                                              | Permite especificar a ordem na qual o computador tenta localizar um sistema operacional a partir dos dispositivos especificados nesta lista.                                                    |
| UEFI Boot Path Security<br>(Segurança do caminho de<br>inicialização UEFI) | Essa opção controla se o sistema solicitará que o usuário insira a senha de admin durante a inicialização de um caminho UEFI do Menu de inicialização F12.                                      |
| Data/Hora                                                                  | Permite definir as configurações de data e hora. As alterações na data e na hora do sistema terão efeito imediatamente.                                                                         |

## Informações do sistema

#### Tabela 4. System Configuration (Configuração do sistema)

| Opção                                 | Descrição                                                                                                    |
|---------------------------------------|----------------------------------------------------------------------------------------------------|
| NIC integrado                         | Permite gerenciar o controlador de LAN integrado. A opção "Enable UEFI Network Stack" (Habilitar a pilha de rede UEFI) não está selecionada por padrão. As opções são: |
|                                       | Desativado                                                                                                    |
|                                       | Ativada     Foundation (DVE) (Link Time and DVE) (Link Time)                                                                                                    |
|                                       | Enabled w/PXE (Habilitado com PXE) (padrao)                                                                                                    |
|                                       | (j NOTA: Dependendo do computador e dos dispositivos instalados, os itens listados nesta seção podem ou não ser exibidos.                                              |
| Operação de SATA                      | Permite configurar o modo operacional do controlador de disco rígido integrado.                                                                                        |
|                                       | Disabled (Desabilitado) = os controladores SATA estão ocultos                                                                                                    |
|                                       | <ul> <li>A opção AHCI = SATA está configurada para o modo AHCI</li> </ul>                                                                                              |
|                                       | <ul> <li>A opção RAID ON = SATA está configurada para oferecer suporte ao modo RAID (selecionado<br/>por padrão)</li> </ul>                                            |
| Unidades                              | Permite habilitar ou desabilitar as diversas unidades integradas:                                                                                                    |
|                                       | • SATA-0 (habilitada por padrão)                                                                                                    |
|                                       | SSD-0 M.2 PCle (ativado por padrão)                                                                                                    |
| Relatório Smart                       | Este campo controla se os erros de disco rígido das unidades integradas são relatados durante a                                                                        |
|                                       | desabilitada por padrão.                                                                                                    |
| Configuração de USB                   | Permite habilitar ou desabilitar o controlador USB integrado para:                                                                                                    |
|                                       | Enable USB Boot Support (Habilitar suporte a inicialização via USB)                                                                                                    |
|                                       | Enable Front USB Ports (Habilitar portas USB frontais)                                                                                                    |
|                                       | Enable Rear USB Ports (Habilitar portas USB traseiras)                                                                                                    |
|                                       | Todas as opções estão habilitadas por padrão.                                                                                                    |
| Configuração USB frontal              | Permite habilitar ou desabilitar as portas USB frontais. Todas as portas estão ativadas por padrão.                                                                    |
| Configuração USB da parte<br>traseira | Permite ativar ou desativar as portas USB traseiras. Todas as portas estão ativadas por padrão.                                                                        |
| Audio                                 | Permite habilitar ou desabilitar o controlador de áudio integrado. A opção <b>Enable Audio</b> (Habilitar áudio) está selecionada por padrão.                          |
#### Tabela 4. System Configuration (Configuração do sistema) (continuação)

| Орção                          | Descrição                                                                                                    |  |  |
|--------------------------------|----------------------------------------------------------------------------------------------------|--|--|
|                                | <ul> <li>Enable Microphone (Habilitar microfone)</li> <li>Enable Internal Speaker (Habilitar alto-falante interno)</li> <li>Ambas as opções estão selecionadas por padrão.</li> </ul>                                                                                                    |  |  |
| Manutenção do filtro de poeira | <ul> <li>Permite que você ative ou desative as mensagens do BIOS para manter o filtro de poeira opcional instalado em seu computador. O BIOS irá gerar um lembrete de pré-inicialização para limpar ou substituir o filtro de pó com base no intervalo definido. A opção Disabled (Desativado) está selecionada por padrão.</li> <li>Desativado</li> <li>15 dias</li> <li>30 dias</li> <li>60 dias</li> <li>90 dias</li> <li>150 dias</li> <li>150 dias</li> <li>180 dias</li> </ul> |  |  |

## Opções da tela de vídeo

#### Tabela 5. Vídeo

| Opção           | Descrição                                                                                                    |
|-----------------|----------------------------------------------------------------------------------------------------|
| Primary Display | Permite selecionar a tela principal quando vários controladores estão disponíveis no sistema.                                        |
|                 | <ul><li>Auto (Automático - configuração padrão)</li><li>Intel HD Graphics</li></ul>                                                  |
|                 | (j) NOTA: caso a opção Automática não seja selecionada, o dispositivo gráfico integrado (on-<br>board) estará presente e habilitado. |

### Segurança

#### Tabela 6. Segurança

| Орção                                             | Descrição                                                                                                    |
|---------------------------------------------------|----------------------------------------------------------------------------------------------------|
| Admin Password (Senha do<br>administrador)        | Permite definir, alterar ou excluir a senha do administrador (admin).                                                                                                    |
| System Password (Senha do<br>sistema)             | Permite definir, alterar ou excluir a senha do sistema.                                                                                                    |
| Internal HDD-0 Password                           | Permite definir, alterar ou excluir a senha do disco rígido interno do computador.                                                                                                    |
| Password Configuration<br>(Configuração da senha) | Permite controlar os números mínimo e máximo de caracteres que são permitidos para uma senha administrativa e do sistema. A faixa de caracteres fica entre 4 e 32.                                                                                                    |
| Password Bypass (Ignorar senha)                   | Esta opção permite ignorar as solicitações de senhas (inicialização) do sistema e do disco rígido<br>interno durante uma reinicialização do sistema.                                                                                                    |
|                                                   | <ul> <li>Disabled (Desativada) — sempre solicita as senhas do sistema e da HDD interna quando elas estão definidas. Esta opção está desabilitada por padrão.</li> <li>Reboot Bypass (Ignorar a senha na inicialização) - Ignorar as solicitações de senha nas reinicializações ("warm boots", inicializações a quente).</li> </ul> |

#### Tabela 6. Segurança (continuação)

| Dpção Descrição                                                                |                                                                                                    |
|--------------------------------------------------------------------------------|----------------------------------------------------------------------------------------------------|
|                                                                                | () NOTA: O sistema sempre solicitará as senhas do sistema e da HDD interna quando for ligado de um estado desligado (uma inicialização a frio). Além disso, o sistema sempre solicitará as senhas em todas as HDDs de compartimento de módulos existentes.                                                                                                    |
| Password Change                                                                | Esta opção permite determinar se são permitidas alterações nas senhas do sistema e do HDD quando há uma senha de administrador definida.                                                                                                    |
|                                                                                | Allow Non-Admin Password Changes (Permitir alterações em senhas sem bloqueio do<br>administrador) - Esta opção está habilitada por padrão.                                                                                                    |
| UEFI Capsule Firmware Updates<br>(Atualizações de firmware da<br>cápsula UEFI) | Essa opção controla se o sistema permite atualizações do BIOS através de pacotes de atualização<br>de cápsula UEFI. Essa opção é selecionada por padrão. Desabilitar esta opção irá bloquear<br>atualizações do BIOS através de serviços tais como o Microsoft Windows Update e o Linux Vendor<br>Firmware Service (LVFS).                                                                                                    |
| TPM 2.0 Security                                                               | Permite controlar se o módulo TPM (Trusted Platform Module) está visível para o sistema operacional.                                                                                                    |
|                                                                                | <ul> <li>TPM On (TPM ativo - configuração padrão)</li> <li>Clear (Desmarcar)</li> <li>PPI Bypass for Enabled Commands (Ignorar PPI para comandos habilitados)</li> <li>PPI Bypass for Disabled Commands (Ignorar PPI para comandos desabilitados)</li> <li>PPI Bypass for Clear Commands (Ignorar PPI para comandos de apagamento)</li> <li>Attestation Enable (Atestado habilitado - configuração padrão)</li> <li>Key Storage Enable (Armazenamento de chave habilitado - configuração padrão)</li> <li>SHA-256 (padrão)</li> <li>Escolha qualquer uma das opções:</li> <li>Desativado</li> <li>Enabled (Habilitado) (padrão)</li> </ul> |
| Absolute                                                                       | Esse campo permite que você ative, desative ou desative permanentemente a interface do módulo<br>BIOS do serviço opcional Absolute Persistence Module (módulo de persistência absoluta) do<br>software Absolute.                                                                                                    |
|                                                                                | <ul> <li>Desativado – é a opção selecionada por padrão.</li> <li>Disable (Desabilitar)</li> <li>Desativado permanentemente</li> </ul>                                                                                                    |
| Chassis Intrusion                                                              | Este campo controla o recurso da violação do chassi.<br>Escolha uma das seguintes opções:<br>Disabled (Desabilitada) (padrão)<br>Ativada<br>On-Silent (Em silêncio)                                                                                                    |
| Admin Setup Lockout (Bloqueio<br>da configuração pelo<br>administrador)        | Permite evitar que os usuários acessem a configuração do sistema quando houver uma senha de<br>administrador definida. Essa opção não está definida por padrão.                                                                                                    |
| Master Password Lockout<br>(Bloqueio da senha mestra)                          | Permite desabilitar o suporte para senha mestre. As senhas do disco rígido precisam ser apagadas<br>antes da configuração ser alterada. Essa opção não está definida por padrão.                                                                                                    |
| SMM Security Mitigation<br>(Redução de segurança do SMM)                       | Permite ativar ou desativar proteções UEFI SMM Security Mitigation adicionais. Essa opção não está definida por padrão.                                                                                                    |

# Opções de inicialização segura

| Tabela 7. Secure Door (Inicialização Segura) | Tabela 7 | '. Secure | Boot ( | (Inicialização | segura) |
|----------------------------------------------|----------|-----------|--------|----------------|---------|
|----------------------------------------------|----------|-----------|--------|----------------|---------|

| Орção                      | Descrição                                                                                                    |
|----------------------------|----------------------------------------------------------------------------------------------------|
| Secure Boot Enable (Ativar | Permite habilitar ou desabilitar o recurso de inicialização segura                                                                                                    |
| inicialização segura)      | Secure Boot Enable (Ativar inicialização segura)                                                                                                    |
|                            | Esta opção não é selecionada por padrão.                                                                                                    |
| Secure Boot Mode           | Permite modificar o comportamento da inicialização segura para avaliar e ativar as assinaturas do driver da UEFI.                                                                                                    |
|                            | Deployed Mode (Modo implementado) (padrão)                                                                                                    |
|                            | Audit Mode (Modo auditoria)                                                                                                    |
| Expert key Management      | Permite que você manipule os bancos de dados de chave de segurança somente se o sistema estiver em Custom Mode (Modo personalizado). A opção <b>Enable Custom Mode (Ativar modo personalizado)</b> está desativada por padrão. As opções são: |
|                            | PK (padrão)                                                                                                    |
|                            | • KEK                                                                                                    |
|                            | • db                                                                                                    |
|                            | • dbx                                                                                                    |
|                            | Caso o <b>Custom Mode (Modo personalizado)</b> seja ativado, as opções relevantes para <b>PK, KEK, db e dbx</b> serão exibidas. As opções são:                                                                                                |
|                            | <ul> <li>Save to File (Salvar em arquivo) - Salva a chave em um arquivo selecionado pelo usuário</li> <li>Replace from File (Substituir do arquivo) - Substitui a chave atual por um chave de um arquivo selecionado pelo usuário</li> </ul>  |
|                            | • Append from File (Adicionar do arquivo) - Adiciona uma chave ao banco de dados atual a partir de um arquivo selecionado pelo usuário                                                                                                    |
|                            | Delete (Excluir) - Exclui a chave selecionada                                                                                                    |
|                            | Reset All Keys (Restabelecer todas as chaves) - Restabelece as configurações padrão                                                                                                    |
|                            | Delete All Keys (Excluir todas as chaves) - Exclui todas as chaves                                                                                                    |
|                            | (i) NOTA: Se desativar o Custom Mode (Modo personalizado), todas as alterações feitas serão apagadas e as chaves serão restabelecidas nas configurações padrão.                                                                               |

## **Opções do Intel Software Guard Extensions**

| Т | abela | 8. | Intel | Software | Guard | Extensions |
|---|-------|----|-------|----------|-------|------------|
| _ |       | _  |       |          |       |            |

| Орção                                                          | Descrição                                                                                                    |
|----------------------------------------------------------------|----------------------------------------------------------------------------------------------------|
| Intel SGX Enable (Ativar Intel SGX)                            | Este campo especifica que você deve fornecer um ambiente<br>seguro para a execução de código/armazenamento de<br>informações confidenciais no contexto do sistema operacional<br>principal. |
|                                                                | Clique em uma das opções a seguir:                                                                                                    |
|                                                                | <ul> <li>Desativado</li> <li>Ativada</li> <li>Software controlled (Controlado por software) - padrão</li> </ul>                                                                             |
| Enclave Memory Size (Tamanho da memória reserva de<br>enclave) | Esta opção define o <b>SGX Enclave Reserve Memory Size</b><br>(Tamanho da memória reserva de enclave do SGX)                                                                                |
|                                                                | Clique em uma das opções a seguir:                                                                                                    |
|                                                                | <ul> <li>32 MB</li> <li>64 MB</li> </ul>                                                                                                    |

#### Tabela 8. Intel Software Guard Extensions (continuação)

| Opção | Descrição                |
|-------|--------------------------|
|       | • <b>128 MB</b> : padrão |

### Desempenho

#### Tabela 9. Desempenho

| Орção                                                          | Descrição                                                                                                    |
|----------------------------------------------------------------|----------------------------------------------------------------------------------------------------|
| Multi Core Support (Suporte Multi Core)                        | Este campo especifica se o processo tem um ou todos os núcleos<br>habilitados. A performance de alguns aplicativos aumenta com os<br>núcleos adicionais. |
|                                                                | <ul> <li>All (Todos) — Padrão</li> <li>1</li> <li>2</li> <li>3</li> </ul>                                                                                |
| Intel SpeedStep                                                | Permite habilitar ou desabilitar o modo Intel SpeedStep do processador.                                                                                  |
|                                                                | <ul> <li>Enable Intel SpeedStep (Habilitar a tecnologia<br/>SpeedStep da Intel)</li> </ul>                                                               |
|                                                                | Esta opção está configurada por padrão.                                                                                                    |
| C-States Control (Controle dos estados de energia)             | Permite habilitar ou desabilitar os estados adicionais de suspensão do processador.                                                                      |
|                                                                | C states (Estados de energia)                                                                                                    |
|                                                                | Esta opção está configurada por padrão.                                                                                                    |
| Intel TurboBoost                                               | Permite habilitar ou desabilitar o modo Intel TurboBoost do processador.                                                                                 |
|                                                                | <ul> <li>Enable Intel TurboBoost (Habilitar a tecnologia<br/>TurboBoost da Intel)</li> </ul>                                                             |
|                                                                | Esta opção está configurada por padrão.                                                                                                    |
| Hyper-Thread Control (Controle da tecnologia Hyper-<br>Thread) | Permite habilitar ou desabilitar a tecnologia HyperThreading no processador.                                                                             |
|                                                                | <ul> <li>Desativado</li> <li>Enabled (Ativada) — padrão</li> </ul>                                                                                       |

### Gerenciamento de energia

#### Tabela 10. Power Management (Gerenciamento de energia)

| Opção       | Descrição                                                                                                    |
|-------------|----------------------------------------------------------------------------------------------------|
| AC Recovery | Determina como o sistema reage quando a alimentação CA retorna após uma queda de energia.<br>Você pode definir a segurança de restauração de CA como: |
|             | Power Off (Desligado)                                                                                                    |
|             | • Ligar                                                                                                    |
|             | Last Power State (Último estado)                                                                                                    |
|             | A opção Power Off (Desligado) está habilitada por padrão.                                                                                             |

#### Tabela 10. Power Management (Gerenciamento de energia) (continuação)

| Орção                                                                                        | Descrição                                                                                                    |  |
|----------------------------------------------------------------------------------------------|----------------------------------------------------------------------------------------------------|--|
| Enable Intel Speed Shift<br>Technology (Ativar tecnologia<br>Intel de mudança de velocidade) | Permite ativar ou desativar a compatibilidade com a tecnologia Intel Speed Shift. A opção <b>Enable</b><br>Intel Speed Shift Technology (Ativar tecnologia Intel Speed Shift) está selecionada por padrão.                                                                                                    |  |
| Auto On Time                                                                                 | Define a hora para o computador ligar automaticamente. O horário é mantido no formato padrã         12 horas (horas:minutos:segundos). Altere o horário de inicialização digitando os valores nos ca         de hora e AM/PM.         (i)         NOTA: este recurso não funciona se você desligar o computador usando o interruptor do t         de linha ou do protetor contra surtos de tensão ou se a opção Auto Power (Ativação automática) estiver desabilitada. |  |
| Deep Sleep Control                                                                           | <ul> <li>Permite definir os controles quando o modo de suspensão prolongado está habilitado.</li> <li>Desativado</li> <li>Enabled in S5 only (Habilitado somente em S5)</li> <li>Enabled in S4 and S5 (Habilitado em S4 e S5)</li> </ul>                                                                                                    |  |
| USB Wake Support                                                                             | Permite habilitar dispositivos USB a ativarem o computador a partir do estado de espera. A opção<br>"Enable USB Wake Support" (Habilitar o suporte a ativação por USB) está selecionada por padrão.                                                                                                    |  |
| Wake on LAN/WWAN                                                                             | Esta opção permite o ligamento do computador de um estado desligado quando é acionado por um sinal de LAN especial. Esse recurso funciona somente quando o computador está conectado a uma fonte de alimentação CA.                                                                                                    |  |
|                                                                                              | • <b>Disabled (Desabilitado)</b> - Não permite que o sistema seja ligado por meio de sinais especias da rede ao receber um sinal de ativação enviado pela rede local (LAN) ou pela rede local sem fio (wireless LAN).                                                                                                    |  |
|                                                                                              | • LAN or WLAN (LAN ou WLAN) - Permite que o sistema seja ligado por sinais especiais da rede local (LAN) ou da rede local sem fio (WLAN).                                                                                                    |  |
|                                                                                              | • LAN Only (Somente LAN) - Permite que o sistema seja ligado por sinais especiais da rede local (LAN).                                                                                                    |  |
|                                                                                              | <ul> <li>LAN with PXE Boot (LAN com inicialização PXE) - Um pacote de ativação enviado para o<br/>sistema no estado S4 ou S5 fará com que o sistema seja ativado e faça imediatamente a<br/>inicialização PXE.</li> </ul>                                                                                                    |  |
|                                                                                              | • WLAN Only (Somente WLAN) - Permite que o sistema seja ligado por sinais especiais da rede local sem fio (WLAN).                                                                                                    |  |
|                                                                                              | Esta opção está desabilitada por padrão.                                                                                                    |  |
| Block Sleep                                                                                  | Permite bloquear a entrada no modo de suspensão (estado S3) no ambiente do sistema operacional.<br>Esta opção está desabilitada por padrão.                                                                                                    |  |

### **Comportamento do POST**

#### Tabela 11. Comportamento do POST

| Орção                                 | Descrição                                                                                                    |  |
|---------------------------------------|----------------------------------------------------------------------------------------------------|--|
| Adapter Warnings                      | Esta opção permite escolher se o sistema exibe mensagens de advertência quando você usa certos adaptadores de energia. Esta opção está habilitada por padrão.                                                                |  |
| Numlock LED (LED do NumLock)          | Ativa ou desativa o recurso NumLock quando o computador é ligado. Esta opção está habilitada por padrão.                                                                                                    |  |
| Keyboard Errors (Erros do<br>teclado) | Permite ativar ou desativar o relatório de erros do teclado quando o computador é ligado. A opção <b>Enable Keyboard Error Detection</b> (Ativar detecção de erros do teclado) está ativada por padrão.                      |  |
| Fast Boot (Inicialização rápida)      | <ul> <li>Esta opção pode acelerar o processo de inicialização ao ignorar algumas etapas de compatibilidade</li> <li>Minimal (Mínima) - O sistema inicializa rapidamente, a menos que o BIOS tenha sido atualizado</li> </ul> |  |
|                                       | <ul> <li>memória tenha sido alterada ou o POST anterior não tenha sido concluído.</li> <li>Thorough (Completa) - O sistema não ignora nenhuma etapa do processo de inicialização.</li> </ul>                                 |  |

#### Tabela 11. Comportamento do POST (continuação)

| Opção                                                          | Descrição                                                                                                    |  |  |
|----------------------------------------------------------------|----------------------------------------------------------------------------------------------------|--|--|
|                                                                | <ul> <li>Auto (Automática) - Permite que o sistema operacional controle essa configuração (esta opção<br/>só funciona se o sistema operacional oferecer suporte a Simple Boot Flag, sinalizador de<br/>inicialização simples).</li> <li>Esta opção está configurada em Thorough (Completa) por padrão.</li> </ul>                                                          |  |  |
| Extend BIOS POST Time<br>(Estender o tempo de POST do<br>BIOS) | <ul> <li>Essa opção cria um atraso adicional antes da inicialização.</li> <li>0 segundos (padrão)</li> <li>5 seconds (5 segundos)</li> <li>10 seconds (10 segundos)</li> </ul>                                                                                                    |  |  |
| Full Screen logo (Logotipo em<br>tela cheia)                   | Essa opção exibirá o logotipo em tela cheia se a imagem corresponder à resolução da tela. A opção<br><b>Enable Full Screen Logo</b> (Ativar logotipo em tela cheia) não está selecionada por padrão.                                                                                                    |  |  |
| Warnings and Errors<br>(Advertências e erros)                  | <ul> <li>Essa opção fará com que o processo de inicialização só seja pausado quando um aviso ou erro for detectado. Escolha uma das seguintes opções:</li> <li>Alertar quando houver avisos e erros — (padrão)</li> <li>Continue on Warnings (Continuar quando houver avisos)</li> <li>Continue on Warnings and Errors (Continuar quando houver avisos e erros)</li> </ul> |  |  |

### Suporte à virtualização

#### Tabela 12. Suporte à virtualização

| escrição                                                                                                    |  |  |
|----------------------------------------------------------------------------------------------------|--|--|
| Esta opção especifica se um VMM (monitor de máquina virtual) pode usar os recursos adicionais de hardware fornecidos pela tecnologia de virtualização da Intel.                  |  |  |
| Enable Intel Virtualization Technology (Ativar a tecnologia de virtualização da Intel)                                                                                           |  |  |
| sta opção está configurada por padrão.                                                                                                    |  |  |
| Ativa ou desativa o VMM (monitor de máquina virtual) para a utilização dos recursos de hardware adicionais fornecidos pela tecnologia de virtualização da Intel para E/S direta. |  |  |
| Enable VT for Direct I/O (Ativar VT para E/S direta)                                                                                                    |  |  |
| sta opção está configurada por padrão.                                                                                                    |  |  |
| st<br>ar<br>st<br>tiv<br>dic                                                                                                    |  |  |

# Opções de rede sem fio

#### Tabela 13. Rede sem fio

| Орção                                               | Descrição                                                          |  |
|-----------------------------------------------------|--------------------------------------------------------------------|--|
| Wireless Device Enable (Ativar dispositivo sem fio) | Permite habilitar ou desabilitar os dispositivos sem fio internos. |  |
|                                                     | As opções são:                                                     |  |
|                                                     | WLAN/WiGig                                                         |  |
|                                                     | Bluetooth                                                          |  |
|                                                     | Todas as opções estão habilitadas por padrão.                      |  |

# Manutenção

#### Tabela 14. Manutenção

| Орção                                      | Descrição                                                                                                    |  |
|--------------------------------------------|----------------------------------------------------------------------------------------------------|--|
| Service Tag                                | Exibe a etiqueta de serviço do computador.                                                                                                    |  |
| Asset Tag (Etiqueta de<br>ativo)           | Permite a criação de uma etiqueta de patrimônio do sistema, se ainda não tiver sido definida.<br>Essa opção não está definida por padrão.                                                                                                    |  |
| SERR Messages<br>(Mensagens SERR)          | Controla o mecanismo da mensagem SERR. Esta opção está configurada por padrão. Algumas placas gráficas exigem que o mecanismo de mensagem SERR seja desativado.                                                                                                    |  |
| BIOS Downgrade<br>(Desatualização do BIOS) | <ul> <li>Permite que você atualize as revisões anteriores do firmware do sistema.</li> <li>Allow BIOS Downgrade (Permitir Downgrade do BIOS)</li> <li>Esta opção está configurada por padrão.</li> </ul>                                                                                                    |  |
| Data Wipe (Limpeza de<br>dados)            | <ul> <li>Permite que você apague com segurança dados de todos os dispositivos internos de armazenamento.</li> <li>Wipe on Next Boot (Apagar na próxima inicialização)</li> <li>Essa opção não está definida por padrão.</li> </ul>                                                                                                   |  |
| BIOS Recovery                              | <ul> <li>BIOS Recovery from Hard Drive(Recuperação do BIOS a partir do disco rígido): esta opção está definida por padrão. Permite recuperar o BIOS corrompido de um arquivo de recuperação no HDD ou em uma unidade USB externa.</li> <li>NOTA: O campo Recuperação do BIOS a partir do disco rígido deve estar ativado.</li> </ul> |  |
|                                            | <b>Always Perform Integrity Check</b> (Sempre realizar a verificação de integridade): realiza a verificação de integridade em todas as inicializações.                                                                                                    |  |
| First Power On Date                        | Permite definir a data de aquisição. A opção <b>Set Ownership Date</b> (Definir data de aquisição) não está definida por padrão.                                                                                                    |  |

### **Registros do sistema**

#### Tabela 15. Registros do sistema

| Орção                            | Descrição                                                                     |
|----------------------------------|-------------------------------------------------------------------------------|
| BIOS events (Eventos do<br>BIOS) | Permite exibir e apagar os eventos de POST da Configuração do sistema (BIOS). |

### Configurações avançadas

#### Tabela 16. Configurações avançadas

| Орção | Descrição                                                                                                    |  |
|-------|----------------------------------------------------------------------------------------------------|--|
| ASPM  | Permite que você defina o nível de ASPM.                                                                                                    |  |
|       | <ul> <li>Auto (Automático) (padrão) — ocorre um handshake entre o dispositivo e o conector PCI Express hub para saber qual é o melhor modo de ASPM compatível com o dispositivo</li> <li>Disabled (Desativado) — o ASPM fica sempre desligado</li> <li>L1 Only (Somente L1) — o ASPM é definido como L1</li> </ul> |  |

### Resolução do sistema SupportAssist

Opção

#### Descrição

Auto OS Recovery Permite controlar a inicialização automática de fluxo para o sistema SupportAssist. As opções são: Threshold

- Apagado
- 1
- 2 (Ativado por padrão) .
- 3

Permite recuperar a SupportAssist OS Recovery (Ativada por padrão)

#### Recuperação de SO SupportAssist

BIOSConnect Ativa ou desativa o sistema operacional de serviço de nuvem BIOSConnect na ausência de Recuperação de SO Local (ativado por padrão).

# Como atualizar o BIOS no Windows

#### Pré-requisitos

É recomendável atualizar o BIOS (configuração do sistema) ao substituir a placa de sistema ou se uma atualização estiver disponível.

#### Sobre esta tarefa

(i) NOTA: Se o BitLocker estiver ativado, deverá ser suspenso antes da atualização do BIOS do sistema e, em seguida, reativado depois que a atualização do BIOS estiver concluída.

#### Etapas

- 1. Reinicialize o computador.
- 2. Visite Dell.com/support.
  - Digite a etiqueta de serviço ou o código de serviço expresso e clique em Enviar.
  - Clique em Detect Product (Detectar produto) e siga as instruções na tela.
- 3. Se você não conseguir detectar ou encontrar a etiqueta de serviço, clique em Choose from all products (Escolher de todos os produtos).
- 4. Escolha a categoria Produtos na lista.

NOTA: Escolha a categoria adequada para ir até a página do produto.

- 5. Selecione o modelo de seu computador e a página de Suporte ao produto de seu computador será exibida.
- 6. Clique em Obter drivers e, em seguida, em Drivers e downloads. A seção Drivers e downloads será aberta.
- 7. Clique em Encontrar sozinho.
- 8. Clique em BIOS para exibir as versões do BIOS.
- 9. Identifique o arquivo do BIOS mais recente e clique em Download.
- 10. Selecione o método de download de sua preferência na janela Selecione seu método de download abaixo, clique em Fazer download do arquivo.

#### A janela Download de arquivo é exibida.

- 11. Clique em Salvar para salvar o arquivo em seu computador.
- 12. Clique em Executar para instalar as configurações atualizadas do BIOS em seu computador. Siga as instruções na tela.

### Como atualizar o BIOS em sistemas com o BitLocker ativado

CUIDADO: Se o BitLocker não estiver suspenso antes de atualizar o BIOS, na próxima vez em que você reinicializar o sistema, ele não reconhecerá a chave do BitLocker. Será solicitado que seja inserida a chave de recuperação para o

progresso e o sistema solicitará isso em cada reinicialização. Se a chave de recuperação não for reconhecida, isso pode resultar em perda de dados ou em uma reinstalação desnecessária do sistema operacional. Para mais informações sobre este assunto, consulte o Artigo de conhecimento: https://www.dell.com/support/article/sln153694

### Como atualizar o BIOS de sistema usando uma unidade flash USB

#### Sobre esta tarefa

Se não for possível carregar o computador no Windows, mas ainda for necessário atualizar o BIOS, faça download do arquivo do BIOS em um outro computador e salve-o em uma unidade flash USB inicializável.

**NOTA:** Você deverá usar uma unidade flash USB inicializável. Para obter mais informações, consulte o artigo SLN143196 da Base de conhecimento.

#### Etapas

- 1. Faça download do arquivo .exe de atualização do BIOS em outro computador.
- 2. Copie o arquivo .exe em uma unidade flash USB inicializável.
- 3. Insira a unidade flash USB no computador que requer a atualização de BIOS.
- 4. Reinicie o computador e pressione F12 quando o logotipo da Dell aparecer para exibir o menu de inicialização única.
- 5. Usando as teclas de seta, selecione Dispositivo de armazenamento USB e pressione Enter.
- 6. O computador será inicializado em um prompt de diálogo C:\>.
- 7. Digite o nome completo do arquivo para executá-lo e pressione a tecla Enter.
- 8. O Utilitário de atualização do BIOS é exibido. Siga as instruções descritas na tela.

#### — BIOS Update Utility

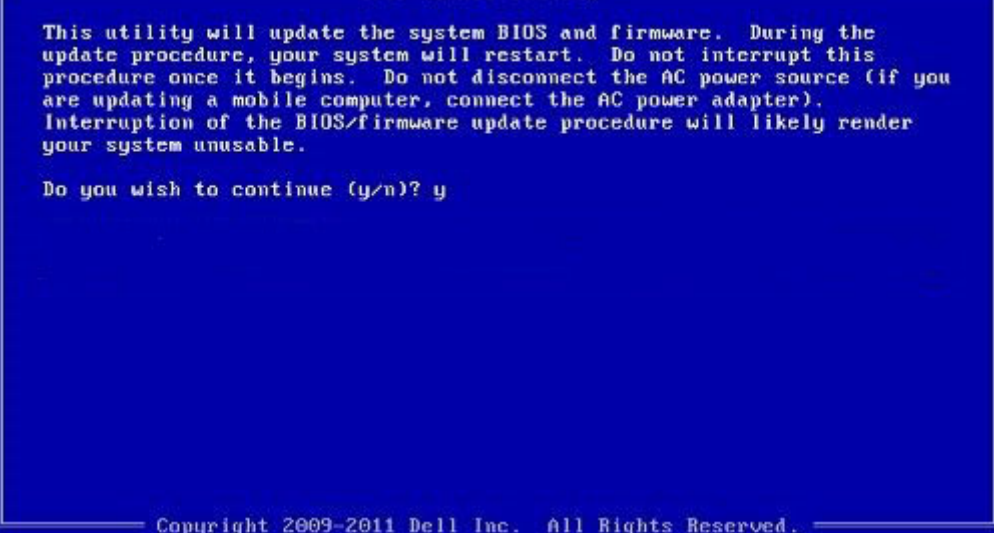

Figura 1. Tela de atualização do BIOS no DOS

# Senhas do sistema e de configuração

#### Tabela 17. Senhas do sistema e de configuração

| Tipo de senha         | Descrição                                                                                                    |
|-----------------------|----------------------------------------------------------------------------------------------------|
| System password       | Senha que precisa ser informada para fazer login no sistema.                                                                  |
| Senha de configuração | Senha que presisa ser informada para que se possa ter acesso e<br>efetuar alterações nas configurações do BIOS do computador. |

É possível criar uma senha do sistema e uma senha de configuração para proteger o computador.

🔼 CUIDADO: Os recursos das senhas proporcionam um nível básico de segurança para os dados no computador.

CUIDADO: Qualquer um pode acessar os dados armazenados em seu computador se este não estiver bloqueado e for deixado sem supervisão.

(i) NOTA: O recurso de senha do sistema e de configuração está desativado.

### Como atribuir uma senha de configuração do sistema

#### Pré-requisitos

É possível atribuir uma nova Senha do sistema somente quando o status está em Não definida.

#### Sobre esta tarefa

Para entrar na configuração do sistema, pressione F2 imediatamente após uma ativação ou reinicialização.

#### Etapas

- Na tela BIOS de sistema ou Configuração do sistema, selecione Segurança e pressione Enter. A tela Security (Segurança) é exibida.
- Selecione Senha do sistema/administrador e crie uma senha no campo Digite a nova senha. Use as diretrizes a seguir para atribuir a senha do sistema:
  - Uma senha pode ter até 32 caracteres.
  - A senha pode conter os números de 0 a 9.
  - Somente letras minúsculas são válidas, letras maiúsculas não são permitidas.
  - Apenas os caracteres especiais a seguir são permitidos: espaço, ("), (+), (,), (-), (.), (/), (;), ([), (\), (]), (`).
- Digite a senha do sistema que foi digitada anteriormente no campo Confirm new password (Confirmar a nova senha) e clique em OK.
- 4. Pressione Esc e será exibida uma mensagem solicitando-o a salvar as alterações.
- Pressione Y para salvar as alterações. O computador reinicializa.

### Como apagar ou alterar uma senha de configuração existente

#### Pré-requisitos

Certifique-se de que o **Status da senha** esteja desbloqueado (na Configuração do sistema) antes de tentar excluir ou alterar a senha do sistema e de configuração existente. Não é possível apagar ou alterar uma senha de sistema ou de configuração existente se a opção **Status da senha** estiver Bloqueada.

#### Sobre esta tarefa

Para entrar na configuração do sistema, pressione F2 imediatamente após uma ativação ou reinicialização.

#### Etapas

- 1. Na tela BIOS de sistema ou Configuração do sistema, selecione Segurança do sistema e pressione Enter. A tela System Security (Segurança do sistema) é exibida.
- 2. Na tela System Security (Segurança do sistema), verifique se o Password Status (Status da senha) é Unlocked (desbloqueada).
- 3. Selecione System Password (Senha do sistema), altere ou apague a senha do sistema existente e pressione Enter ou Tab.
- Selecione Setup Password (Senha de configuração), altere ou apague a senha de configuração existente e pressione Enter ou Tab.

(i) NOTA: Se você alterar a senha do sistema e/ou de configuração, digite novamente a nova senha quando for solicitado. Se você excluir a senha do sistema e de configuração, confirme a exclusão quando for solicitado.

- 5. Pressione Esc e será exibida uma mensagem solicitando-o a salvar as alterações.
- 6. Pressione Y para salvar as alterações e saia da configuração do sistema. O computador será reinicializado.

# Como diagnosticar e solucionar problemas

6

#### **Tópicos:**

- Diagnósticos de verificação do desempenho do sistema de pré-inicialização do Dell SupportAssist
- Comportamento do LED de diagnóstico
- Mensagens de erro de diagnóstico
- Mensagens de erro do sistema
- Ciclo de energia Wi-Fi

# Diagnósticos de verificação do desempenho do sistema de pré-inicialização do Dell SupportAssist

#### Sobre esta tarefa

O diagnóstico do SupportAssist (também chamado de diagnóstico de sistema) executa uma verificação completa do seu hardware. O diagnóstico de verificação do desempenho do sistema de pré-inicialização do Dell SupportAssist é incorporado ao BIOS e executado internamente pelo BIOS. O diagnóstico de sistema incorporado fornece um conjunto de opções para determinados dispositivos ou grupos de dispositivos que permite:

- Executar testes automaticamente ou em um modo interativo
- Repetir testes
- Exibir ou salvar os resultados dos testes
- Executar testes abrangentes de forma a introduzir opções de testes adicionais para fornecer informações suplementares sobre o(s) dispositivo(s) com falha
- Exibir mensagens de status que informam se os testes foram concluídos com êxito
- Exibir mensagens de erro que informam sobre os problemas encontrados durante a realização dos testes

**NOTA:** Alguns testes para dispositivos específicos exigem interação do usuário. Não se esqueça de sempre estar presente no terminal do computador quando os testes de diagnóstico forem executados.

Para obter mais informações, consulte Como resolver problemas de hardware com diagnóstico integrado e on-line (SupportAssist ePSA, ePSA ou códigos de erro PSA).

# Executar a verificação de desempenho de pré-inicialização do sistema do SupportAssist

#### Etapas

- 1. Ligue o computador.
- 2. Na inicialização do computador, pressione a tecla F12 assim que o logotipo da Dell for exibido.
- 3. Na tela do boot menu (menu de inicialização), selecione a opção Diagnostics (Diagnóstico).
- Clique na seta no canto inferior esquerdo. A página inicial de diagnósticos é exibida.
- 5. Pressione a seta no canto inferior direito para ir para a listagem de páginas. Os itens detectados são listados.
- 6. Para executar um teste de diagnóstico em um dispositivo específico, pressione Esc e clique em Yes (Sim) para interromper o teste de diagnóstico.
- 7. Selecione o dispositivo no painel à esquerda e clique em Run Tests (Executar testes).
- Se houver qualquer problema, códigos de erro serão exibidos.
   Anote o código de erro e o número de validação e entre em contato com a Dell.

# Comportamento do LED de diagnóstico

#### Tabela 18. Comportamento do LED de diagnóstico

| Padrão piscante |        |                                                                                                    |                                                                                                    |
|-----------------|--------|----------------------------------------------------------------------------------------------------|----------------------------------------------------------------------------------------------------|
| Âmbar           | Branco | Descrição do problema                                                                                                    | Solução sugerida                                                                                                    |
| 1               | 2      | Falha irrecuperável do SPI Flash                                                                                                   |                                                                                                    |
| 2               | 1      | Falha na CPU                                                                                                    | <ul> <li>Execute a ferramenta Dell<br/>Support Assist ou Dell<br/>Diagnostics.</li> <li>Se o problema persistir,<br/>substitua a placa de sistema.</li> </ul> |
| 2               | 2      | Falha na placa de sistema<br>(corrupção do BIOS incluída ou<br>erro de ROM)                                                        | <ul> <li>Atualize a versão mais<br/>recente do BIOS</li> <li>Se o problema persistir,<br/>substitua a placa de sistema.</li> </ul>                            |
| 2               | 3      | Nenhuma memória/RAM<br>detectada                                                                                                   | <ul> <li>Confirme que o módulo de memória está instalado corretamente.</li> <li>Se o problema persistir, substitua o módulo de memória.</li> </ul>            |
| 2               | 4      | Falha na memória/RAM                                                                                                    | <ul> <li>Redefina o módulo de<br/>memória.</li> <li>Se o problema persistir,<br/>substitua o módulo de<br/>memória.</li> </ul>                                |
| 2               | 5      | Memória inválida instalada                                                                                                    | <ul> <li>Redefina o módulo de<br/>memória.</li> <li>Se o problema persistir,<br/>substitua o módulo de<br/>memória.</li> </ul>                                |
| 2               | 6      | Placa de sistema/erro de<br>chipset/falha do relógio/falha<br>do Gate A20/falha de Super<br>I/O/falha no controlador do<br>teclado | <ul> <li>Atualize a versão mais<br/>recente do BIOS</li> <li>Se o problema persistir,<br/>substitua a placa de sistema.</li> </ul>                            |
| 3               | 1      | Falha da bateria do CMOS                                                                                                    | <ul> <li>Redefina a conexão da<br/>bateria do CMOS.</li> <li>Se o problema persistir,<br/>substitua a bateria de RTS.</li> </ul>                              |
| 3               | 2      | Falha de PCI ou placa de vídeo/<br>chip                                                                                            | Recoloque a placa do sistema.                                                                                                    |
| 3               | 3      | Imagem para recuperação de<br>BIOS não encontrada                                                                                  | <ul> <li>Atualize a versão mais<br/>recente do BIOS</li> <li>Se o problema persistir,<br/>substitua a placa de sistema.</li> </ul>                            |
| 3               | 4      | Imagem para recuperação de<br>BIOS encontrada, mas inválida                                                                        | <ul> <li>Atualize a versão mais<br/>recente do BIOS</li> <li>Se o problema persistir,<br/>substitua a placa de sistema.</li> </ul>                            |

| Tabela 18. | Comportamento | do LED de | diagnóstico ( | (continuação) |
|------------|---------------|-----------|---------------|---------------|
|------------|---------------|-----------|---------------|---------------|

| Padrão piscante |        |                                                      |                                                                                                    |
|-----------------|--------|------------------------------------------------------|----------------------------------------------------------------------------------------------------|
| Âmbar           | Branco | Descrição do problema                                | Solução sugerida                                                                                                    |
| 3               | 5      | Falha no trilho de energia                           | <ul> <li>EC entrou em falha de<br/>sequenciamento de<br/>potência.</li> <li>Se o problema persistir,<br/>substitua a placa de sistema.</li> </ul>              |
| 3               | 6      | Corrupção de flash do SBIOS                          | <ul> <li>Corrupção de flash<br/>detectada pelo SBIOS</li> <li>Se o problema persistir,<br/>substitua a placa de sistema.</li> </ul>                            |
| 3               | 7      | Erro do Intel ME (Mecanismo de gerenciamento)        | <ul> <li>Tempo limite de espera do<br/>ME para responder à<br/>mensagem da HECI</li> <li>Se o problema persistir,<br/>substitua a placa de sistema.</li> </ul> |
| 4               | 2      | Problema de conexão do cabo<br>de alimentação da CPU |                                                                                                    |

# Mensagens de erro de diagnóstico

#### Tabela 19. Mensagens de erro de diagnóstico

| Mensagens de erro                | Descrição                                                                                                    |
|----------------------------------|----------------------------------------------------------------------------------------------------|
| AUXILIARY DEVICE FAILURE         | O touchpad ou o mouse externo podem estar com defeito. No<br>caso de um mouse externo, verifique a conexão do cabo. Ative a<br>opção <b>Dispositivo apontador</b> no Programa de configuração do<br>sistema.                    |
| BAD COMMAND OR FILE NAME         | Certifique-se de ter digitado o comando corretamente, de ter<br>colocado os espaços nos locais adequados e de ter usado o<br>caminho correto.                                                                                   |
| CACHE DISABLED DUE TO FAILURE    | Falha no cache principal interno do microprocessador. <b>Entre em</b> contato com a Dell                                                                                                    |
| CD DRIVE CONTROLLER FAILURE      | A unidade óptica não responde aos comandos do computador.                                                                                                    |
| DATA ERROR                       | O disco rígido não consegue ler os dados.                                                                                                    |
| DECREASING AVAILABLE MEMORY      | Um ou mais módulos de memória podem estar com defeito ou encaixados de forma incorreta. Reinstale os módulos de memória e, se necessário, substitua-os.                                                                         |
| DISK C: FAILED INITIALIZATION    | Falha de inicialização do disco rígido. Execute os testes de disco rígido no <b>Dell Diagnostics</b> .                                                                                                    |
| DRIVE NOT READY                  | A operação exige que a unidade de disco rígido esteja no<br>compartimento antes de continuar. Instale um disco rígido no<br>compartimento de disco rígido.                                                                      |
| ERROR READING PCMCIA CARD        | O computador não consegue identificar a ExpressCard. Volte a inserir a placa ou experimente usar outra placa.                                                                                                    |
| EXTENDED MEMORY SIZE HAS CHANGED | A quantidade de memória registrada na memória não volátil<br>(NVRAM) não corresponde ao módulo de memória instalado no<br>computador. Reinicialize o computador. Se o problema persistir,<br><b>entre em contato com a Dell</b> |

#### Tabela 19. Mensagens de erro de diagnóstico (continuação)

| Mensagens de erro                                                                         | Descrição                                                                                                    |
|-------------------------------------------------------------------------------------------|----------------------------------------------------------------------------------------------------|
| THE FILE BEING COPIED IS TOO LARGE FOR THE DESTINATION DRIVE                              | O arquivo que você está tentando copiar é grande demais para o disco, ou o disco está cheio. Experimente copiar o arquivo para um outro disco ou para um disco de maior capacidade.                                                                                                    |
| A FILENAME CANNOT CONTAIN ANY OF THE FOLLOWING CHARACTERS: $\backslash$ / : * ? " < >   - | Não use esses caracteres em nomes de arquivos.                                                                                                    |
| GATE A20 FAILURE                                                                          | Um dos módulos de memória pode estar solto. Reinstale o módulo de memória e, se necessário, substitua-o.                                                                                                    |
| GENERAL FAILURE                                                                           | O sistema operacional não conseguiu executar o comando. A<br>mensagem é normalmente seguida de informações específicas. Por<br>exemplo, Printer out of paper. Take the<br>appropriate action. (Impressora sem papel. Tome as<br>providências necessárias para resolver o problema).                                                                                                    |
| HARD-DISK DRIVE CONFIGURATION ERROR                                                       | O computador não consegue identificar o tipo de unidade. Desligue<br>o computador, remova o disco rígido e inicialize o computador a<br>partir de uma unidade óptica. Em seguida, desligue o computador,<br>reinstale a unidade de disco rígido e reinicie o computador. Execute<br>os testes de <b>Unidade de disco rígido</b> no <b>Dell Diagnostics</b> .                                                                         |
| HARD-DISK DRIVE CONTROLLER FAILURE 0                                                      | O disco rígido não responde aos comandos do computador.<br>Desligue o computador, remova o disco rígido e inicialize o<br>computador a partir de uma unidade óptica. Em seguida, desligue o<br>computador, reinstale a unidade de disco rígido e reinicie o<br>computador. Se o problema continuar, experimente usar outra<br>unidade de disco. Execute os testes de <b>Unidade de disco rígido</b><br>no <b>Dell Diagnostics</b> .  |
| HARD-DISK DRIVE FAILURE                                                                   | O disco rígido não responde aos comandos do computador.<br>Desligue o computador, remova o disco rígido e inicialize o<br>computador a partir de uma unidade óptica. Em seguida, desligue o<br>computador, reinstale a unidade de disco rígido e reinicie o<br>computador. Se o problema continuar, experimente usar outra<br>unidade de disco. Execute os testes de <b>Unidade de disco rígido</b><br>no <b>Dell Diagnostics</b> .  |
| HARD-DISK DRIVE READ FAILURE                                                              | A unidade de disco rígido pode estar com defeito. Desligue o<br>computador, remova o disco rígido e inicialize o computador a<br>partir de uma unidade óptica. Em seguida, desligue o computador,<br>reinstale a unidade de disco rígido e reinicie o computador. Se o<br>problema continuar, experimente usar outra unidade de disco.<br>Execute os testes de <b>Unidade de disco rígido</b> no <b>Dell</b><br><b>Diagnostics</b> . |
| INSERT BOOTABLE MEDIA                                                                     | O sistema operacional está tentando inicializar em uma mídia não inicializável, como uma unidade óptica. Insira uma mídia inicializável.                                                                                                    |
| INVALID CONFIGURATION INFORMATION-PLEASE RUN<br>SYSTEM SETUP PROGRAM                      | As informações de configuração do sistema não correspondem à configuração de hardware. É mais provável que esta mensagem ocorra após a instalação de um módulo de memória. Corrija as opções adequadas no programa de configuração do sistema.                                                                                                    |
| KEYBOARD CLOCK LINE FAILURE                                                               | No caso de teclados externos, verifique a conexão do cabo.<br>Execute o teste do <b>Keyboard Controller</b> (Controlador de teclado)<br>no <b>Dell Diagnostics</b> .                                                                                                    |
| KEYBOARD CONTROLLER FAILURE                                                               | No caso de teclados externos, verifique a conexão do cabo.<br>Reinicie o computador e evite tocar no teclado ou no mouse<br>durante a rotina de inicialização. Execute o teste do <b>Keyboard</b><br><b>Controller</b> (Controlador de teclado) no <b>Dell Diagnostics</b> .                                                                                                    |

#### Tabela 19. Mensagens de erro de diagnóstico (continuação)

| Mensagens de erro                                                          | Descrição                                                                                                    |
|----------------------------------------------------------------------------|----------------------------------------------------------------------------------------------------|
| KEYBOARD DATA LINE FAILURE                                                 | No caso de teclados externos, verifique a conexão do cabo.<br>Execute o teste do <b>Keyboard Controller</b> (Controlador de teclado)<br>no <b>Dell Diagnostics</b> .                                                                                                    |
| KEYBOARD STUCK KEY FAILURE                                                 | No caso de teclados ou teclados numéricos externos, verifique a conexão do cabo. Reinicie o computador e evite tocar no teclado ou nas teclas durante a rotina de inicialização. Execute o teste da <b>tecla travada</b> no <b>Dell Diagnostics</b> .                                                                                                    |
| LICENSED CONTENT IS NOT ACCESSIBLE IN<br>MEDIADIRECT                       | O Dell MediaDirect não consegue verificar as restrições de<br>gerenciamento de direitos digitais ou DRM (Digital Rights<br>Management [gerenciamento de direitos digitais]) no arquivo, de<br>modo que o arquivo não pode ser tocado.                                                                                                    |
| MEMORY ADDRESS LINE FAILURE AT ADDRESS, READ<br>VALUE EXPECTING VALUE      | Um módulo de memória pode estar com defeito ou pode ter sido<br>instalado incorretamente. Reinstale o módulo de memória e, se<br>necessário, substitua-o.                                                                                                    |
| MEMORY ALLOCATION ERROR                                                    | O software que você está tentando executar está entrando em<br>conflito com o sistema operacional, com outro programa ou com<br>um utilitário. Desligue o computador, aguarde 30 segundos e<br>reinicie-o. Execute o programa novamente. Se a mensagem de erro<br>ainda aparecer, consulte a documentação do software.                                                                                                    |
| MEMORY DOUBLE WORD LOGIC FAILURE AT ADDRESS,<br>READ VALUE EXPECTING VALUE | Um módulo de memória pode estar com defeito ou pode ter sido<br>instalado incorretamente. Reinstale o módulo de memória e, se<br>necessário, substitua-o.                                                                                                    |
| MEMORY ODD/EVEN LOGIC FAILURE AT ADDRESS, READ<br>VALUE EXPECTING VALUE    | Um módulo de memória pode estar com defeito ou pode ter sido<br>instalado incorretamente. Reinstale o módulo de memória e, se<br>necessário, substitua-o.                                                                                                    |
| MEMORY WRITE/READ FAILURE AT ADDRESS, READ<br>VALUE EXPECTING VALUE        | Um módulo de memória pode estar com defeito ou pode ter sido<br>instalado incorretamente. Reinstale o módulo de memória e, se<br>necessário, substitua-o.                                                                                                    |
| NO BOOT DEVICE AVAILABLE                                                   | O computador não consegue localizar a unidade de disco rígido. Se<br>o disco rígido for o dispositivo de inicialização, verifique se ele está<br>instalado, encaixado corretamente e particionado como um<br>dispositivo de inicialização.                                                                                                    |
| NO BOOT SECTOR ON HARD DRIVE                                               | O sistema operacional pode estar corrompido. Entre em contato com a Dell.                                                                                                    |
| NO TIMER TICK INTERRUPT                                                    | Um chip da placa de sistema pode não estar funcionando<br>corretamente. Execute os testes de <b>Configuração do sistema</b> no<br><b>Dell Diagnostics</b> .                                                                                                    |
| NOT ENOUGH MEMORY OR RESOURCES. EXIT SOME<br>PROGRAMS AND TRY AGAIN        | Há muitos programas abertos. Feche todas as janelas e abra o programa que deseja usar.                                                                                                    |
| OPERATING SYSTEM NOT FOUND                                                 | Reinstale o sistema operacional. Se o problema persistir, <b>entre em contato com a Dell</b> .                                                                                                    |
| OPTIONAL ROM BAD CHECKSUM                                                  | Falha da ROM opcional. Entre em contato com a Dell.                                                                                                    |
| SECTOR NOT FOUND                                                           | O sistema operacional não consegue localizar um setor na unidade de disco rígido. Pode haver um setor com defeito ou uma FAT (File Allocation Table [tabela de alocação de arquivos]) corrompida no disco rígido. Execute o utilitário de verificação de erros do Windows para examinar a estrutura de arquivos da unidade de disco rígido. Consulte a <b>Ajuda e Suporte do Windows</b> para obter instruções (clique em <b>Iniciar &gt; Ajuda e Suporte</b> ). Se um grande número de setores estiver com defeito, faça backup dos dados (se possível) e formate o disco rígido. |

#### Tabela 19. Mensagens de erro de diagnóstico (continuação)

| Mensagens de erro                                          | Descrição                                                                                                    |
|------------------------------------------------------------|----------------------------------------------------------------------------------------------------|
| SEEK ERROR                                                 | O sistema operacional não consegue localizar uma trilha específica<br>na unidade de disco rígido.                                                                                                    |
| SHUTDOWN FAILURE                                           | Um chip da placa de sistema pode não estar funcionando<br>corretamente. Execute os testes de <b>Configuração do sistema</b> no<br><b>Dell Diagnostics</b> . Se a mensagem reaparecer, <b>entre em contato</b><br><b>com a Dell</b> .                                                                                                    |
| TIME-OF-DAY CLOCK LOST POWER                               | Os parâmetros de configuração do sistema estão corrompidos.<br>Conecte o computador a uma tomada elétrica para carregar a<br>bateria. Se o problema persistir, tente restaurar os dados entrando<br>no programa de Configuração do sistema e, em seguida, saindo<br>dele imediatamente. Se a mensagem reaparecer, <b>entre em</b><br><b>contato com a Dell</b> . |
| TIME-OF-DAY CLOCK STOPPED                                  | A bateria de reserva que suporta os parâmetros de configuração do<br>sistema pode precisar de recarga. Conecte o computador a uma<br>tomada elétrica para carregar a bateria. Se o problema persistir,<br><b>entre em contato com a Dell</b> .                                                                                                    |
| TIME-OF-DAY NOT SET-PLEASE RUN THE SYSTEM<br>SETUP PROGRAM | A hora ou a data armazenada no programa de configuração do<br>sistema não coincide com o relógio do computador. Corrija as<br>configurações das opções de <b>Data e Hora</b> .                                                                                                    |
| TIMER CHIP COUNTER 2 FAILED                                | Um chip da placa de sistema pode não estar funcionando<br>corretamente. Execute os testes de <b>Configuração do sistema</b> no<br><b>Dell Diagnostics</b> .                                                                                                    |
| UNEXPECTED INTERRUPT IN PROTECTED MODE                     | O controlador do teclado pode estar com defeito ou um módulo de<br>memória pode estar solto. Execute os testes de <b>Memória do</b><br>sistema e o teste do <b>Keyboard Controller</b> (Controlador do<br>teclado) no <b>Dell Diagnostics</b> ou <b>entre em contato com a Dell</b> .                                                                            |
| X:\ IS NOT ACCESSIBLE. THE DEVICE IS NOT READY             | Insira um disco na unidade e tente novamente.                                                                                                    |

# Mensagens de erro do sistema

#### Tabela 20. Mensagens de erro do sistema

| Mensagem do sistema                                                                                                    | Descrição                                                                                                    |
|----------------------------------------------------------------------------------------------------|----------------------------------------------------------------------------------------------------|
| Alert! Previous attempts at booting this<br>system have failed at checkpoint [nnnn]. For<br>help in resolving this problem, please note<br>this checkpoint and contact Dell Technical<br>Support (Alerta! Tentativas anteriores de<br>inicialização deste sistema falharam no ponto<br>de verificação [nnnn]. Para obter ajuda na<br>solução desse problema, anote o ponto de<br>verificação e entre em contato com o suporte<br>técnico da Dell) | O computador apresentou uma falha na rotina de inicialização três<br>vezes consecutivas devido ao mesmo erro. |
| CMOS checksum error (Erro de checksum do CMOS)                                                                                                    | RTC é redefinida, <b>configuração do BIOS</b> padrão foi carregada.                                           |
| CPU fan failure (Falha no ventilador da CPU)                                                                                                    | Ocorreu uma falha no ventilador da CPU                                                                        |
| System fan failure (Falha no ventilador do<br>sistema)                                                                                                    | Ocorreu uma falha no ventilador do sistema.                                                                   |
| Hard-disk drive failure (Falha na unidade de<br>disco rígido).                                                                                                    | Possível falha no disco rígido durante o POST.                                                                |
| Keyboard failure (Falha do teclado)                                                                                                    | Falha do teclado ou cabo solto. Se reajustar o cabo não solucionar<br>o problema, substitua o teclado.        |

#### Tabela 20. Mensagens de erro do sistema (continuação)

| Mensagem do sistema                                                                                                    | Descrição                                                                                                    |
|----------------------------------------------------------------------------------------------------|----------------------------------------------------------------------------------------------------|
| No boot device available (Nenhum dispositivo<br>de inicialização disponível)                                                                                                    | <ul> <li>Não há nenhuma partição inicializável no disco rígido, o cabo do disco rígido está solto ou não existe nenhum dispositivo inicializável.</li> <li>Se o disco rígido é o dispositivo de inicialização, certifique-se de que os cabos estão conectados e que a unidade está instalada corretamente e particionada como um dispositivo de inicialização.</li> <li>Entre na configuração do sistema e certifique-se de que as informações da sequência de inicialização corretas.</li> </ul> |
| No timer tick interrupt (Sem interrupção de<br>marcação de tempo)                                                                                                    | Um chip da placa de sistema pode não estar funcionando ou há<br>falha na placa-mãe.                                                                                                    |
| NOTICE - Hard Drive SELF MONITORING SYSTEM has<br>reported that a parameter has exceeded its<br>normal operating range. Dell recommends that<br>you back up your data regularly. A parameter<br>out of range may or may not indicate a<br>potential hard drive problem (AVISO - O<br>SISTEMA DE AUTOMONITORAMENTO do disco rígido<br>reportou que um parâmetro ultrapassou o seu<br>intervalo de operação normal. A Dell recomenda<br>que você faça regularmente um backup dos seus<br>dados. Um parâmetro fora do intervalo pode<br>indicar ou não um problema em potencial da<br>unidade de disco rígido) | Erro de S.M.A.R.T, possível falha do disco rígido.                                                                                                    |

# Ciclo de energia Wi-Fi

#### Sobre esta tarefa

Se o seu computador não conseguir acessar a internet devido a problemas de conectividade Wi-Fi, um procedimento de ciclo de energia Wi-Fi poderá ser executado. O procedimento a seguir fornece as instruções sobre como conduzir um ciclo de energia Wi-Fi:

(i) NOTA: Alguns ISPs (Internet Service Providers, provedores de serviços de internet) fornecem um dispositivo de combinação modem/roteador.

#### Etapas

- 1. Desligue o computador.
- 2. Desligue o modem.
- 3. Desligue o roteador sem fio.
- 4. Aguarde 30 segundos.
- 5. Ligue o roteador sem fio.
- 6. Ligue o modem.
- 7. Ligue o computador.

# Como obter ajuda

#### Tópicos:

• Como entrar em contato com a Dell

### Como entrar em contato com a Dell

#### Pré-requisitos

**NOTA:** Se não tiver uma conexão de Internet ativa, você pode encontrar as informações de contato na sua fatura de compra, nota de expedição, nota fiscal ou catálogo de produtos Dell.

#### Sobre esta tarefa

A Dell fornece várias opções de suporte e atendimento on-line ou por telefone. A disponibilidade varia de acordo com o país e o produto, e alguns serviços podem não estar disponíveis na sua região. Para entrar em contacto com a Dell para tratar de assuntos de vendas, suporte técnico ou serviço de atendimento ao cliente:

#### Etapas

- 1. Visite Dell.com/support.
- 2. Selecione a categoria de suporte.
- 3. Encontre o seu país ou região no menu suspenso Choose a Country/Region (Escolha um país ou região) na parte inferior da página.
- 4. Selecione o link de serviço ou suporte adequado, com base na sua necessidade.